## HP Deskjet D2500 series

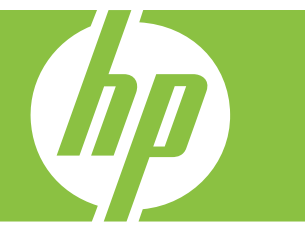

# Ajuda do Windows

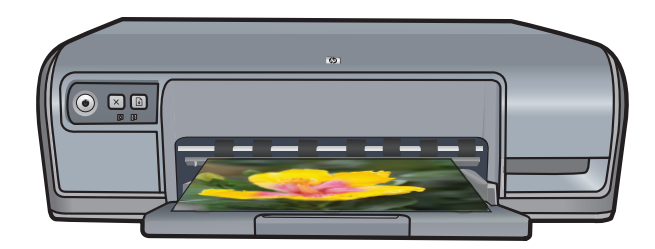

## HP Deskjet D2500 series Ajuda do software HP Photosmart

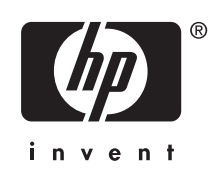

© 2007 Hewlett-Packard Development Company, L.P.

#### Avisos da Hewlett-Packard Company

As informações contidas neste documento estão sujeitas a alterações sem aviso prévio.

Todos os direitos reservados. É proibido reproduzir, adaptar ou traduzir este material sem a permissão por escrito da Hewlett-Packard, exceto onde permitido pela lei de direitos autorais.

As únicas garantias para os produtos e serviços HP são definidas nas declarações de garantia expressas que acompanham esses produtos e serviços. Nada aqui deve ser entendido como uma garantia adicional. A HP não será responsável por omissões ou erros técnicos ou editoriais aqui contidos.

#### **Esclarecimentos**

Windows e Windows XP são marcas registradas da Microsoft Corporation nos EUA. Windows Vista é marca registrada ou marca comercial da Microsoft Corporation nos Estados Unidos e/ou em outros países.

#### Acessibilidade

A impressora HP oferece vários recursos que a tornam acessível às pessoas portadoras de deficiências.

#### Visuais

O software da impressora é acessível aos usuários portadores de deficiência visual ou com pouca visão através do uso das opções e dos recursos de acessibilidade do Windows. Ele também oferece suporte à tecnologia de assistência, como leitores de tela, leitores de Braille e aplicativos de voz para texto. Para os usuários daltônicos, guias e botões coloridos utilizados no software e na impressora HP têm texto simples ou etiquetas de ícones que indicam a ação adeguada.

#### Mobilidade

Para usuários com problemas de mobilidade, as funções do software da impressora podem ser executadas por comandos de teclado. O software também oferece suporte às opções de acessibilidade do Windows, como Teclas de aderência, Teclas de alternância, Teclas de filtragem e Teclas para mouse. As portas, botões, bandejas de papel e guias de papel da impressora podem ser operados por usuários com força e alcance limitados.

#### Suporte

Para obter mais detalhes sobre a acessibilidade deste produto e o compromisso da HP com a acessibilidade do produto, visite o site da HP no endereço: <u>www.hp.com/</u> <u>accessibility</u>.

## Conteúdo

| 1 | Bem-vindo                                           | 5   |
|---|-----------------------------------------------------|-----|
| 2 | Características especiais                           | 7   |
| 3 | Introdução                                          |     |
|   | Visão geral da impressora                           | 8   |
|   | Botões e luzes                                      | 9   |
|   | Botão e luz Liga/desliga                            | .10 |
|   | Botão Cancelar                                      | .10 |
|   | Botão e luz Continuar                               | .11 |
|   | Luzes de Status do cartucho de tinta                | .11 |
|   | Bandeja de papel                                    | .12 |
|   | Desdobrar a bandeja de papel                        | .13 |
|   | Usar a bandeja de papel                             | .14 |
|   | Dobrar a bandeja de papel                           | .14 |
|   | Cartuchos de impressão                              | .15 |
|   | Substituir cartuchos de impressão                   | .16 |
|   | Modo de reserva de tinta                            | .16 |
|   | Saída do modo de reserva de tinta                   | .17 |
|   | Sair do modo de reserva de tinta                    | .17 |
| 4 | Conectar a impressora                               |     |
|   | USB                                                 | .18 |
| 5 | Imprimir fotos                                      |     |
|   | Imprimir fotos sem margem                           | .19 |
|   | Imprimir fotos com margem                           | .21 |
|   | Imprimir fotos em papel comum                       | .22 |
|   | Corrigir fotos com tecnologias HP Real Life         | .23 |
|   | Exif Print                                          | .23 |
|   | Armazenar e manusear papel fotográfico              | .24 |
|   | Economizar tinta e dinheiro ao imprimir fotos       | .24 |
| 6 | Imprimir outros documentos                          |     |
|   | Imprimir e-mail                                     | .26 |
|   | Imprimir documentos                                 | .27 |
|   | Imprimir cartas                                     | .28 |
|   | Imprimir envelopes                                  | .29 |
|   | Imprimir postais                                    | .30 |
|   | Imprimir cartões de índice e outras mídias pequenas | .31 |
|   | Imprimir etiquetas.                                 | .32 |
|   | Imprimir transparências                             | .33 |
|   | Imprimir brochuras                                  | .33 |
|   | Imprimir cartões de felicitações.                   | .34 |
|   | Imprimir livretos                                   | .35 |
|   | Imprimir pôsteres                                   | .37 |
|   | ·····                                               |     |

|   | Imprimir decalques para uso com ferro de passar                                                                                                    | 38       |
|---|----------------------------------------------------------------------------------------------------|----------|
| 7 | Dicas de impressão                                                                                                    |          |
|   | Imprimir uma página de teste                                                                                                    | 40       |
|   | Atalhos de impressão                                                                                                    | 40       |
|   | Criar atalhos de impressão                                                                                                    | 41       |
|   | Excluir atalhos de impressão                                                                                                    | 41       |
|   | Configurar a ordem das páginas                                                                                                    | 42       |
|   | Impressão Rápida/econômica                                                                                                    | 42       |
|   | Imprimir várias páginas em uma única folha de papel                                                                                                    | 43       |
|   | Imprimir em escala de cinza                                                                                                    | 43       |
|   | Impressão dupla-face                                                                                                    | 44       |
|   | Impressão comum geral                                                                                                    | 44       |
|   | Visualização da impressão                                                                                                    | 44       |
|   | Configurar um tamanho de papel personalizado                                                                                                    | 45       |
|   | Selecionar um tipo de papel                                                                                                    | 45       |
|   | Alterar a velocidade ou a qualidade de impressão                                                                                                    | 46       |
|   | Resolução de impressão                                                                                                    | 46       |
|   | Resolução máxima (dpi)                                                                                                    | 47       |
|   | Redimensionar um documento                                                                                                    | 47       |
|   | Documentos dupla-face encadernados                                                                                                    | 48       |
|   | Imprimir uma página da web                                                                                                    | 49       |
|   | Imprimir apresentações                                                                                                    | 49       |
| Q | Softwaro da improssora                                                                                                    |          |
| 0 | Como tornar o HP Dockiet a impressora padrão                                                                                                    | 50       |
|   | Dofinir as configurações de impressora padrão                                                                                                    | 50<br>50 |
|   | Caiva de diálogo Propriodados da impressora                                                                                                    | 50<br>51 |
|   | Caixa de dialogo Propriedades da impressora                                                                                                    | 01<br>50 |
|   | Recuiso de ajuda O que e isio :                                                                                                    | 5Z       |
|   | razer o download de aldalizações do soltware da impressora                                                                                                    | 52       |
| 9 | Manutenção                                                                                                    |          |
|   | Instalar cartuchos de impressão                                                                                                    | 54       |
|   | Selecionar os cartuchos de impressão corretos                                                                                                    | 54       |
|   | Números de seleção                                                                                                    | 55       |
|   | Imprimir com um cartucho de impressão                                                                                                    | 55       |
|   | Instruções de instalação                                                                                                    | 56       |
|   | Alinhar cartuchos de impressão                                                                                                    | 57       |
|   | Limpar os cartuchos de impressão automaticamente                                                                                                    | 58       |
|   | Exibir os níveis de tinta estimados                                                                                                    | 58       |
|   | Fazer manutenção do corpo da impressora                                                                                                    | 59       |
|   | Remover tinta da pele e das roupas                                                                                                    | 59       |
|   | Limpar os cartuchos de impressão manualmente                                                                                                    | 59       |
|   | Fazer manutenção dos cartuchos de impressão                                                                                                    | 60       |
|   | Oniversity of the second second secon | ~ 4      |
|   | Caixa de ferramentas da Impressora                                                                                                    | 61       |

| 10 | Comprar suprimentos de impressão                                                | 62  |
|----|---------------------------------------------------------------------------------|-----|
| 11 | Solução de problemas                                                            |     |
|    | Mensagens de erro                                                               | 63  |
|    | Mensagens de erro do cartucho de impressão                                      | 63  |
|    | Cartucho de impressão incorreto ou faltando                                     | 63  |
|    | Mensagem de problema no cartucho de impressão                                   | 64  |
|    | Carro do cartucho de impressão preso                                            | 64  |
|    | Mensagem de "Erro no papel" ou "Tamanho do papel"                               | 66  |
|    | Sem papel                                                                       | 67  |
|    | Houve um erro ao gravar na porta USB                                            | 67  |
|    | A comunicação bidirecional não pode ser estabelecida ou A impressora não está   |     |
|    | respondendo                                                                     | 67  |
|    | Problemas na instalação                                                         | 68  |
|    | As luzes da impressora estão piscando ou acesas                                 | 70  |
|    | A luz Liga/desliga está piscando                                                | 71  |
|    | A luz Continuar está piscando                                                   | 71  |
|    | As luzes de Alimentação e Continuar estão piscando                              | 72  |
|    | As luzes de Status do cartucho de impressão estão acesas ou piscando            | 72  |
|    | A impressora não imprime                                                        | 73  |
|    | Verifique os seguintes itens                                                    | 73  |
|    | Não é possível imprimir                                                         | 74  |
|    | Se ainda assim a impressora não funcionar                                       | 79  |
|    | O documento é impresso lentamente                                               | 79  |
|    | Problemas com o cartucho de impressão                                           | 80  |
|    | Solucionar mensagens de erro do cartucho de impressão                           | 81  |
|    | O carro de impressão travou                                                     | 84  |
|    | Problemas com o papel                                                           | 86  |
|    | Congestionamento de papel                                                       | 86  |
|    | Sem papel                                                                       | 88  |
|    | A impressora imprime em várias folhas de uma só vez                             | 92  |
|    | As fotos não são impressas corretamente                                         | 92  |
|    | Verifique a bandeja de papel                                                    | 93  |
|    | Verificar propriedades da impressora                                            | 93  |
|    | Problemas com documentos sem margem                                             | 93  |
|    | Instruções para impressão sem margem                                            | 93  |
|    | A imagem é impressa de forma inclinada                                          | 94  |
|    | O desbotamento ocorre nas margens de uma foto                                   | 94  |
|    | A fotografia apresenta uma margem indesejada                                    | 95  |
|    | A gualidade de impressão é baixa                                                | 95  |
|    | Cores erradas, imprecisas ou que escorrem                                       | 96  |
|    | A tinta não preenche completamente o texto ou os gráficos                       | 98  |
|    | A impressão sem bordas tem uma faixa horizontal de distorção perto de sua parte |     |
|    | inferior                                                                        | 100 |
|    | As impressões têm tracos ou linhas horizontais                                  | 101 |
|    | As impressões estão desbotadas ou as cores estão fracas                         | 102 |
|    | As impressões estão manchadas ou confusas                                       | 103 |
|    | As impressões estão inclinadas ou enviesadas                                    | 105 |
|    | Listras de tinta no verso do papel                                              | 105 |
|    | Documento impresso incorretamente                                               | 107 |
|    | Se os problemas persistirem                                                     | 108 |
|    |                                                                                 |     |

# Conteúdo

| Α   | Suporte HP                                                                 |     |
|-----|----------------------------------------------------------------------------|-----|
|     | Informações sobre a garantia do cartucho de impressão                      | 109 |
|     | Processo de suporte                                                        | 109 |
|     | Suporte HP por telefone                                                    | 109 |
|     | Período de suporte por telefone                                            | 110 |
|     | Para fazer uma ligação                                                     | 110 |
|     | Depois do período de suporte por telefone                                  | 110 |
| в   | Informações técnicas                                                       |     |
|     | Especificações da impressora                                               | 111 |
|     | Aviso aos usuários do Windows 2000                                         | 111 |
|     | Programa de controle do risco ambiental dos produtos                       | 111 |
|     | Uso de papel                                                               | 112 |
|     | Plásticos                                                                  | 112 |
|     | Folhas de dados de segurança de materiais                                  | 112 |
|     | Programa de reciclagem                                                     | 112 |
|     | Programa de reciclagem de suprimentos para jato de tinta HP                | 112 |
|     | Notificação da Energy Star®                                                | 112 |
|     | Disposal of waste equipment by users in private households in the European |     |
|     | Union                                                                      | 114 |
|     | Avisos sobre regulamentação                                                | 114 |
|     | FCC statement                                                              | 115 |
|     | Notice to users in Korea                                                   | 115 |
|     | VCCI (Class B) compliance statement for users in Japan                     | 116 |
|     | Notice to users in Japan about the power cord                              | 116 |
|     | Toxic and hazardous substance table                                        | 116 |
|     | HP Deskjet D2500 series declaration of conformity                          | 117 |
| Ínc | lice                                                                       | 118 |

## 1 Bem-vindo

Bem-vindo à Ajuda do HP Deskjet D2500 series. Para detalhes de como usar o computador e a impressora juntos, consulte a tabela a seguir e selecione um tópico apropriado. Você também pode utilizar o painel de conteúdo do lado esquerdo para localizar informações.

Caso esteja usando o produto em um computador com Windows 2000, alguns recursos poderão não estar disponíveis. Para mais informações, consulte <u>Aviso aos usuários do</u> <u>Windows 2000</u>.

Nota Para informações sobre como instalar o software, consulte o Guia de configuração que acompanha a impressora.

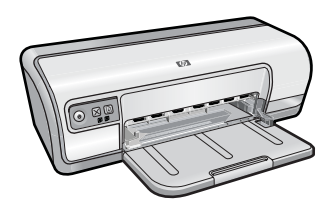

| Seção                      | Descrição                                                                                                    |
|----------------------------|----------------------------------------------------------------------------------------------------|
| Características especiais  | Conhecer alguns recursos especiais da impressora.                                                                                                    |
| Introdução                 | Como operar a impressora, usar e substituir os cartuchos de impressão.                                                                                                    |
| Conectar a impressora      | Saiba como conectar a impressora ao computador.                                                                                                    |
| Imprimir fotos             | Como imprimir fotos, ajustar o aspecto das fotos antes de<br>imprimir, instalar um cartucho de impressão, armazenar e<br>manusear papel fotográfico e compartilhar fotos com amigos e<br>família.                                               |
| Imprimir outros documentos | Como imprimir uma variedade de documentos, como e-mail, cartões de felicitação, envelopes, etiquetas, pôsteres, livretos, transparências e mídia para uso com ferro de passar.                                                                  |
| Dicas de impressão         | Como usar os atalhos de impressão, selecionar um tipo de<br>papel, alterar a resolução de impressão, configurar a ordem das<br>páginas, imprimir diversas páginas em uma única folha,<br>visualizar um documento e usar a impressão dupla-face. |
| Software da impressora     | Como tornar o HP Deskjet a impressora padrão, definir as<br>configurações padrão de impressão e fazer download das<br>atualizações do software da impressora.                                                                                   |
| Manutenção                 | Como instalar e cuidar dos cartuchos de impressão, visualizar<br>quanta tinta há em um cartucho de impressão, imprimir uma<br>página de teste e remover manchas de tinta.                                                                       |
| Solução de problemas       | Encontrar uma solução para um problema em software ou hardware.                                                                                                    |

## Capítulo 1

## (continuação)

| Seção                                                             | Descrição                                                                       |
|-------------------------------------------------------------------|---------------------------------------------------------------------------------|
| Suporte HP                                                        | Saiba como entrar em contato com o suporte HP.                                  |
| <u>Comprar suprimentos de</u><br>impressão                        | Solicitar suprimentos para a impressora.                                        |
| Especificações da impressora                                      | Conhecer a capacidade, os requisitos e outras especificações para a impressora. |
| Programa de reciclagem de<br>suprimentos para jato de tinta<br>HP | Como reciclar os cartuchos de impressão.                                        |

## 2 Características especiais

Parabéns! A HP Deskjet vem equipada com diversos recursos interessantes:

- Fácil utilização: Fácil de instalar e operar.
- Impressão sem margem: imprima fotos no formato 10 x 15 cm (4 x 6 polegadas) até as bordas do papel usando o recurso de impressão sem margem. Para obter mais informações, consulte Imprimir fotos sem margem.
- Níveis de tinta estimados. Saiba o nível de tinta aproximado de cada cartucho com a opção Níveis de tinta estimados na Barra de ferramentas da impressora. Para obter mais informações, consulte <u>Exibir os níveis de tinta estimados</u>.
- Modo de reserva de tinta: Imprima com um cartucho de impressão. Para obter mais informações, consulte <u>Modo de reserva de tinta</u>.

## 3 Introdução

- Visão geral da impressora
- Botões e luzes
- Bandeja de papel
- <u>Cartuchos de impressão</u>
- Modo de reserva de tinta

## Visão geral da impressora

Clique nos links a seguir para conhecer os recursos da impressora.

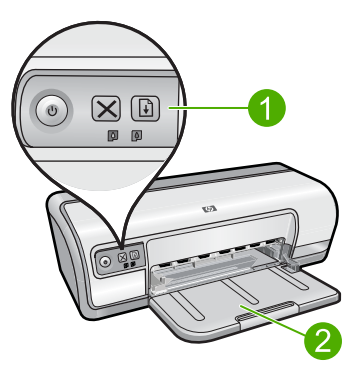

| 1 | Botões e luzes  |  |
|---|-----------------|--|
| 2 | Pondojo do pono |  |

2 Bandeja de papel

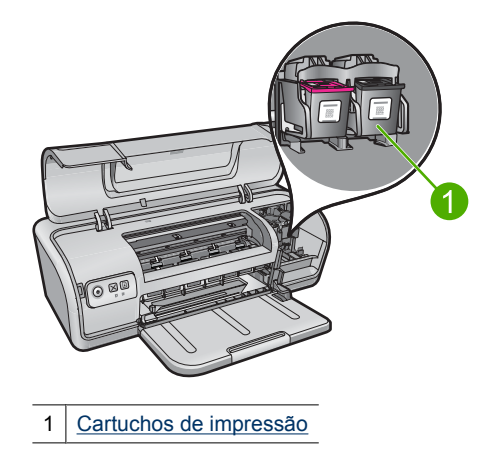

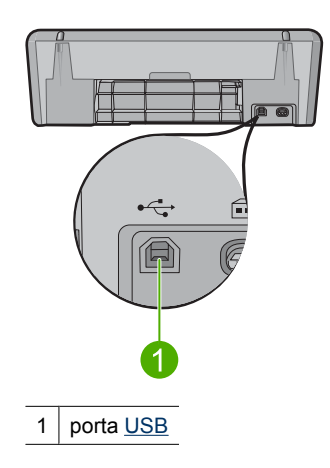

## Botões e luzes

Use os botões da impressora para ligá-la e desligá-la, cancelar e reiniciar um trabalho de impressão. As luzes da impressora fornecem indicações visuais sobre o seu status.

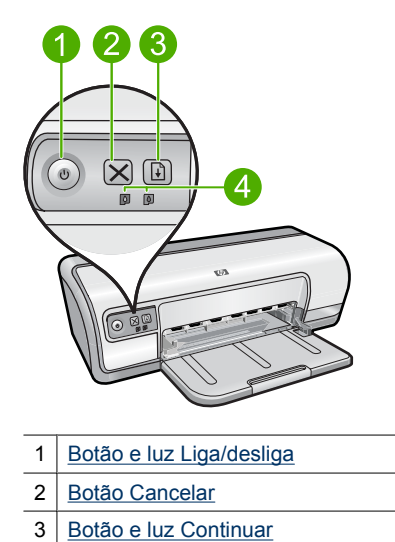

4 Luzes de Status do cartucho de tinta

9

## Botão e luz Liga/desliga

Use o botão **Liga/desliga** para ligar ou desligar a impressora. A impressora pode levar alguns segundos para ligar após o botão **Liga/desliga** ser pressionado.

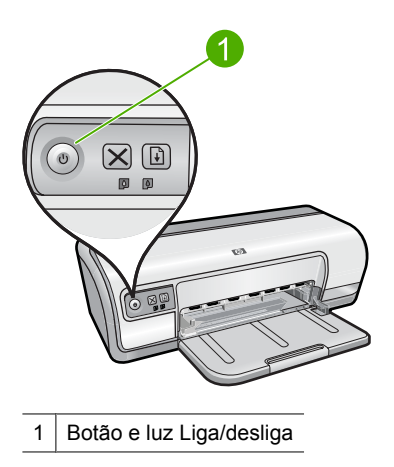

A luz Liga/desliga pisca quando a impressora está em funcionamento.

△ Cuidado Sempre use o botão Liga/desliga para ligar e desligar a impressora. O uso de um filtro de linha, protetor contra surtos de energia ou interruptor de parede para ligar e desligar a impressora pode causar falhas.

## Botão Cancelar

Use o botão Cancelar para cancelar a impressão atual.

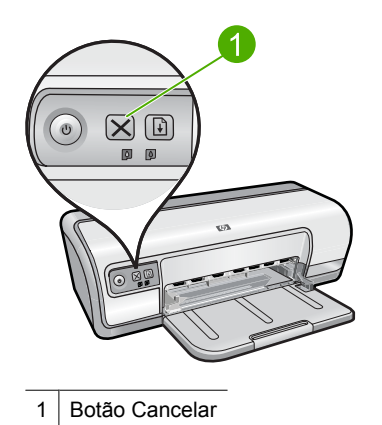

## Botão e luz Continuar

A luz Continuar pisca quando é necessário executar uma ação, como carregar papel ou eliminar um congestionamento de papel. Quando o problema for resolvido, pressione o botão **Continuar** para continuar a imprimir.

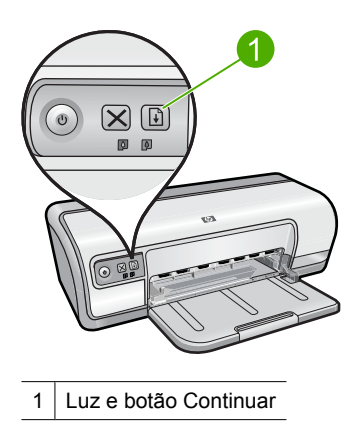

## Luzes de Status do cartucho de tinta

As luzes de Status do cartucho de tinta estão localizadas no painel de controle.

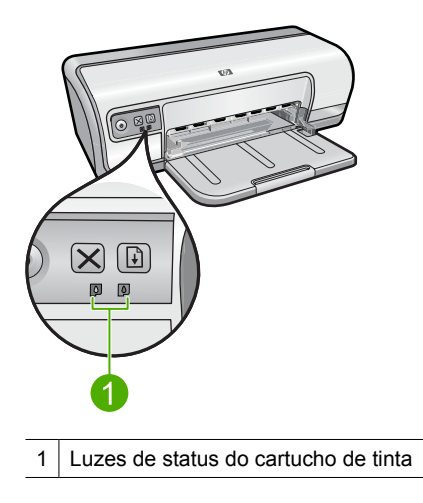

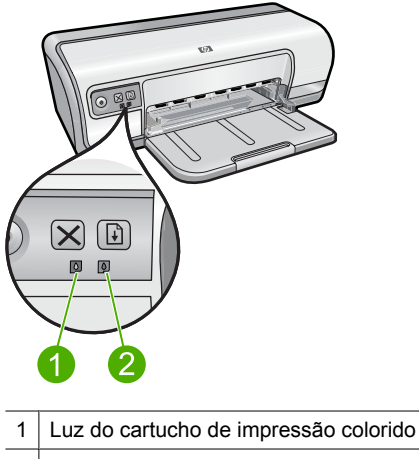

- 2 Luz do cartucho de impressão preto
- 1. A luz de status à esquerda representa o cartucho de tinta colorido, que está instalado do lado esquerdo do carto do cartucho de impressão.
  - A luz fica acesa e sem piscar quando o cartucho de tinta colorido está com pouca tinta.
  - A luz pisca quando o cartucho de tinta colorido precisa de manutenção.
- **2.** A luz de status à direita representa o cartucho de tinta preto, que está instalado do lado direito do carro do cartucho de impressão.
  - A luz fica acesa e sem piscar quando o cartucho de tinta preto está com pouca tinta.
  - A luz pisca quando o cartucho de tinta preto precisa de manutenção.

Para mais informações, consulte <u>As luzes de Status do cartucho de impressão estão</u> acesas ou piscando.

## Bandeja de papel

Para obter informações sobre a bandeja de papel, selecione um dos tópicos a seguir.

- Desdobrar a bandeja de papel
- <u>Usar a bandeja de papel</u>
- Dobrar a bandeja de papel

## Para desdobrar a bandeja de papel

1. Abaixe a bandeja de papel.

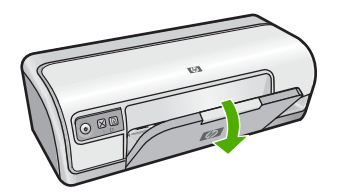

2. Puxe a extensão da bandeja para fora.

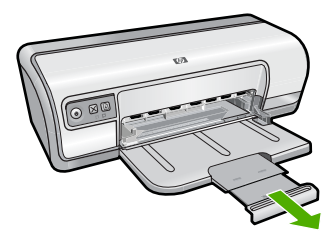

3. Se você estiver imprimindo no modo Rascunho rápido, desdobre o limite da extensão da bandeja.

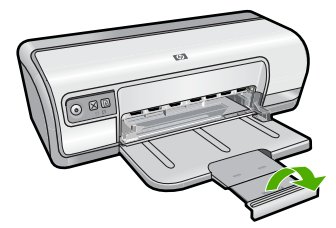

## Usar a bandeja de papel

Imprima diferentes tamanhos de mídia deslizando a guia de papel para a direita ou para a esquerda. A impressora deposita as páginas impressas na parte superior da bandeja de papel.

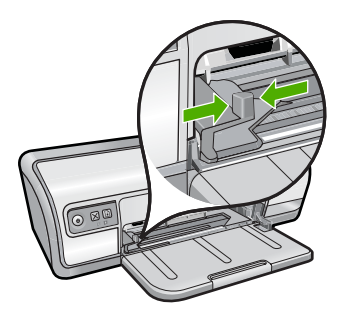

## Dobrar a bandeja de papel

### Para dobrar a bandeja de papel

- 1. Retire o papel ou outro tipo de mídia da bandeja de papel.
- 2. Se o limite de extensão da bandeja estiver dobrado para fora, dobre-o para dentro.

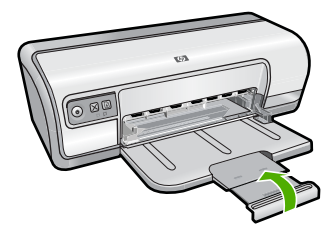

3. Empurre a extensão da bandeja para dentro da bandeja de papel.

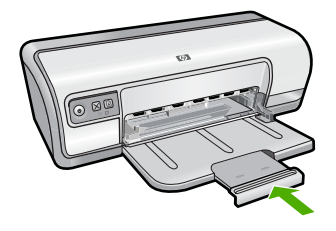

4. Levante a bandeja de papel.

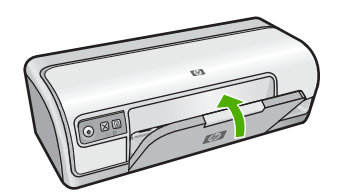

## Cartuchos de impressão

Dois cartuchos de impressão podem ser utilizados com a impressora.

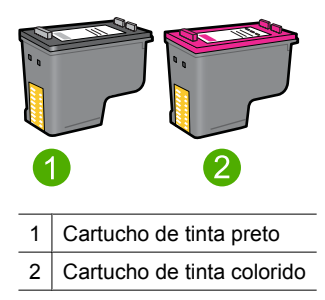

Nota Sua impressora pode vir apenas com um cartucho de tinta colorido. Para obter melhores resultados, instale um cartucho de tinta preto além do colorido. É possível imprimir sem um cartucho de tinta preto mas dessa forma a impressora imprime mais lentamente e as cores impressas diferem das que apareceriam caso o cartucho de tinta preto e outro colorido estivessem instalados.

Para informações sobre como encomendar cartuchos de impressão, consulte <u>Comprar suprimentos de impressão</u>.

Para obter mais informações sobre o uso dos cartuchos de impressão, veja os tópicos a seguir:

<u>Substituir cartuchos de impressão</u>

Quando adquirir cartuchos de impressão, procure o número de seleção do cartucho.

O número de seleção pode estar em três locais:

• Etiqueta do número de seleção: verifique a etiqueta no cartucho de impressão que está sendo substituído.

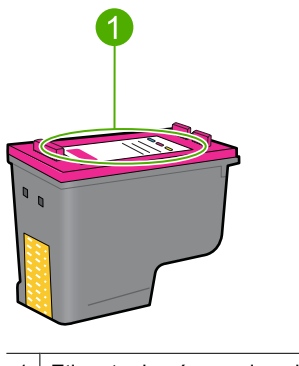

1 Etiqueta do número de seleção

- Documentação da impressora: para obter uma lista de números de seleção de cartucho de impressão, consulte o guia de referência que acompanha a impressora.
- Caixa de diálogo Informações sobre pedidos de cartuchos de tinta: Para obter uma lista de números de seleção de cartucho de tinta, abra <u>Caixa de ferramentas da</u> <u>impressora</u>, clique na guia Nível de tinta estimado e, em seguida, clique no botão Informações sobre cartuchos de tinta.

A impressora pode operar no modo de reserva de tinta. Para mais informações, consulte Modo de reserva de tinta.

Para obter informações sobre a instalação e a substituição do cartucho de impressão, consulte <u>Instruções de instalação</u>.

## Modo de reserva de tinta

No modo de reserva de tinta, a impressora funciona com apenas um cartucho de tinta. O modo de reserva de tinta é ativado quando um cartucho de tinta é removido do carro de impressão.

Nota Quando a impressora funciona no modo de reserva de tinta, uma mensagem é exibida na tela. Se a mensagem for exibida e os dois cartuchos tiverem sido instalados na impressora, verifique se a parte protetora da fita plástica foi retirada dos cartuchos. Quando a fita plástica cobre os contatos do cartucho de impressão, a impressora não tem como detectar que o cartucho está instalado.

## Para remover a fita plástica de um cartucho de impressão

▲ Segure o cartucho de forma que as fitas de cobre fiquem voltadas para baixo e na direção da impressora. Cuidadosamente, remova a fita plástica.

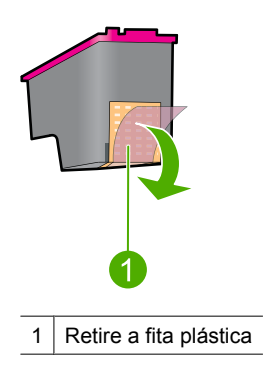

△ Cuidado Não toque nos bicos injetores de tinta nem nos contatos de cobre do cartucho de impressão. Tocar nessas partes poderá resultar em obstruções e falhas de tinta e nas conexões elétricas. Não remova os contatos de cobre. Eles são necessários para o contato elétrico.

Para obter mais informações sobre o modo de reserva de tinta, veja os tópicos a seguir:

- Saída do modo de reserva de tinta
- Sair do modo de reserva de tinta

## Saída do modo de reserva de tinta

A impressão no modo de reserva de tinta pode ser lenta e afetar a qualidade da impressão.

| Cartucho de impressão instalado | Resultado                                                                   |
|---------------------------------|-----------------------------------------------------------------------------|
| Cartucho de tinta preto         | As cores são impressas em escala de cinza.                                  |
| Cartucho de tinta colorido      | As cores são impressas, mas o preto fica acinzentado e não realmente preto. |

## Sair do modo de reserva de tinta

Instale dois cartuchos de impressão na impressora para sair do modo de reserva de tinta.

Para informações sobre instalar um cartucho de impressão, consulte <u>Instruções de</u> instalação.

## 4 Conectar a impressora

• <u>USB</u>

## USB

A impressora conecta-se ao computador por meio de um cabo USB (barramento serial universal).

Nota Para obter um excelente desempenho de impressão, utilize um cabo USB 2.0 compatível.

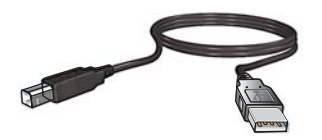

Para instruções sobre como conectar a impressora com um cabo USB, consulte o Guia de configuração que acompanha a impressora.

Xota Sua impressora talvez não venha com um cabo USB.

## 5 Imprimir fotos

O software da impressora oferece vários recursos que facilitam a impressão de fotos digitais e aumentam sua qualidade.

## Saiba como imprimir fotos

Imprimir fotos sem margem.

## Saiba como executar outras tarefas de impressão de foto

- Imprima uma foto em formato Exif Print se você tiver um software compatível com Exif Print. Para mais informações, consulte Exif Print.
- Evite que o papel fotográfico se enrole, para ter sempre fotos ótimas. Para mais informações sobre armazenar papel fotográfico, consulte Armazenar e manusear papel fotográfico.
- Economize mais utilizando papel fotográfico para uso diário HP. Para mais informações, consulte Economizar tinta e dinheiro ao imprimir fotos.

## Imprimir fotos sem margem

Use a impressão sem margem para imprimir até a borda de determinados tipos de papel e em vários tamanhos de papel.

Nota Caso esteja usando o produto com um computador com Windows 2000, alguns recursos podem não estar disponíveis. Para mais informações, consulte Aviso aos usuários do Windows 2000.

#### Instruções

- Use o tamanho apropriado do papel sem margem. Para uma lista completa dos tamanhos de mídia compatíveis, consulte o software da impressora.
- Não imprima fotos sem margem no modo de reserva de tinta. Sempre use dois cartuchos de impressão instalados na impressora. Para obter mais informações, consulte Modo de reserva de tinta.
- Abra o arquivo em um software como o HP Photosmart e redimensione a foto. Certifique-se de que o tamanho corresponda ao tamanho do papel que você deseja usar.
- Para obter o máximo de resistência contra desbotamento, use o Papel Fotográfico HP Advanced.

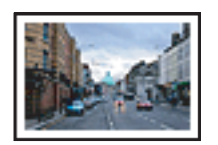

Imprimir fotos com margem.

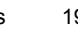

- Verifique se o papel fotográfico em uso está plano. Para informações sobre como evitar que o papel fotográfico se enrole, consulte as <u>instruções sobre o</u> <u>armazenamento do papel fotográfico</u>.
- Não ultrapasse a capacidade da bandeja de papel: 30 folhas de papel fotográfico.

#### Preparar para imprimir

- 1. Empurre a guia de papel para a esquerda.
- 2. Verifique se o papel fotográfico está esticado.
- **3.** Coloque o papel fotográfico no lado direito da bandeja. O lado a ser impresso deve estar voltado para baixo e a margem mais curta deve apontar para a impressora.
- 4. Empurre o papel na direção da impressora até que ele pare.
- 5. Empurre a guia de papel firmemente contra a margem do papel.

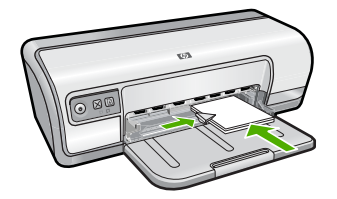

#### Imprimir

- Nota Se o programa de software possuir um recurso de impressão de fotos, siga as instruções fornecidas por ele. Caso contrário, siga estas etapas.
- 1. Abra a foto em um software que permita edição, como o HP Photosmart.
- 2. Abra as Caixa de diálogo Propriedades da impressora.
- 3. Clique na guia Atalhos de impressão.
- 4. Na lista Atalhos de impressão, clique em Impressão de foto sem margem e, em seguida, selecione as seguintes opções:
  - · Qualidade de impressão: Normal ou Melhor
    - Nota Para qualidade máxima em termos de dpi, vá até a guia Avançadas e selecione Ativado na lista suspensa Resolução máxima (dpi). Para mais informações, consulte <u>Resolução máxima (dpi)</u>.
  - Tipo do papel: Tipo de papel fotográfico apropriado
  - Tamanho do papel: Um tamanho apropriado de papel fotográfico sem margem
  - · Orientação: Retrato ou Paisagem
- 5. Se necessário, altere as configurações da Tecnologia HP Real Life. Para mais informações, consulte <u>Corrigir fotos com tecnologias HP Real Life</u>.
- 6. Selecione as outras configurações de impressão desejadas e clique em OK.

Use o recurso de ajuda **O que é isto?** para conhecer os recursos da caixa de diálogo Propriedades da impressora. Para mais informações, consulte <u>Recurso de ajuda O que é isto?</u>.

## Imprimir fotos com margem

Nota Caso esteja usando o produto com um computador com Windows 2000, alguns recursos podem não estar disponíveis. Para mais informações, consulte <u>Aviso</u> aos usuários do Windows 2000.

## Instruções

- Para obter o máximo de resistência contra desbotamento, use o Papel Fotográfico HP Advanced.
- · Verifique se o papel comum em uso está plano.
- Não ultrapasse a capacidade da bandeja de papel: 80 folhas de papel.

#### Preparar para imprimir

- 1. Empurre a guia de papel para a esquerda.
- 2. Verifique se o papel fotográfico está esticado.
- **3.** Coloque o papel fotográfico no lado direito da bandeja. O lado a ser impresso deve estar voltado para baixo e a margem mais curta deve apontar para a impressora.
- 4. Empurre o papel na direção da impressora até que ele pare.
- 5. Empurre a guia de papel firmemente contra a margem do papel.

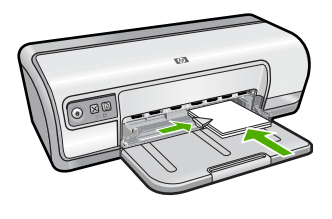

1 Fotos pequenas

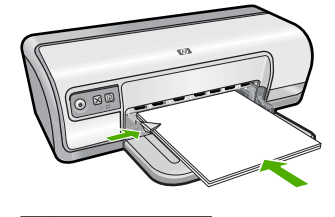

2 Fotos grandes

#### Imprimir

- Nota Se o programa de software possuir um recurso de impressão de fotos, siga as instruções fornecidas por ele. Caso contrário, siga estas etapas.
- 1. Abra a foto em um software que permita edição, como o HP Photosmart.
- 2. Abra a Caixa de diálogo Propriedades da impressora.

- 3. Clique na guia Atalhos de impressão.
- 4. Na lista Atalhos de impressão, clique em Impressão de foto com margens brancas e, em seguida, selecione as seguintes opções:
  - Qualidade de impressão: Normal ou Melhor
    - Nota Para qualidade máxima em termos de dpi, vá até a guia Avançadas e selecione Ativado na lista suspensa Resolução máxima (dpi). Para mais informações, consulte <u>Resolução máxima (dpi)</u>.
  - Tipo do papel: Tipo de papel fotográfico apropriado
  - Tamanho do papel: Tamanho de papel fotográfico apropriado
  - Orientação: Retrato ou Paisagem
- 5. Se necessário, altere as configurações da Tecnologia HP Real Life. Para mais informações, consulte <u>Corrigir fotos com tecnologias HP Real Life</u>.
- 6. Selecione as outras configurações de impressão desejadas e clique em OK.

Use o recurso de ajuda **O que é isto?** para conhecer os recursos da caixa de diálogo Propriedades da impressora. Para mais informações, consulte <u>Recurso de ajuda O que é isto?</u>.

## Imprimir fotos em papel comum

## Instruções

- Para obter o máximo de resistência contra desbotamento, use o Papel Fotográfico HP Advanced.
- Verifique se o papel comum em uso está plano.
- Não ultrapasse a capacidade da bandeja de papel: 80 folhas de papel.

- 1. Empurre a guia de papel para a esquerda.
- 2. Coloque o papel comum no lado direito da bandeja. O lado a ser impresso deve ficar com a face voltada para baixo.
- 3. Empurre o papel na direção da impressora até que ele pare.
  - Nota Dependendo do tamanho do papel, ele poderá estender para fora da borda da bandeja.
- 4. Empurre a guia de papel firmemente contra a margem do papel.

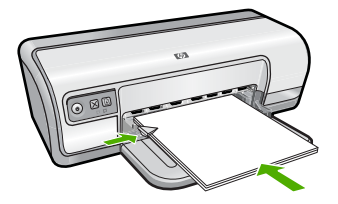

#### Imprimir

- Nota Se o programa de software possuir um recurso de impressão de fotos, siga as instruções fornecidas por ele. Caso contrário, siga estas etapas.
- 1. Abra a foto em um software que permita edição, como o HP Photosmart.
- 2. Abra as Caixa de diálogo Propriedades da impressora.
- 3. Clique na guia Atalhos de impressão.
- 4. Na lista Atalhos de impressão, clique em Impressão de fotopapel comum e selecione as seguintes opções:
  - Qualidade de impressão: Normal, Melhor ou Rascunho rápido
  - Tipo de papel: Um tipo de papel apropriado
  - Tamanho do papel: Carta ou A4
  - Orientação: Retrato ou Paisagem
- 5. Se necessário, altere a configuração Corrigir fotos com tecnologias HP Real Life.
- 6. Selecione as outras configurações de impressão desejadas e clique em OK.

Use o <u>Recurso de ajuda O que é isto?</u> para conhecer os recursos que aparecem na caixa de diálogo Propriedades da impressora.

## Corrigir fotos com tecnologias HP Real Life

As tecnologias HP Real Life melhoram a qualidade das fotos impressas.

Na maioria dos casos, você não precisa alterar a configuração de impressão padrão **Básico**. A configuração Básico focaliza as imagens impressas e aprimora a qualidade e a clareza das imagens de baixa resolução, como as baixadas pela Internet.

É possível alterar a configuração para **Completo** caso as imagens impressas fiquem abaixo ou acima da exposição, contenham áreas escuras, vermelho nos olhos ou tenham cores esmaecidas.

Também é possível definir a configuração para **Desligado**, se você preferir editar a imagem manualmente em um software como o HP Photosmart.

Dica É possível remover o vermelho dos olhos da foto quando se usa o modo Desligado ou Básico marcando a caixa de seleção Remover o vermelho dos olhos.

#### Para alterar a configuração das tecnologias HP Real Life

- 1. Abra a Caixa de diálogo Propriedades da impressora.
- 2. Clique na guia Recursos.
- **3.** Na lista suspensa **Corrigir foto** com tecnologias HP Real Life, selecione a configuração apropriada para a foto que está sendo impressa.

## Exif Print

Exif Print (Formato de Arquivo Exchangeable Image 2.2) é um padrão internacional para imagens digitais que simplifica a fotografia digital e melhora a qualidade das fotografias impressas. Quando uma foto é tirada com uma câmera digital compatível com Exif Print, esse recurso captura informações como tempo de exposição, tipo de flash e saturação de cor e as armazena no arquivo da imagem. O software da impressora utiliza essas informações para realizar automaticamente melhorias específicas de imagem, resultando em fotografias excelentes.

Para imprimir fotos aprimoradas por Exif Print, são necessários os seguintes itens:

- Uma câmera digital que ofereça suporte ao Exif Print
- Um software para fotos habilitado para Exif Print, como o HP Photosmart

#### Para imprimir fotos aprimoradas por Exif Print

- Abra a foto em um software habilitado para Exif Print que permita edição, como o HP Photosmart.
- 2. Abra a Caixa de diálogo Propriedades da impressora.
- 3. Clique na guia Recursos.
- Na lista suspensa Tipo do papel, clique em Mais e selecione o tipo apropriado de papel fotográfico.
- 5. Na lista suspensa Qualidade de impressão, clique em Normal ou Melhor.
  - Nota Para qualidade máxima em termos de dpi, vá até a guia Avançadas e selecione Ativado na lista suspensa Resolução máxima (dpi). Para mais informações, consulte <u>Resolução máxima (dpi)</u>.
- Selecione as outras configurações de impressão desejadas e clique em OK. O software da impressora otimiza automaticamente a imagem impressa.

## Armazenar e manusear papel fotográfico

Siga estas instruções para manter a qualidade do papel fotográfico HP.

#### Armazenamento

- Guarde o papel fotográfico não utilizado em um saco plástico fechado. Armazene o papel fotográfico embalado sobre uma superfície plana e em um local arejado.
- Quando estiver pronto para imprimir, remova da sacola plástica apenas o papel que planeja usar no momento. Ao terminar de imprimir, coloque o papel fotográfico não utilizado no saco plástico.
- Não deixe o papel fotográfico não utilizado na bandeja de papel, pois ele pode começar a enrolar, reduzindo a qualidade de suas fotos.

#### Manuseio

- Sempre segure o papel fotográfico pelas bordas: impressões digitais podem reduzir a qualidade de impressão.
- Se os cantos do papel fotográfico se curvarem mais do que 10 mm (0,4 pol.), alise o papel colocando-o na embalagem de armazenamento e dobrando-o na direção oposta à da curvatura até ficar liso.

O papel fotográfico deve estar liso para a impressão.

## Economizar tinta e dinheiro ao imprimir fotos

Para economizar dinheiro e tinta ao imprimir fotos, use o Papel fotográfico para uso diário HP e configure a qualidade de impressão para **Normal**.

O Papel fotográfico para uso diário HP foi criado para produzir fotos de qualidade com menos tinta.

Nota Para fotos de maior qualidade, use o Papel fotográfico HP Advanced e configure a qualidade de impressão para Melhor ou Resolução máxima (dpi). Para mais informações sobre a Resolução máxima (dpi), consulte Resolução máxima (dpi).

## 6 Imprimir outros documentos

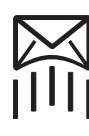

<u>E-mail</u>

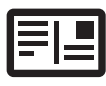

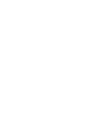

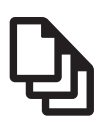

Documentos

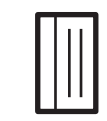

Cartões de índice

<u>Cartas</u>

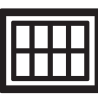

Etiquetas

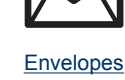

Postais

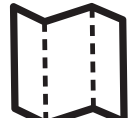

Brochuras

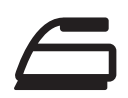

Cartões de felicitação

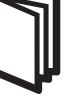

Livretos

Transparências

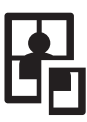

<u>Pôsteres</u>

Decalques para uso com ferro de passar

<u>Dicas de impressão</u>: Minimize custo e esforços ao mesmo tempo em que aprimora a qualidade dos impressos, seguindo as dicas de impressão.

Software da impressora: Conheça o software da impressora.

## Imprimir e-mail

## Instruções

Não ultrapasse a capacidade da bandeja de papel: 80 folhas de papel comum.

- 1. Empurre a guia de papel para a esquerda.
- 2. Coloque o papel comum no lado direito da bandeja. O lado a ser impresso deve ficar com a face voltada para baixo.

- 3. Empurre o papel na direção da impressora até que ele pare.
- 4. Empurre a guia de papel firmemente contra a margem do papel.

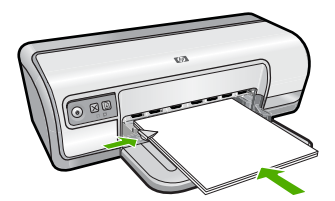

## Imprimir

- 1. Abra a Caixa de diálogo Propriedades da impressora.
- 2. Clique na guia Atalhos de impressão.
- 3. Na lista Atalhos de impressão, clique em Impressão comum ou em Impressão rápida/econômica e especifique as seguintes configurações de impressão:
  - Tipo do papel: Papel comum
  - Tamanho do papel: Tamanho apropriado do papel
- 4. Selecione as outras configurações de impressão desejadas e clique em OK.

Use o recurso de ajuda **O que é isto?** para conhecer os recursos da caixa de diálogo Propriedades da impressora. Para mais informações, consulte <u>Recurso de ajuda O que é isto?</u>.

## Imprimir documentos

#### Instruções

- · Para rascunho de documentos, use Impressão Rápida/econômica.
- Para economizar papel, use Impressão dupla-face.
- Não ultrapasse a capacidade da bandeja de papel: 80 folhas de papel.

- 1. Empurre a guia de papel para a esquerda.
- Coloque o papel comum no lado direito da bandeja. O lado a ser impresso deve ficar com a face voltada para baixo.

- 3. Empurre o papel na direção da impressora até que ele pare.
  - Nota Dependendo do tamanho do papel, ele poderá estender para fora da borda da bandeja.
- 4. Empurre a guia de papel firmemente contra a margem do papel.

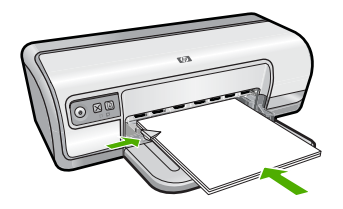

## Imprimir

- 1. Abra a Caixa de diálogo Propriedades da impressora.
- 2. Clique na guia Atalhos de impressão.
- Na lista Atalhos de impressão, clique em Impressão comum e especifique as seguintes configurações de impressão:
  - Tipo do papel: Papel comum
  - Tamanho do papel: Tamanho apropriado do papel
- 4. Selecione as seguintes configurações de impressão:
  - Qualidade de impressão se desejar uma qualidade de impressão diferente da Normal.
  - Imprimir em ambos os lados se desejar imprimir nos dois lados do papel Para obter mais informações, consulte <u>Impressão dupla-face</u>.
- 5. Selecione as outras configurações de impressão desejadas e clique em OK.

Use o recurso de ajuda **O que é isto?** para conhecer os recursos da caixa de diálogo Propriedades da impressora. Para mais informações, consulte <u>Recurso de ajuda O que é isto?</u>.

## Imprimir cartas

#### Instruções

- Para obter informações sobre a impressão de um envelope para sua carta, consulte <u>envelopes</u>.
- Não ultrapasse a capacidade da bandeja de papel: 80 folhas de papel.

- 1. Empurre a guia de papel para a esquerda.
- 2. Coloque papel comum no lado direito da bandeja. O lado a ser impresso deve ficar com a face voltada para baixo.
  - Nota Se estiver usando papel timbrado, o timbre deverá ficar voltado para baixo e apontando para a impressora.

4. Empurre a guia de papel firmemente contra a margem do papel.

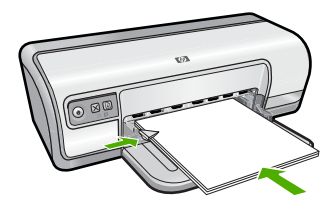

## Imprimir

- 1. Abra a Caixa de diálogo Propriedades da impressora.
- 2. Clique na guia Atalhos de impressão.
- Na lista Atalhos de impressão, clique em Impressão de apresentação e especifique as seguintes configurações de impressão:
  - Tipo do papel: Papel comum
  - Tamanho do papel: Tamanho apropriado do papel
- 4. Selecione as outras configurações de impressão desejadas e clique em OK.

Use o recurso de ajuda **O que é isto?** para conhecer os recursos da caixa de diálogo Propriedades da impressora. Para mais informações, consulte <u>Recurso de ajuda O que é isto?</u>.

## Imprimir envelopes

#### Instruções

- Evite utilizar envelopes que contenham os seguintes recursos:
  - · Fechos ou janelas
  - · Bordas grossas, irregulares ou curvadas
  - Revestimentos brilhantes ou com gravações em relevo
  - Dobras, rasgos ou outro tipo de defeito
- É possível imprimir um ou vários envelopes.
- Alinhe as margens dos envelopes antes de inseri-los na bandeja de entrada.
- Não ultrapasse a capacidade da bandeja de papel: 10 envelopes.

- 1. Empurre a guia de papel para a esquerda.
- 2. Coloque os envelopes no lado direito da bandeja. O lado a ser impresso deve ficar com a face voltada para baixo. A aba deve ficar do lado esquerdo.

- 3. Empurre os envelopes na direção da impressora até que eles parem.
- 4. Empurre a guia de papel firmemente contra a margem dos envelopes.

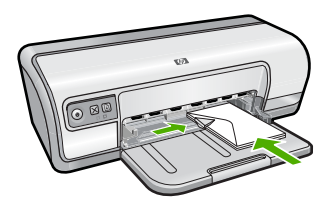

## Imprimir

- 1. Abra a Caixa de diálogo Propriedades da impressora.
- Clique na guia Recursos e, em seguida, selecione as configurações de impressão a seguir:
  - Tipo do papel: Papel comum
  - Tamanho: Tamanho apropriado do envelope
- 3. Selecione as outras configurações de impressão desejadas e clique em OK.

Use o recurso de ajuda **O que é isto?** para conhecer os recursos da caixa de diálogo Propriedades da impressora. Para mais informações, consulte <u>Recurso de ajuda O que é isto?</u>.

## Imprimir postais

## Instruções

Não ultrapasse a capacidade da bandeja de papel: 20 cartões postais.

- 1. Empurre a guia de papel para a esquerda.
- 2. Coloque os cartões no lado direito da bandeja. O lado a ser impresso deve estar voltado para baixo e a margem mais curta deve apontar para a impressora.
- 3. Empurre os cartões na direção da impressora até que eles parem.
- 4. Empurre a guia de papel firmemente contra a margem dos cartões.

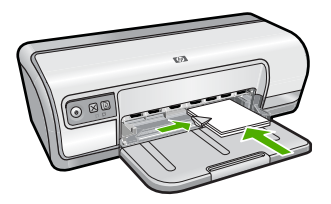

## Imprimir

- 1. Abra a Caixa de diálogo Propriedades da impressora.
- 2. Clique na guia **Recursos** e, em seguida, especifique as configurações de impressão a seguir:
  - **Tipo do papel**: Clique em **Mais**, **Papéis especiais** e selecione um tipo apropriado de cartão.
  - Qualidade de impressão: Normal ou Melhor
  - Tamanho: Tamanho apropriado de cartão
- 3. Selecione as outras configurações de impressão desejadas e clique em OK.

Use o recurso de ajuda **O que é isto?** para conhecer os recursos da caixa de diálogo Propriedades da impressora. Para mais informações, consulte <u>Recurso de ajuda O que é isto?</u>.

Nota Para informações sobre resolver mensagens de falta de papel, consulte <u>Sem</u> papel.

## Imprimir cartões de índice e outras mídias pequenas

## Instruções

Não ultrapasse a capacidade da bandeja de papel: 30 cartões.

## Preparar para imprimir

- 1. Empurre a guia de papel para a esquerda.
- 2. Coloque os cartões no lado direito da bandeja. O lado a ser impresso deve estar voltado para baixo e a margem mais curta deve apontar para a impressora.
- 3. Empurre os cartões na direção da impressora até que eles parem.
- 4. Empurre a guia de papel firmemente contra a margem dos cartões.

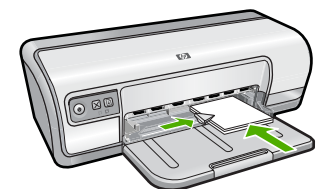

## Imprimir

- 1. Abra a Caixa de diálogo Propriedades da impressora.
- 2. Clique na guia **Recursos** e, em seguida, especifique as configurações de impressão a seguir:
  - Tipo do papel: Papel comum
  - Tamanho: Tamanho apropriado de cartão
- 3. Selecione as outras configurações de impressão desejadas e clique em OK.

Use o recurso de ajuda **O que é isto?** para conhecer os recursos da caixa de diálogo Propriedades da impressora. Para mais informações, consulte <u>Recurso de ajuda O que é isto?</u>.

Nota Para informações sobre resolver mensagens de falta de papel, consulte <u>Sem</u> papel.

## Imprimir etiquetas

### Instruções

- Utilize somente etiquetas de papel, plástico ou transparentes fabricadas especificamente para impressoras a jato de tinta.
- Use somente folhas inteiras de etiquetas.
- Evite usar etiquetas que estejam grudadas, enrugadas ou soltas da folha protetora.
- Não ultrapasse a capacidade da bandeja de papel: 20 folhas de etiquetas (use apenas folhas A4 ou Carta).

## Preparar para imprimir

- 1. Empurre a guia de papel para a esquerda.
- 2. Folheie as margens das folhas de etiquetas para separá-las e, em seguida, alinheas.
- **3.** Coloque as folhas de etiquetas no lado direito da bandeja. A lateral da etiqueta deve ficar com a face voltada para baixo.
- 4. Empurre as folhas na direção da impressora até que elas parem.
- 5. Deslize a guia de papel firmemente em direção às margens das folhas.

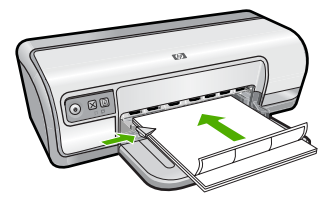

## Imprimir

- Nota Se o seu programa de software incluir um recurso de impressão de etiquetas, siga as instruções fornecidas com aquele programa. Caso contrário, siga as instruções a seguir.
- 1. Abra a Caixa de diálogo Propriedades da impressora.
- 2. Clique na guia Atalhos de impressão.
- Na lista Atalhos de impressão, clique em Impressão comum e especifique as seguintes configurações de impressão:
  - Tipo do papel: Papel comum
  - Tamanho do papel: Tamanho apropriado do papel
- 4. Clique em OK.

Use o recurso de ajuda **O que é isto?** para conhecer os recursos da caixa de diálogo Propriedades da impressora. Para mais informações, consulte <u>Recurso de ajuda O que é isto?</u>.

## Instruções

- Para obter os resultados ideais, use a Transparência para Jato de Tinta HP Premium.
- Não ultrapasse a capacidade da bandeja de papel: 30 transparências.

## Preparar para imprimir

- 1. Empurre a guia de papel para a esquerda.
- Coloque as transparências no lado direito da bandeja. O lado a ser impresso deve estar voltado para baixo e a fita adesiva deve estar virada para cima e apontando para a impressora.
- **3.** Empurre cuidadosamente as transparências para dentro da impressora até que parem, de modo que as fitas adesivas não fiquem presas umas nas outras.
- 4. Deslize a guia de papel firmemente em direção às margens das transparências.

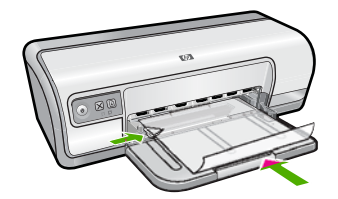

## Imprimir

- 1. Abra a Caixa de diálogo Propriedades da impressora.
- 2. Clique na guia Atalhos de impressão.
- Na lista Atalhos de impressão, clique em Impressão de apresentação e especifique as seguintes configurações de impressão:
  - **Tipo do papel**: Clique em **Mais** e selecione um filme de transparência apropriado.
  - Tamanho do papel: Tamanho apropriado do papel
- 4. Selecione as outras configurações de impressão desejadas e clique em OK.

Use o recurso de ajuda **O que é isto?** para conhecer os recursos da caixa de diálogo Propriedades da impressora. Para mais informações, consulte <u>Recurso de ajuda O que é isto?</u>.

## Imprimir brochuras

#### Instruções

- Abra o arquivo em um programa de software e atribua o tamanho da brochura. Verifique se o tamanho corresponde ao do papel em que você deseja fazer a impressão da brochura.
- Não ultrapasse a capacidade da bandeja de papel: 30 folhas de papel para brochura.
### Preparar para imprimir

- 1. Empurre a guia de papel para a esquerda.
- 2. Coloque o papel no lado direito da bandeja. O lado a ser impresso deve ficar com a face voltada para baixo.
- 3. Empurre o papel na direção da impressora até que ele pare.
- 4. Empurre a guia de papel firmemente contra a margem do papel.

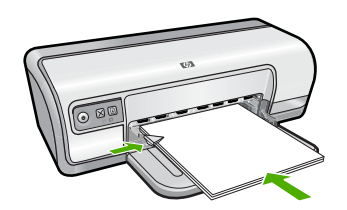

### Imprimir

- 1. Abra a Caixa de diálogo Propriedades da impressora.
- 2. Clique na guia Recursos.
- 3. Selecione as seguintes configurações de impressão:
  - Qualidade de impressão: Melhor
  - **Tipo do papel**: Clique em **Mais** e selecione um papel para jato de tinta HP apropriado.
  - Orientação: Retrato ou Paisagem
  - **Tamanho**: Tamanho apropriado do papel
  - Impressão dupla-face: Manual Para obter mais informações, consulte Impressão dupla-face.
- 4. Clique em OK para imprimir.

Use o recurso de ajuda **O que é isto?** para conhecer os recursos da caixa de diálogo Propriedades da impressora. Para mais informações, consulte <u>Recurso de ajuda O que é isto?</u>.

# Imprimir cartões de felicitações

### Cartões de felicitação

- Desdobre os cartões pré-dobrados e, em seguida, coloque-os na bandeja de papel.
- Para obter ótimos resultados, utilize o Papel para Cartão de Felicitação da HP.
- Não ultrapasse a capacidade da bandeja de papel: 20 cartões.

### Preparar para imprimir

- 1. Empurre a guia de papel para a esquerda.
- 2. Folheie as extremidades dos cartões de felicitação para separá-los e, em seguida, alinhe-as.
- **3.** Coloque os cartões de felicitação no lado direito da bandeja. O lado a ser impresso deve ficar com a face voltada para baixo.

- 4. Empurre os cartões na direção da impressora até que eles parem.
- 5. Empurre a guia de papel firmemente contra a extremidade dos cartões.

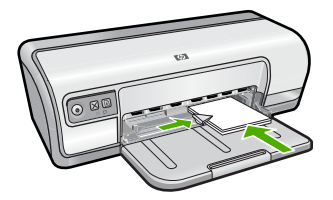

### Imprimir

- Nota Se o programa de software incluir um recurso de impressão de cartões de felicitação, siga as instruções fornecidas com aquele programa. Caso contrário, siga as instruções a seguir.
- 1. Abra a Caixa de diálogo Propriedades da impressora.
- 2. Clique na guia **Recursos** e, em seguida, especifique as configurações de impressão a seguir:
  - Qualidade de impressão: Normal
  - Tipo do papel: Clique em Mais e selecione um tipo apropriado de cartão.
  - Tamanho: Tamanho apropriado do cartão
- 3. Selecione as outras configurações de impressão desejadas e clique em OK.

Use o recurso de ajuda **O que é isto?** para conhecer os recursos da caixa de diálogo Propriedades da impressora. Para mais informações, consulte <u>Recurso de ajuda O que é isto?</u>.

### **Imprimir livretos**

A impressão de livretos organiza e redimensiona automaticamente as páginas de um documento para que as páginas fiquem na ordem correta quando ele for dobrado como um livreto.

Por exemplo, se um livreto de quatro páginas for impresso nos dois lados da folha de papel, as páginas serão reordenadas e impressas desta maneira:

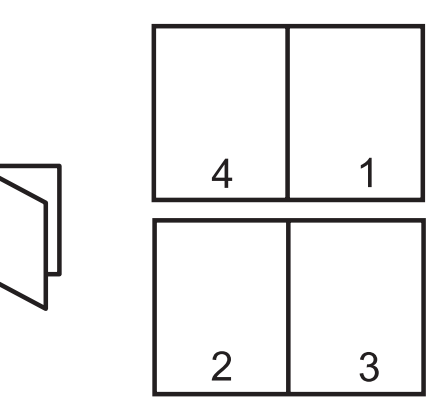

### Instruções

Não ultrapasse a capacidade da bandeja de papel: 80 folhas de papel.

### Preparar para imprimir

- 1. Empurre a guia de papel para a esquerda.
- 2. Coloque o papel comum no lado direito da bandeja. O lado a ser impresso deve ficar voltado para baixo.
- 3. Empurre o papel na direção da impressora até que ele pare.
- 4. Empurre a guia de papel firmemente contra a margem do papel.

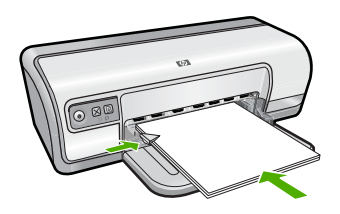

### Imprimir

- 1. Abra a Caixa de diálogo Propriedades da impressora.
- 2. Clique na guia Atalhos de impressão.
- 3. Na lista Atalhos de impressão, clique em Impressão dupla-face (Dúplex).
- 4. Na lista suspensa **Imprimir em ambos os lados**, selecione em uma das seguintes opções de dobra:
  - Livreto com margem esquerda
  - Livreto com margem direita
- 5. Selecione as outras configurações de impressão desejadas e clique em OK.
- 6. Quando solicitado, recoloque as páginas impressas na bandeja de papel como mostrado a seguir.

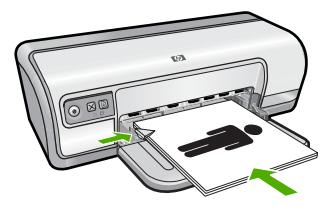

7. Clique em Continuar para finalizar a impressão do livreto.

Use o recurso de ajuda **O que é isto?** para conhecer os recursos da caixa de diálogo Propriedades da impressora. Para mais informações, consulte <u>Recurso de ajuda O que é isto?</u>.

# Imprimir pôsteres

### Instruções

 Na impressão de pôsteres, seções do pôster são automaticamente organizados em folhas individuais que podem ser coladas. Após a impressão das partes que compõem o pôster, recorte as extremidades das folhas e monte o pôster unindo as folhas com fita adesiva.

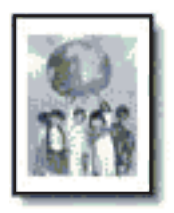

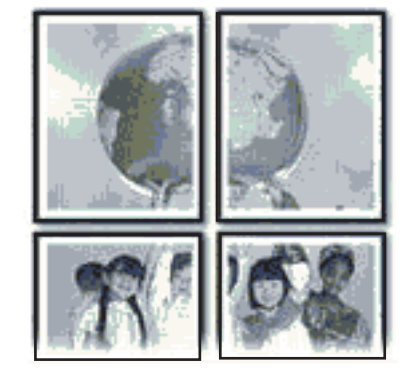

• Não ultrapasse a capacidade da bandeja de papel: 80 folhas de papel.

### Preparar para imprimir

- 1. Empurre a guia de papel para a esquerda.
- **2.** Coloque papel comum no lado direito da bandeja. O lado a ser impresso deve ficar com a face voltada para baixo.
- 3. Empurre o papel na direção da impressora até que ele pare.
- 4. Empurre a guia de papel firmemente contra a margem do papel.

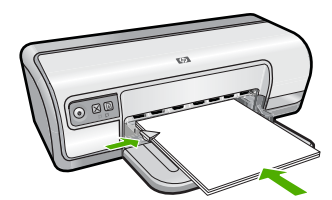

### Imprimir

- 1. Abra a Caixa de diálogo Propriedades da impressora.
- 2. Clique na guia **Recursos** e, em seguida, especifique as configurações de impressão a seguir:
  - Tipo do papel: Papel comum
  - Orientação: Retrato ou Paisagem
  - Tamanho: Tamanho apropriado do papel

- 3. Clique na guia Avançado e, em seguida, clique no botão Recursos da impressora.
- 4. Na lista suspensa Impressão de pôster, selecione o número de folhas para o pôster.
- 5. Clique no botão Selecionar janelas.
- 6. Verifique se o número de janelas selecionadas corresponde ao número de folhas para o pôster e, em seguida, clique em OK.
- 7. Selecione as outras configurações de impressão desejadas e clique em OK.

Use o recurso de ajuda **O que é isto?** para conhecer os recursos da caixa de diálogo Propriedades da impressora. Para mais informações, consulte <u>Recurso de ajuda O que é isto?</u>.

## Imprimir decalques para uso com ferro de passar

### Instruções

• Ao imprimir uma imagem espelhada, o texto e os desenhos são invertidos horizontalmente em relação à sua exibição na tela do computador.

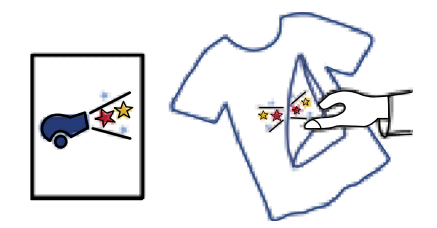

 Não ultrapasse a capacidade da bandeja de papel: 10 decalques para uso com ferro de passar.

### Preparar para imprimir

- 1. Empurre a guia de papel para a esquerda.
- Coloque o papel para decalques para uso com ferro de passar no lado direito da bandeja. O lado a ser impresso deve ficar com a face voltada para baixo.
- 3. Empurre o papel na direção da impressora até que ele pare.
- 4. Empurre a guia de papel firmemente contra a margem do papel.

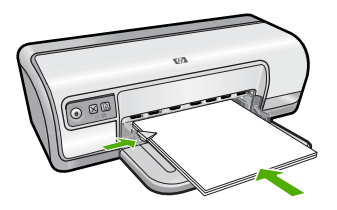

Imprimir outros documentos

### Imprimir

- Nota Se o software que estiver usando possuir um recurso de impressão de decalques para uso com ferro de passar, siga as instruções fornecidas com ele. Caso contrário, siga as instruções a seguir.
- 1. Abra a Caixa de diálogo Propriedades da impressora.
- 2. Clique na guia **Recursos** e, em seguida, especifique as configurações de impressão a seguir:
  - Qualidade de impressão: Normal ou Melhor
  - Tipo do papel: Clique em Mais, em Papéis especiais e, em seguida, clique em Outro papel especial.
  - Tamanho: Tamanho apropriado do papel
- 3. Clique na guia Avançado.
- 4. Clique em Recursos da impressora e configure a Imagem espelhada para Ativada.
  - Nota Alguns programas de software de decalques para uso com ferro de passar não requerem que você imprima uma imagem espelhada.
- 5. Selecione as outras configurações de impressão desejadas e clique em OK.

Use o recurso de ajuda **O que é isto?** para conhecer os recursos da caixa de diálogo Propriedades da impressora. Para mais informações, consulte <u>Recurso de ajuda O que é isto?</u>.

# 7 Dicas de impressão

Saiba como usar os atalhos de impressão, selecionar um tipo de papel, alterar a resolução de impressão, configurar a ordem das páginas, imprimir diversas páginas em uma única folha, visualizar um documento e usar a impressão dupla-face. Clique em um destes links:

### Verificar a impressora

- <u>Conectar a impressora.</u>
- Imprimir uma página de teste.

### Economizar tempo

- Atalhos de impressão.
- <u>Configurar a ordem das páginas.</u>

### Economizar dinheiro

- Impressão Rápida/econômica.
- Imprimir várias páginas em uma única folha de papel.
- Imprimir em escala de cinza.
- Impressão dupla-face.

### Melhorar a qualidade das impressões

- · Configurar um tamanho de papel personalizado.
- Selecionar um tipo de papel.
- Alterar a velocidade ou a qualidade de impressão.
- Resolução de impressão.
- Resolução máxima (dpi).
- Redimensionar um documento.

## Imprimir uma página de teste

Você pode imprimir uma página de teste para verificar se a impressora recebe corretamente os dados do computador.

### Para imprimir uma página de teste

- 1. Coloque papel não usado, branco, de tamanho Carta ou A4, na bandeja de papel.
- 2. Abra a Caixa de ferramentas da impressora.
- Na guia Serviços do dispositivo, clique no botão Imprimir uma página de teste. A caixa de diálogo Imprimir uma página de teste é exibida.
- Clique no botão Imprimir página. Recicle ou descarte a página de teste.

# Atalhos de impressão

Use os atalhos de impressão para imprimir com as configurações de impressão usadas com freqüência. O software da impressora possui diversos atalhos de impressão projetados especialmente para esse fim disponíveis na lista Atalhos de impressão.

Nota Quando você seleciona um atalho de impressão, as opções apropriadas de impressão são exibidas automaticamente. Você pode deixá-las como estão ou alterálas.

Esta seção contém os seguintes tópicos:

- Usar os atalhos de impressão
- <u>Criar atalhos de impressão</u>
- Excluir atalhos de impressão

#### Usar os atalhos de impressão

Use a guia Atalhos de impressão para estas tarefas de impressão:

- Impressão comum geral
- Imprimir fotos Papel comum
- Imprimir fotos Sem margem
- Imprimir fotos Com margem branca
- Impressão dupla-face
- Imprimir apresentações
- Impressão Rápida/econômica
- Imprimir livreto

### Criar atalhos de impressão

Além dos atalhos de impressão disponíveis na lista Atalhos de impressão, você pode criar seus próprios atalhos.

Se você imprime freqüentemente em filme para transparência, pode criar um atalho de impressão, selecionando o atalho Impressão de apresentação, alterando o tipo de papel para Transparência para jato de tinta HP Premium e, em seguida, salvando o atalho modificado com um novo nome; como Apresentações em transparência. Após a criação do atalho de impressão, selecione-o ao imprimir em filme de transparência, em vez de alterar as configurações de impressão sempre que imprimir.

### Para criar um atalho de impressão

- 1. Abra a Caixa de diálogo Propriedades da impressora.
- 2. Clique na guia Atalhos de impressão.
- Na lista Atalhos de impressão, clique no atalho de impressão. As configurações para o atalho de impressão selecionado são exibidas.
- **4.** Altere as configurações de impressão para as que você deseja no novo atalho de impressão.
- Na caixa Digite o nome do novo atalho aqui, digite um nome para o novo atalho de impressão e clique em Salvar.
   O atalho de impressão é adicionado à lista.

### Excluir atalhos de impressão

Talvez você queira excluir atalhos de impressão que não usa mais.

### Para excluir um atalho de impressão

- 1. Abra a Caixa de diálogo Propriedades da impressora.
- 2. Clique na guia Atalhos de impressão.
- 3. Na lista Atalhos de impressão, clique no atalho de impressão que deseja excluir.
- Clique em Excluir.
  O atalho de impressão é removido da lista.
- Nota Somente os atalhos que você criou podem ser excluídos. Os atalhos originais da HP não podem ser excluídos.

### Configurar a ordem das páginas

A ordem das páginas determina a ordem na qual seus documentos de várias páginas serão impressos.

### Para configurar a ordem das páginas

- 1. Abra a Caixa de diálogo Propriedades da impressora.
- 2. Clique na guia Avançado.
- 3. Clique em Opções de documento e em Opções de layout.
- 4. Clique em uma das seguintes opções em Ordem das páginas:
  - Do começo para o fim: Imprime a primeira página do documento por último. Essa configuração poupa tempo, pois você não precisa reordenar as páginas impressas. Esta é a configuração apropriada para a maioria dos trabalhos de impressão.
  - Do fim para o começo: Imprime a última página do documento por último.
- 5. Selecione as outras configurações de impressão desejadas e clique em OK.

### Impressão Rápida/econômica

Utilize a impressão Rápida/econômica para produzir rapidamente impressões com qualidade de rascunho.

### Para usar a Impressão rápida/econômica

- 1. Abra a Caixa de diálogo Propriedades da impressora.
- 2. Clique na guia Atalhos de impressão.
- 3. Na lista Atalhos de impressão, clique em Impressão rápida/econômica.
- 4. Especifique as configurações de impressão desejadas e clique em OK.

# Imprimir várias páginas em uma única folha de papel

É possível imprimir até 16 páginas em uma única folha de papel.

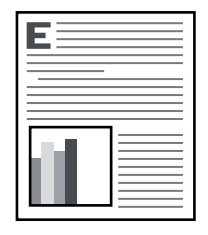

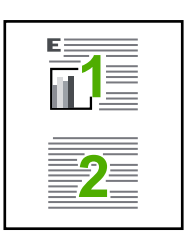

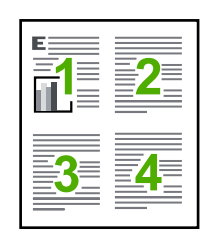

|   | 2 | 3 |
|---|---|---|
| 4 | 5 | 6 |

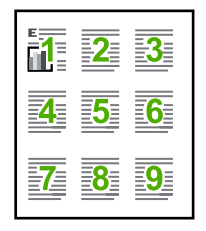

|           | 2         | <b>-3</b> - | 4         |
|-----------|-----------|-------------|-----------|
| 5         | 6         | 7           | 8         |
| <b>-9</b> | <u>10</u> | <b>11</b>   | 12        |
| 13        | 14        | <b>15</b>   | <u>16</u> |

### Para imprimir várias páginas em uma única folha de papel

- 1. Abra a Caixa de diálogo Propriedades da impressora.
- 2. Clique na guia Recursos.
- 3. Na lista suspensa **Páginas por folha**, selecione o número de páginas que devem ser impressas em cada folha de papel.
- Selecione um layout para as folhas na lista suspensa Ordem das páginas. Uma visualização da ordem da página é exibida na parte superior da guia Recursos.
- 5. Selecione as outras configurações de impressão desejadas e clique em OK.

### Imprimir em escala de cinza

### Para imprimir em escala de cinza

- 1. Abra as Caixa de diálogo Propriedades da impressora.
- 2. Clique na guia Cor.
- 3. Clique em Imprimir em escala de cinza.

- 4. Na lista suspensa Imprimir em escala de cinza, selecione uma destas opções:
  - Alta qualidade: usa todas as cores disponíveis para imprimir a foto em escala de cinza. Isso cria tonalidades de cinza suaves e naturais.
  - Apenas tinta preta: usa tinta preta para imprimir a foto em escala de cinza. Os tons de cinza são criados pela variação de padrões de pontos pretos, o que pode resultar em uma imagem granulada.
- 5. Selecione as outras configurações de impressão desejadas e clique em OK.

### Impressão dupla-face

Use a impressão dupla-face, também conhecida como duplexação, para imprimir nos dois lados do papel. A impressão dupla-face, além de ser econômica, também respeita o meio-ambiente.

### Para imprimir um documento dupla-face

- 1. Abra a Caixa de diálogo Propriedades da impressora.
- 2. Clique na guia Atalhos de impressão.
- 3. Na lista suspensa Atalhos de impressão, clique em Impressão dupla-face (Dúplex).
- 4. Na lista suspensa Imprimir em ambos os lados, clique em Manualmente.
- Selecione as outras configurações de impressão desejadas e clique em OK. Páginas ímpares são impressas em primeiro lugar.
- 6. Após a impressão das páginas ímpares, recoloque as páginas impressas com a face impressa voltada para cima.

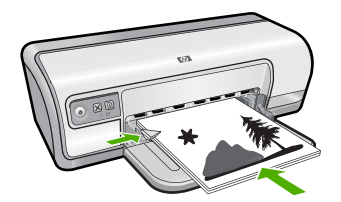

7. Clique em Continuar para imprimir as páginas pares.

Para criar um documento em frente e verso com encadernação, consulte <u>Documentos</u> <u>dupla-face encadernados</u>.

### Impressão comum geral

Use a Impressão comum geral para imprimir documentos rapidamente. Para mais informações, consulte:

- Imprimir documentos
- Imprimir e-mail

# Visualização da impressão

Use a função de visualização da impressão para exibir uma amostra no seu computador antes de imprimir um documento. Se a impressão não estiver com bom aspecto, você

poderá cancelar o trabalho de impressão e ajustar as configurações de impressão conforme necessário.

### Para visualizar um documento impresso

- 1. Abra a Caixa de diálogo Propriedades da impressora.
- 2. Clique na guia Recursos ou na guia Cor.
- 3. Marque a caixa de seleção Mostrar Visualização antes da impressão.
- **4.** Selecione as outras configurações de impressão desejadas e clique em **OK**. Será exibida a visualização do documento antes de sua impressão.
- 5. Proceda de uma das maneiras a seguir:
  - Clique em **OK** para imprimir o documento.
  - Clique em **Cancelar** para cancelar o trabalho de impressão. Ajuste as configurações de impressão necessárias antes de imprimir o documento.

### Configurar um tamanho de papel personalizado

Use a caixa de diálogo **Tamanho de papel personalizado** para imprimir em um tamanho de papel especial.

Nota Esse recurso não está disponível para todos os tipos de papel.

### Para definir um tamanho de papel personalizado

- 1. Abra a Caixa de diálogo Propriedades da impressora.
- 2. Clique na guia Recursos.
- Na lista suspensa Tamanho, selecione Personalizar. A caixa de diálogo Tamanho de papel personalizado é exibida.
- 4. Na caixa Nome, digite um nome para o tamanho de papel personalizado.
- 5. Nas caixas Largura e Comprimento, digite as dimensões do tamanho de papel personalizado.

As dimensões mínima e máxima são exibidas abaixo de Largura e Comprimento.

- 6. Clique na unidade de medida: Polegadas ou Milímetros.
- 7. Clique em Salvar para salvar o tamanho personalizado.
- 8. Clique em OK para sair da caixa de diálogo Tamanho de papel personalizado.
- 9. Para usar o tamanho de papel personalizado, selecione seu nome na lista suspensa Tamanho.

### Selecionar um tipo de papel

Ao fazer uma impressão de qualidade superior, a HP recomenda que você selecione um tipo de papel específico.

### Para selecionar um tipo de papel específico

- 1. Abra a Caixa de diálogo Propriedades da impressora.
- 2. Clique na guia Recursos.

- 3. Clique em Mais na lista suspensa Tipo do papel e, em seguida, selecione o tipo de papel desejado.
- 4. Clique em OK.
- 5. Selecione as outras configurações de impressão desejadas e clique em OK.

## Alterar a velocidade ou a qualidade de impressão

O HP Deskjet escolhe automaticamente uma configuração de qualidade e velocidade de impressão, dependendo da configuração de tipo de papel selecionada. Também é possível alterar a configuração de qualidade de impressão para personalizar a velocidade e a qualidade do processo de impressão.

### Configurações da qualidade de impressão.

- **Rascunho rápido** produz saída de qualidade rascunho, na velocidade de impressão mais rápida, usando o mínimo possível de tinta.
- **Normal** oferece o melhor equilíbrio entre a qualidade e a velocidade de impressão para a maioria dos documentos.
- Melhor fornece o melhor equilíbrio entre a qualidade e a velocidade de impressão e pode ser usado para impressões de alta qualidade. A configuração Melhor imprime mais lentamente do que a Normal para a maioria dos documentos.
- Nota Para qualidade máxima em termos de dpi, vá até a guia Avançadas e selecione Ativado na lista suspensa Resolução máxima (dpi). Para mais informações, consulte <u>Resolução máxima (dpi)</u>.

### Para selecionar uma qualidade e velocidade de impressão

- 1. Abra a Caixa de diálogo Propriedades da impressora.
- 2. Clique na guia Recursos.
- 3. Na lista suspensa Tipo do papel, selecione o tipo de papel carregado na impressora.
- 4. Na lista suspensa **Qualidade de impressão**, selecione a configuração de qualidade apropriada para seu projeto.

## Resolução de impressão

O software da impressora exibe a resolução da impressão em pontos por polegada (dpi). O dpi varia de acordo com o tipo de papel e a qualidade de impressão selecionados no software da impressora.

### Para visualizar a resolução de impressão

- 1. Abra a Caixa de diálogo Propriedades da impressora.
- 2. Clique na guia Recursos.
- 3. Na lista suspensa Tipo do papel, selecione o tipo de papel carregado na impressora.
- 4. Na lista suspensa **Qualidade de impressão**, selecione a configuração de qualidade de impressão apropriada para seu projeto.
- 5. Clique no botão Resolução para visualizar a resolução dpi de impressão

# Resolução máxima (dpi)

Use o modo de Resolução máxima (dpi) para imprimir imagens de alta resolução e nitidez.

Para aproveitar ao máximo o modo de Resolução máxima (dpi), use-o para imprimir imagens de alta resolução, como fotos digitais. Quando você selecionar a configuração Resolução máxima (dpi), o software da impressora exibirá os pontos por polegada (dpi) otimizados que a HP Deskjet imprimirá. Imprimir na Resolução máxima (dpi) é suportado apenas no Papel fotográfico HP Advanced.

Papel fotográfico HP Advanced

A impressão na Resolução máxima (dpi) é mais demorada do que a impressão com outras configurações e exige uma quantidade maior de espaço em disco.

### Para imprimir no modo de Resolução máxima (dpi)

- 1. Abra a Caixa de diálogo Propriedades da impressora.
- 2. Clique na guia Avançadas.
- Na área Recursos da impressora, selecione Ativado na lista suspensa Resolução máxima (dpi).

Xota Para cancelar esse modo, selecione **Desativar** na lista suspensa.

- 4. Clique na guia Recursos.
- 5. Na lista suspensa **Tipo do papel**, clique em **Mais** e selecione o tipo de papel apropriado.
- 6. Na lista suspensa Qualidade de impressão, clique em Resolução máxima (dpi).
  - Nota Para visualizar a resolução máxima (dpi) que o HP Deskjet imprimirá, clique em Resolução.
- 7. Selecione as outras configurações de impressão desejadas e clique em OK.

### Redimensionar um documento

Use o software da impressora para imprimir um documento formatado para um tamanho de papel específico em outro tamanho de papel. Isso pode ser útil se você não tem o tamanho de papel correto disponível.

Por exemplo, se você criou um documento formatado para papel carta, mas não tem papel desse tamanho, poderá imprimir o documento em outro tamanho de papel disponível.

### Para redimensionar um documento para um tamanho diferente de papel

- 1. Abra a Caixa de diálogo Propriedades da impressora.
- 2. Clique na guia Recursos.

- Clique em Escalonar para o tamanho do papel e selecione o tamanho do papel de destino na lista suspensa.
   Esse é o tamanho do papel usado para a impressão, não o tamanho para o qual o documento foi formatado.
- 4. Selecione as outras configurações de impressão desejadas e clique em OK.

### **Documentos dupla-face encadernados**

Se desejar encadernar as páginas impressas em um livro, é possível ajustar as configurações de impressão para acomodar a dobra.

Documentos dupla-face encadernados podem ter uma encadernação do tipo livro (encadernação na lateral) ou encadernação do tipo bloco (encadernação na parte superior). A encadernação do tipo livro é a mais comum.

### Para imprimir um documento dupla-face com encadernação

▲ Siga as instruções para impressão dupla-face básica.

### Para imprimir um documento dupla-face com encadernação do tipo bloco

- 1. Abra a Caixa de diálogo Propriedades da impressora.
- 2. Clique na guia Recursos.
- 3. Na lista suspensa Imprimir em ambos os lados, clique em Manual.
- 4. Marque as seguintes caixas de seleção:
  - Virar páginas para cima
  - Preservar layout
- Selecione as outras configurações de impressão desejadas e clique em OK. Páginas ímpares são impressas em primeiro lugar.
- Após a impressão das páginas ímpares, recoloque as páginas impressas com a face impressa voltada para cima, de acordo com a orientação do documento: retrato ou paisagem.

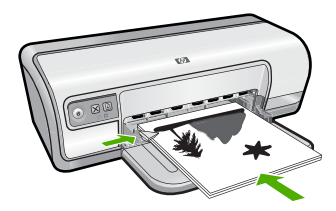

Figura 7-1 Retrato

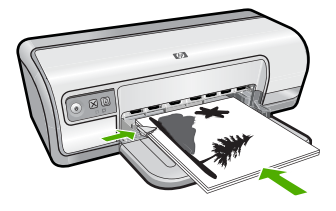

Figura 7-2 Paisagem

7. Clique em Continuar para imprimir as páginas pares.

## Imprimir uma página da web

É possível imprimir uma página da Web exibida no navegador na HP Deskjet.

Se você usar o Internet Explorer 6.0 ou posterior, poderá usar a **Impressão HP Smart Web** para assegurar impressões da Web simples e previsíveis, com controle sobre o que você quer e como quer imprimir. Você pode acessar a **Impressão HP Smart Web** na barra de ferramentas do Internet Explorer. Para obter mais informações sobre a **Impressão HP Smart Web**, consulte o arquivo de ajuda que a acompanha.

### Para imprimir uma página da web

- 1. Certifique-se de que haja papel na bandeja de entrada.
- 2. No menu Arquivo do navegador da web, clique em Imprimir.
  - ☆ Dica Para obter resultados melhores, selecione Impressão HP Smart Web no menu Arquivo. Feito isso, aparece uma marca de seleção.

A caixa de diálogo Imprimir é exibida.

- 3. Verifique se o produto corresponde à impressora selecionada.
- Caso seu navegador da web suporte esse recurso, selecione os itens da página que deseja incluir na impressão.
  Por exemplo, no Internet Explorer, clique na guia Opções para selecione opções como Como apresentados na tela, Somente o quadro selecionado e Imprimir todos os documentos vinculados.
- 5. Clique em Imprimir ou em OK para imprimir a página da web.
- Dica Para imprimir corretamente as páginas da web, pode ser necessário definir a orientação de impressão como Paisagem.

### Imprimir apresentações

Use a Impressão de apresentações para imprimir documentos de alta qualidade, incluindo cartas, brochuras e transparências. Para mais informações, consulte:

- Imprimir cartas
- Imprimir brochuras
- Imprimir transparências

# Software da impressora

- <u>Como tornar o HP Deskjet a impressora padrão</u>
- Definir as configurações de impressão padrão
- <u>Caixa de diálogo Propriedades da impressora</u>
- <u>Recurso de ajuda O que é isto?</u>
- Fazer o download de atualizações do software da impressora

### Como tornar o HP Deskjet a impressora padrão

É possível configurar o HP Deskjet como impressora padrão para ser usado a partir de qualquer software. Isso significa que o HP Deskjet é selecionado automaticamente na lista suspensa de impressoras quando você clica em **Imprimir** no menu **Arquivo** do programa de software.

### Usuários do Windows Vista

- 1. Na barra de tarefas do Windows, clique em Iniciar e em Painel de controle.
- 2. Clique em Impressoras.
- Com o botão direito do mouse, clique no ícone da HP Deskjet e clique em Configurar como impressora padrão.

#### Usuários do Windows XP

- 1. Na barra de tarefas do Windows, clique em Iniciar, em seguida, em Impressoras e fax.
- 2. Com o botão direito do mouse, clique no ícone do HP Deskjet e clique em Configurar como impressora padrão.

### Usuários do Windows 2000

- 1. Na barra de tarefas do Windows, clique em Iniciar, aponte para Configurações e clique em Impressoras.
- 2. Com o botão direito do mouse, clique no ícone do HP Deskjet e clique em **Configurar** como impressora padrão.

### Definir as configurações de impressão padrão

O HP Deskjet utiliza as configurações de impressão padrão para todos os documentos, a menos que você especifique outras.

8

Para economizar tempo de impressão, defina as configurações de impressão padrão com as opções utilizadas com mais freqüência. Assim, não será necessário definir essas opções sempre que utilizar a impressora.

#### Para alterar as configurações de impressão padrão

 Clique duas vezes no ícone do HP Digital Imaging Monitor no lado direito da barra de tarefas do Windows.

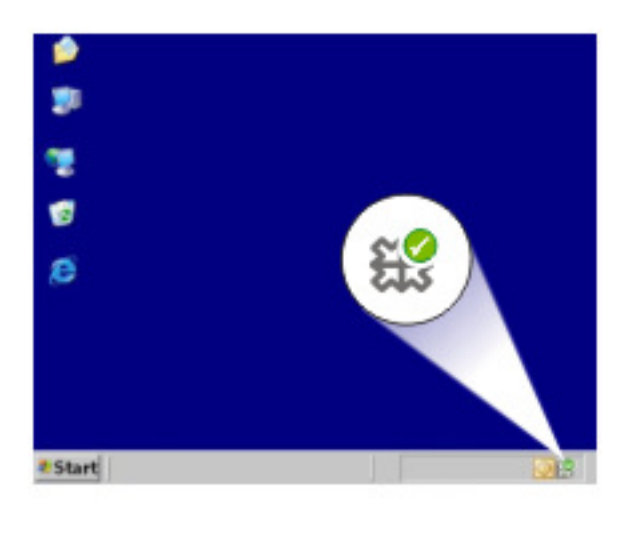

1 Ícone do HP Digital Imaging Monitor

A Central de Soluções HP é exibida.

- 2. Na Central de Soluções HP, clique em Configurações, aponte para Configurações de impressão e, em seguida, clique em Configurações da impressora.
- 3. Altere as configurações de impressão e clique em OK.

### Caixa de diálogo Propriedades da impressora

A impressora é controlada pelo software instalado no computador. Use o software da impressora, conhecido como driver da impressora, para alterar as configurações de impressão de um documento.

Para alterar as configurações de impressão, abra a caixa de diálogo Propriedades da impressora.

Nota A caixa de diálogo Propriedades da impressora também é conhecida como caixa de diálogo Preferências de impressão.

### Para abrir a caixa de diálogo Propriedades da impressora

- 1. Abra o arquivo que deseja imprimir.
- Clique em Arquivo, Imprimir e, em seguida, em Propriedades ou Preferências. A caixa de diálogo Propriedades da impressora será exibida.
- Nota O caminho para a caixa de diálogo Propriedades da impressora pode variar, dependendo do programa de software usado.

### Ajuda O que é isto?

Use o <u>Recurso de ajuda O que é isto?</u> para conhecer os recursos que aparecem na caixa de diálogo Propriedades da impressora.

# Recurso de ajuda O que é isto?

Use o recurso de ajuda O que é isto? para aprender mais sobre as opções disponíveis de impressão.

### Para usar o recurso de ajuda O que é isto?

- 1. Mova o cursor sobre o recurso que deseja conhecer com mais detalhes.
- 2. Clique com o botão direito do mouse. Será exibida a caixa O que é isto?
- Mova o cursor sobre a caixa O que é isto? e clique com o botão esquerdo do mouse. Será exibida uma explicação sobre o recurso.

# Fazer o download de atualizações do software da impressora

Faça o download de atualizações do software da impressora regularmente para garantir que tenha os recursos e aprimoramentos mais recentes.

### Para fazer o download de uma atualização do software da impressora

- 1. Verifique se está conectado à Internet.
- No menu Iniciar do Windows, clique em Programas ou Todos os programas, aponte para HP e clique em Atualização HP. A janela da Atualização HP é exibida.
- 3. Clique em Avançar.

A Atualização HP pesquisa o site da HP para obter atualizações do software da impressora.

- Se a versão mais recente do software da impressora estiver instalada no computador, será exibida a mensagem Não há atualizações disponíveis para o seu sistema nesse momento na janela da Atualização HP.
- Se a versão mais recente do software da impressora não estiver instalada, uma lista de opções para download de versões mais recentes será exibida na janela da Atualização HP.
- 4. Se houver uma atualização do software disponível, marque a caixa de seleção ao lado do nome da atualização.

- 5. Clique em Instalar.
- 6. Siga as instruções exibidas na tela.

### Fazer o download do software HP Photosmart

Instalar a atualização do software da impressora que você baixou do site da HP não atualizará o software HP Photosmart instalado no computador. Para informações sobre atualizar o software HP Photosmart, consulte a Ajuda do HP Photosmart.

# 9 Manutenção

- Instalar cartuchos de impressão
- Alinhar cartuchos de impressão
- Limpar os cartuchos de impressão automaticamente
- Exibir os níveis de tinta estimados
- Fazer manutenção do corpo da impressora
- <u>Remover tinta da pele e das roupas</u>
- Limpar os cartuchos de impressão manualmente
- Fazer manutenção dos cartuchos de impressão
- <u>Caixa de ferramentas da impressora</u>

### Instalar cartuchos de impressão

Quando precisar substituir cartuchos de impressão, verifique se possui os cartuchos corretos e instale-os no carro do cartucho.

- <u>Selecionar os cartuchos de impressão corretos</u>
- Números de seleção
- Imprimir com um cartucho de impressão
- Instruções de instalação

### Selecionar os cartuchos de impressão corretos

A HP recomenda o uso de cartuchos de impressão HP originais. Os cartuchos HP originais são projetados e testados em impressoras HP para ajudá-lo a produzir ótimos resultados de forma fácil e contínua. Onde quer que você compre suprimentos de impressão, verifique qual das seguintes opções estão disponíveis para a sua impressora.

Nota As opções de valor e padrão usam os mesmos números de seleção de cartucho. Para mais informações, consulte <u>Números de seleção</u>.

#### Selecionar cartuchos HP originais para o seu modo de impressão

- Padrão para a impressão cotidiana: Você ocasionalmente imprime direções, documentos e até mesmo uma foto às vezes, mas ainda espera uma impressão confiável e de alta qualidade. Nossos cartuchos padrão lhe oferecem o valor certo pelo preço correto para as suas necessidades diárias de impressão. Procure a embalagem azul.
- Valor para impressão freqüente: Você imprime desde vários e-mails e boletins escolares até fotos da família e encontros no feriado. Compre mais, economize mais com as ofertas de valor da HP. Procure a embalagem verde.
- Especialidade para impressão de desempenho: Aprimore suas comunicações de especialidade com a tinta metálica - texto acentuado, gráficos, cartões, anúncios, relatórios e até mesmo fotos com um acabamento reflexivo. Torne seus projetos realmente brilhantes usando a tinta metálica. Procure a embalagem vermelha.

### Selecionar combinações de cartuchos para resultados melhores

- Texto, gráficos e fotos coloridas: combine cartuchos de impressão preto e colorido.
- Acentuações metálicas: combine cartuchos de tinta metálica e colorida.
  - Nota Os cartuchos de tinta metálica estão disponíveis em determinados países/ regiões.

Sempre instale o cartucho de tinta colorido do lado esquerdo do carro do cartucho. Instale o cartucho de tinta preto no lado direito do carro.

### Números de seleção

Ao comprar cartuchos de impressão de substituição, procure o número de seleção do cartucho.

O número de seleção pode estar em três locais:

• Etiqueta do número de seleção: verifique a etiqueta no cartucho de impressão que está sendo substituído.

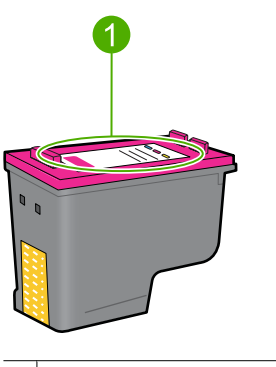

1 Etiqueta do número de seleção

- Documentação da impressora: para obter uma lista de números de seleção de cartucho de impressão, consulte o guia de referência que acompanha a impressora.
- Caixa de diálogo Informações sobre cartuchos de tinta: Para obter uma lista de números de seleção de cartucho de tinta, abra a <u>Caixa de Ferramentas</u> da impressora, clique na guia Nível de tinta estimado e clique no botão Informações sobre cartuchos de tinta.

### Imprimir com um cartucho de impressão

A impressora pode funcionar com apenas um cartucho de impressão instalado. Para obter mais informações, consulte <u>Modo de reserva de tinta</u>.

### Instruções de instalação

### Para instalar um cartucho de impressão

- 1. Pressione o botão Liga/desliga para ligar a impressora.
- Abra a tampa da impressora.
  O carro do cartucho de impressão se move para o lado direito da impressora.
- 3. Empurre o cartucho de impressão para baixo.
- 4. Deslize o cartucho para fora do carro.

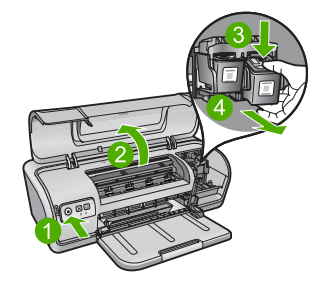

- 1 Pressione o botão Liga/desliga.
- 2 Abra a tampa da impressora.
- 3 Empurre o cartucho de impressão para baixo
- 4 Deslize o cartucho para fora do carro
- Retire o novo cartucho de impressão da embalagem e remova cuidadosamente a fita plástica. Segure o cartucho de forma que a fita de cobre fique voltada para a direção da impressora e para baixo.

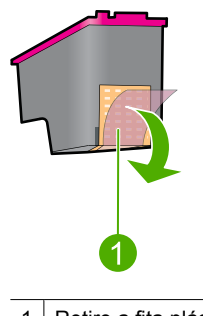

- 1 Retire a fita plástica
- △ Cuidado Não toque nos bicos injetores de tinta nem nos contatos de cobre do cartucho de impressão. Tocar nessas partes poderá resultar em obstruções e falhas de tinta e nas conexões elétricas. Não remova os contatos de cobre. Eles são contatos elétricos necessários.

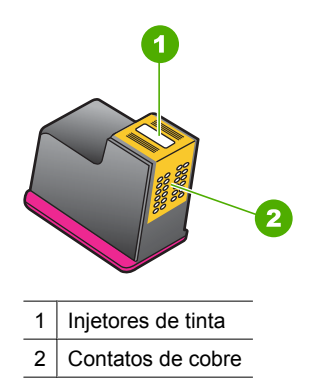

**6.** Deslize o cartucho de impressão firmemente na direção do carro, ligeiramente inclinado, até sentir resistência.

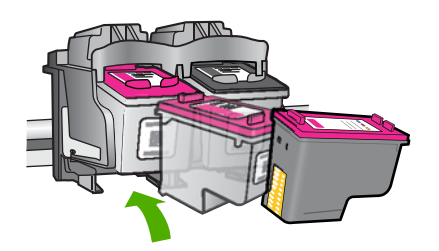

- Empurre o cartucho para dentro do carro. Você ouvirá um estalo quando o cartucho de impressão for corretamente encaixado.
- 8. Feche a tampa da impressora.
- **9.** Alinhe a impressora para obter uma qualidade ideal de impressão. Para mais informações, consulte <u>Alinhar cartuchos de impressão</u>.

Para informações sobre o armazenamento de cartuchos de tinta, consulte <u>Fazer</u> <u>manutenção dos cartuchos de impressão</u>.

Para obter informações sobre a reciclagem de cartuchos de impressão vazios, consulte <u>Programa de reciclagem de suprimentos para jato de tinta HP</u>.

Aviso Mantenha sempre os cartuchos de impressão, novos ou usados, fora do alcance das crianças.

### Alinhar cartuchos de impressão

Depois de instalar um cartucho de impressão, alinhe-o para garantir a melhor qualidade de impressão.

#### Para alinhar cartuchos de impressão

- 1. Coloque papel não usado branco, de tamanho Carta ou A4, na bandeja de papel.
- 2. Abra a Caixa de ferramentas da impressora.

- 3. Clique em Alinhar os cartuchos de impressão.
- Clique em Alinhar e siga as instruções exibidas na tela.
  A HP Deskjet imprime uma página de teste, alinha os cartuchos de impressão e calibra a impressora. Recicle ou descarte a página de teste.

### Limpar os cartuchos de impressão automaticamente

Se as páginas impressas estiverem desbotadas ou houver riscos de tinta, é possível que os cartuchos de impressão estejam com pouca tinta ou necessitem de uma limpeza. Para obter mais informações, consulte <u>Exibir os níveis de tinta estimados</u>.

Se o nível de tinta não estiver baixo, limpe automaticamente os cartuchos de impressão.

### Para limpar os cartuchos de impressão

- 1. Abra a Caixa de ferramentas da impressora.
- 2. Clique em Limpar cartuchos de impressão.
- 3. Clique em Limpar e siga as instruções exibidas na tela.

Se os documentos impressos após a limpeza ainda ficarem desbotados, limpe manualmente os contatos dos cartuchos de impressão. Para mais informações, consulte Limpar os cartuchos de impressão manualmente.

△ Cuidado Limpe os cartuchos de impressão somente quando realmente for preciso. A limpeza desnecessária desperdiça tinta e reduz o tempo de vida útil do cartucho.

# Exibir os níveis de tinta estimados

Siga estas instruções para exibir os níveis de tinta estimados dos cartuchos instalados na impressora:

Nota A tinta dos cartuchos é usada no processo de impressão de várias maneiras, por exemplo, no processo de inicialização, que prepara o dispositivo e os cartuchos para a impressão, e na manutenção do cabeçote de impressão, que mantém os injetores de tinta limpos e a tinta fluindo com facilidade. Ademais, um pouco de tinta é deixado no cartucho depois que é usado. Para obter mais informações, consulte www.hp.com/go/inkusage.

### Para verificar os níveis de tinta

- 1. Abra a Caixa de ferramentas da impressora.
- 2. Clique na guia Níveis de tinta estimados.
- Nota Caso os cartuchos tenham sido usados antes de ser instalados na impressora ou tenham sido recarregados, os níveis de tinta estimados na guia Níveis de tinta estimados podem não estar disponíveis ou ser imprecisos.

A guia Níveis de tinta estimados também contém informações sobre pedidos de cartuchos de tinta. Para exibir essas informações, clique no botão **Informações sobre cartuchos de tinta**.

## Fazer manutenção do corpo da impressora

Como a HP Deskjet ejeta tinta no papel em um jato fino, em algum momento aparecerão manchas de tinta.

#### Para remover manchas, borrões ou tinta seca do exterior

- 1. Desligue a HP Deskjet e desconecte o cabo de alimentação.
- Limpe a parte externa da HP Deskjet com um pano macio ligeiramente umedecido com água.
- △ Cuidado Não use nenhum tipo de produto de limpeza. Limpadores e detergentes domésticos podem danificar o acabamento da impressora. Não deixe nenhum líquido cair no interior da impressora. Não lubrifique o eixo metálico em que desliza o carro dos cartuchos de impressão. É normal a emissão de ruído durante a movimentação do compartimento.

### Remover tinta da pele e das roupas

Siga estas instruções para remover tinta da pele e das roupas:

| Superfície      | Solução                                      |
|-----------------|----------------------------------------------|
| Pele            | Lave a área atingida com sabonete abrasivo.  |
| Tecido branco   | Lave o tecido com água fria e use alvejante. |
| Tecido colorido | Lave o tecido com água fria e use amoníaco.  |

△ Cuidado Utilize somente água fria para remover tinta de tecidos. A água quente ou morna pode fixar a tinta no tecido.

### Limpar os cartuchos de impressão manualmente

△ Cuidado Não limpe os contatos do cartucho, a menos que esteja tendo problemas com a qualidade de impressão e outras medidas não tenham funcionado. Para mais informações, consulte <u>A qualidade de impressão é baixa</u>.

Se a HP Deskjet for usada em um ambiente empoeirado, pode ocorrer acúmulo de pequenas quantidades de partículas nos contatos do cartucho de impressão. Essas partículas podem causas listras de tintas nas páginas impressas. O problema pode ser corrigido limpando-se manualmente os contatos do cartucho de impressão.

Você precisará dos seguintes itens para limpar os cartuchos de impressão:

- Água destilada (a água da torneira pode conter partículas contaminantes capazes de danificar o cartucho de impressão)
- Cotonetes de algodão ou outro material macio que não solte fibras e não grude no cartucho de impressão

Durante a limpeza, tenha cuidado para não deixar cair tinta nas mãos ou nas roupas. Para mais informações, consulte <u>Remover tinta da pele e das roupas</u>.

### Para preparar para limpeza

- 1. Abra a tampa da HP Deskjet.
- 2. Aguarde até que o carro de impressão se movimente para o lado direito da HP Deskjet, pare e fique em silêncio.
- **3.** Retire os cartuchos de impressão e coloque-os sobre um pedaço de papel, com os contatos de cobre virados para cima.

### Para limpar manualmente os contatos do cartucho de impressão

- 1. Umedeça levemente um cotonete com água destilada e retire o excesso de água.
- 2. Delicadamente, limpe os contatos cor de cobre do cartucho de impressão com o cotonete.
  - △ Cuidado Não toque nos bicos de tinta do cartucho. Tocar nos bicos injetores de tinta resultará em obstruções, falhas na tinta e nas conexões elétricas.

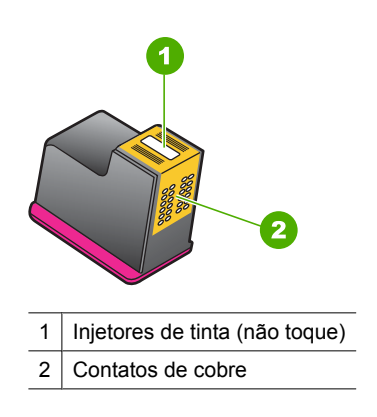

- 3. Repita o processo até que não haja mais resíduo de tinta nem poeira no cotonete.
- Insira os cartuchos de impressão na HP Deskjet e, em seguida, feche sua tampa. Para obter mais informações, consulte <u>Instruções de instalação</u>.

### Fazer manutenção dos cartuchos de impressão

Siga estas diretrizes para manter e armazenar os cartuchos de impressão HP e para garantir uma boa qualidade de impressão.

<sup>△</sup> Cuidado Não deixe os cartuchos de impressão fora da HP Deskjet por mais de 30 minutos.

- Quando você remover um cartucho da impressora, guarde-o em uma embalagem de plástico fechada, para protegê-lo e evitar que a tinta seque.
- Mantenha todos os cartuchos de impressão não usados nas embalagens originais fechadas, até que sejam necessários. Armazene os cartuchos em temperatura ambiente (de 15°a 35° C ou de 59° a 95° F).
- Não remova a fita plástica que cobre os bicos de tinta até que você esteja pronto para instalar o cartucho na impressora. Se a fita plástica tiver sido removida do cartucho de impressão, não tente recolocá-la. Recolocar a fita irá danificar o cartucho.
- △ Cuidado Sempre desligue a impressora pelo botão Liga/desliga antes de retirar o cabo de alimentação ou o filtro de linha. Isso permite que a impressora guarde os cartuchos de impressão de forma adequada. Ao armazenar a impressora, sempre deixe os cartuchos de impressão ativos dentro dela.

### Caixa de ferramentas da impressora

A Caixa de ferramentas da impressora contém uma série de ferramentas úteis para melhorar o desempenho da impressora.

Use a Caixa de ferramentas da impressora para as seguintes tarefas:

- <u>Alinhar cartuchos de impressão</u>
- Limpar os cartuchos de impressão automaticamente
- Imprimir uma página de teste
- Exibir os níveis de tinta estimados

### Para abrir a Caixa de ferramentas da impressora

- 1. Abra a Caixa de diálogo Propriedades da impressora.
- Clique na guia Recursos, em seguida, no botão Serviços da impressora. A Caixa de ferramentas é exibida.

# 10 Comprar suprimentos de impressão

Para encontrar o número de pedido do cartucho de impressão, consulte a documentação impressa que veio com a HP Deskjet. Você também pode utilizar o software que acompanha a HP Deskjet para encontrar o número de pedido do cartucho de impressão. Você pode encomendar on-line cartuchos de impressão, no site da HP. Além disso, pode entrar em contato com um revendedor HP local para localizar o número de pedido certo para cartuchos de impressão do dispositivo e comprar os cartuchos.

Para fazer pedidos de papéis e outros suprimentos HP, vá para <u>www.hp.com/buy/</u> <u>supplies</u>. Se solicitado, escolha o seu país/região, siga os prompts para selecionar seu produto e, em seguida, clique em um dos links de compra na página.

Nota Atualmente, algumas partes do site da HP estão disponíveis apenas em inglês.

**Nota** Não é possível pedir cartuchos pela Internet em todos os países/regiões. Se isso não for possível no seu país/região, entre em contato com um revendedor HP local para saber como comprar cartuchos de impressão.

### Para solicitar cartuchos de impressão na área de trabalho

▲ Clique no ícone Comprar suprimentos HP na área de trabalho para conectar-se à HP SureSupply . Você verá uma lista dos suprimentos de impressão HP originais que são compatíveis com seu dispositivo, assim como opções para comprar de forma conveniente os suprimentos de que precisa (as opções variam de acordo com o país/ região).

Se você tiver excluído esse ícone da área de trabalho, clique no menu **Iniciar**, aponte para a pasta **HP** e clique em **Comprar suprimentos**.

### Para solicitar suprimentos para impressão HP usando o Central de Soluções HP

- No Central de Soluções HP, clique em Configurações, aponte para Configurações de impressão e, em seguida, clique em Caixa de ferramentas da impressora.
  - Nota Você também pode abrir a Caixa de ferramentas da impressora na caixa de diálogo Propriedades de impressão. Na caixa de diálogo Propriedades de impressão, clique na guia Recursos e em Serviços da impressora.
- 2. Clique na guia Níveis de tinta estimados.
- Clique em Informações sobre pedidos de cartuchos de tinta. Os números de pedidos dos cartuchos de tinta são exibidos.
- 4. Clique em Pedido on-line.

A HP envia informações detalhadas sobre a impressora, incluindo os números do modelo e de série, bem como os níveis de suprimento de tinta, para uma revendedora autorizada on-line. Os suprimentos necessários são pré-selecionados; é possível alterar a quantidade, adicionar ou remover itens e, então, finalizar o pedido.

# 11 Solução de problemas

- Mensagens de erro
- Problemas na instalação
- <u>As luzes da impressora estão piscando ou acesas</u>
- <u>A impressora não imprime</u>
- O documento é impresso lentamente
- Problemas com o cartucho de impressão
- Problemas com o papel
- <u>As fotos não são impressas corretamente</u>
- Problemas com documentos sem margem
- <u>A qualidade de impressão é baixa</u>
- <u>Documento impresso incorretamente</u>
- <u>Se os problemas persistirem</u>

### Mensagens de erro

Se aparecer uma mensagem de erro na tela do computador, procure uma solução nestes tópicos:

- Mensagens de erro do cartucho de impressão
- Mensagem de "Erro no papel" ou "Tamanho do papel"
- Sem papel
- Houve um erro ao gravar na porta USB
- A comunicação bidirecional não pode ser estabelecida ou A impressora não está respondendo

### Mensagens de erro do cartucho de impressão

Caso apareça uma mensagem de erro do cartucho de impressão, consulte um dos seguintes tópicos:

- <u>Cartucho de impressão incorreto ou faltando</u>
- Mensagem de problema no cartucho de impressão
- Carro do cartucho de impressão preso
- O cartucho de impressão está no compartimento errado
- <u>Cartuchos de impressão não HP instalados.</u>
- <u>Cartucho HP original usado anteriormente</u>
- <u>A tinta HP original terminou</u>
- Pouca tinta
- Imprimir no modo de reserva de tinta

#### Cartucho de impressão incorreto ou faltando

A impressora só imprime com cartuchos de impressão corretos instalados. Caso receba uma mensagem de erro de cartucho de impressão, isso significa que um ou os dois cartuchos não podem ser usados na impressora.

Para solucionar o problema, siga as instruções do <u>Solucionar mensagens de erro do</u> <u>cartucho de impressão</u>.

#### Mensagem de problema no cartucho de impressão

A impressora não imprimirá se os cartuchos estiverem com defeito ou se não estiverem instalados corretamente.

Se você receber uma mensagem indicando que há um problema com um cartucho de impressão, siga as instruções do <u>Solucionar mensagens de erro do cartucho de impressão</u> para solucionar o problema.

### Carro do cartucho de impressão preso

Se a impressora parar de funcionar durante a impressão de um documento, siga as instruções de <u>O carro de impressão travou</u>.

#### O cartucho de impressão está no compartimento errado

**Solução:** Sempre instale o cartucho de tinta colorido no compartimento esquerdo do carro de impressão.

Instale o cartucho de tinta preto no compartimento direito do carro de impressão.

**Causa:** Se recebeu essa mensagem de erro, o cartucho de impressão estava instalado no lado errado do carro de impressão.

#### Cartuchos de impressão não HP instalados.

**Solução:** Siga os avisos na tela do computador para prosseguir ou substituir os cartuchos de impressão indicados. Para mais informações, consulte <u>Substituir</u> <u>cartuchos de impressão</u>.

A HP recomenda a utilização de cartuchos de impressão HP originais. Os cartuchos de impressão HP originais foram desenvolvidos e testados para ajudar a produzir ótimos resultados de forma fácil e contínua.

Nota A HP não pode garantir a qualidade ou confiabilidade de suprimentos que não sejam da HP. Serviços de assistência técnica e manutenção decorrentes do uso de suprimentos que não sejam da HP não serão cobertos pela garantia.

Se você acredita ter adquirido cartuchos de impressão HP originais, acesse:

www.hp.com/go/anticounterfeit

Causa: O produto detectou a instalação de um cartucho que não é da HP.

#### Cartucho HP original usado anteriormente

**Solução:** Verifique a qualidade de impressão do trabalho atual. Se for satisfatória, siga os avisos na tela do computador para prosseguir.

Os níveis de tintas podem não estar disponíveis para o cartucho indicado. Avisos sobre o nível de tinta e indicadores fornecem estimativas apenas em termos de planejamento. Quando receber uma mensagem de pouca tinta, considere ter um

Solução de problemas

cartucho de substituição disponível para evitar possíveis atrasos nas impressões. Não é necessário trocar o cartucho até que a qualidade de impressão esteja muito ruim.

**Causa:** Um cartucho de impressão HP original foi usado anteriormente em outra impressora.

#### A tinta HP original terminou

**Solução:** Siga os avisos na tela do computador para prosseguir ou substituir os cartuchos de impressão indicados. Para mais informações, consulte <u>Substituir</u> <u>cartuchos de impressão</u>.

Os níveis de tintas podem não estar disponíveis para o cartucho indicado. Avisos sobre o nível de tinta e indicadores fornecem estimativas apenas em termos de planejamento. Quando receber uma mensagem de pouca tinta, considere ter um cartucho de substituição disponível para evitar possíveis atrasos nas impressões. Não é necessário trocar o cartucho até que a qualidade de impressão esteja muito ruim.

A HP recomenda a utilização de cartuchos de impressão HP originais. Os cartuchos de impressão HP originais foram desenvolvidos e testados para ajudar a produzir ótimos resultados de forma fácil e contínua.

Nota A HP não pode garantir a qualidade ou confiabilidade de suprimentos que não sejam da HP. Serviços de assistência técnica e manutenção decorrentes do uso de suprimentos que não sejam da HP não serão cobertos pela garantia.

Se você acredita ter adquirido cartuchos de impressão HP originais, acesse:

www.hp.com/go/anticounterfeit

Causa: A tinta HP original indicada nos cartuchos de impressão acabou.

### Pouca tinta

**Solução:** Avisos sobre o nível de tinta e indicadores fornecem estimativas apenas em termos de planejamento. Quando receber uma mensagem de pouca tinta, considere ter um cartucho de substituição disponível para evitar possíveis atrasos nas impressões. Não é necessário trocar o cartucho até que a qualidade de impressão esteja muito ruim. Se você tiver instalado um cartucho remanufaturado ou um que tenha sido usado em outra impressora, o indicador do nível de tinta poderá ser impreciso ou não estar disponível.

Para obter mais informações sobre como substituir os cartuchos de impressão, consulte <u>Substituir cartuchos de impressão</u>.

**Causa:** Pelos menos um dos cartuchos de impressão deve estar com pouca tinta e pode necessitar de substituição em breve.

#### Imprimir no modo de reserva de tinta

**Solução:** Se receber a mensagem do modo de reserva de tinta e os dois cartuchos tiverem sido instalados na impressora, verifique se a parte protetora da fita plástica foi retirada. Quando a fita plástica cobre os contatos do cartucho de impressão, a impressora não tem como detectar que o cartucho está instalado.

#### Para remover a fita plástica de um cartucho de impressão

▲ Segure o cartucho de forma que as fitas de cobre fiquem voltadas para baixo e na direção da impressora. Cuidadosamente, remova a fita plástica.

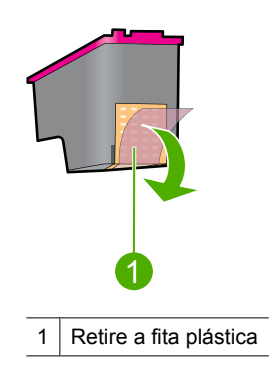

△ Cuidado Não toque nos bicos injetores de tinta nem nos contatos de cobre do cartucho de impressão. Tocar nessas partes poderá resultar em obstruções e falhas de tinta e nas conexões elétricas. Não remova os contatos de cobre. Eles são necessários para o contato elétrico.

**Causa:** Quando a impressora detectar que há apenas um cartucho de impressão instalado, o modo de reserva de tinta é iniciado. Esse modo de impressão permite imprimir com apenas um cartucho, mas torna a impressora mais lenta e afeta a qualidade dos impressos.

### Mensagem de "Erro no papel" ou "Tamanho do papel"

Ao se imprimirem envelopes nº 10 utilizando a ferramenta Envelope do Microsoft Word, um erro de **Papel errado** ou **Tamanho do papel** é exibido, e as luzes Continuar e Cartucho também piscam.

Tente estas soluções:

- Solução 1: Pressionar o botão Continuar
- Solução 2: Definir o tamanho do papel no Microsoft Word

### Solução 1: Pressionar o botão Continuar

**Solução:** Após a mensagem de erro ser exibida, pressione o botão **Continuar**. O envelope será impresso corretamente.

Se esse procedimento não resolver o problema, passe para a próxima solução.

### Solução 2: Definir o tamanho do papel no Microsoft Word

**Solução:** No Microsoft Word, antes de imprimir envelopes, defina o tamanho do papel para Envelope nº 10 na guia **Recursos** da caixa de diálogo **Preferências da impressora**.

Nota Não defina o tamanho do papel a partir da pasta Impressoras ou do ícone da impressora localizado no canto inferior direito da tela próximo ao relógio, pois isso afetará todos os aplicativos. Defina o tamanho do papel somente no Microsoft Word.

### Para definir o tamanho do papel no Microsoft Word

- 1. No Microsoft Word, clique em Arquivo e Imprimir.
- 2. Certifique-se de que a impressora usada seja a selecionada e clique em Propriedades.
- 3. Clique na guia Recursos.
- 4. Na lista suspensa Tamanho, selecione Envelope nº 10.
- 5. Clique em OK na caixa de diálogo Propriedades da impressora.
- 6. Clique em Cancelar na caixa de diálogo Imprimir.
- Imprima o envelope utilizando o recurso Envelopes e etiquetas do Microsoft Word. O envelope deve ser impresso sem erros.
  - Nota Ao concluir a impressão de envelopes, retorne o tamanho do papel às configurações de impressão padrão.

### Sem papel

Se uma mensagem de falta de papel for exibida, siga as instruções de Sem papel.

### Houve um erro ao gravar na porta USB

É possível que a impressora não esteja recebendo dados corretos de outro dispositivo ou hub USB. Conecte a impressora diretamente à porta USB do computador.

# A comunicação bidirecional não pode ser estabelecida ou A impressora não está respondendo

A impressora pode não se comunicar com o computador se o cabo USB for muito comprido.

Se essa mensagem de erro for exibida, verifique se o cabo USB tem menos de 3 metros de comprimento (cerca de 9,8 pés).

Nota Para obter um excelente desempenho de impressão, utilize um cabo USB 2.0 compatível.

### Problemas na instalação

Caso o programa de instalação do software parar ou apresentar falhas, verifique os tópicos a seguir para obter mais informações:

- O programa de instalação pára
- <u>A mensagem "Dispositivo desconhecido" é exibida</u>
- <u>O nome da impressora não aparece</u>

Se continuar tendo problemas, visite o Suporte Técnico da HP em <u>www.hp.com/</u> <u>support</u>.

### O programa de instalação pára

**Causa:** Se o programa de instalação parar quando procurar um novo hardware, uma das situações a seguir é a causa do problema de comunicação:

- O cabo USB é velho ou está com defeito.
- Há algum software, como um programa antivírus, em execução.
- Outro dispositivo, como um scanner, está conectado ao computador.

### Solução:

### Para solucionar o problema

- 1. Certifique-se de que nenhum dispositivo USB diferente da impressora, do teclado e do mouse esteja conectado ao computador.
- 2. Desconecte e conecte novamente o cabo USB.
- **3.** Certifique-se de que a impressora esteja conectada diretamente à porta USB no computador (em vez de estar conectada em um hub USB).
- Se o programa de instalação ainda não localizar a impressora, substitua o cabo USB e passe para a etapa seguinte.
- 5. Clique em Cancelar e reinicie o computador.
- 6. Desligue a impressora e desconecte o cabo USB e o cabo de alimentação.
- 7. Encerre os programas antivírus ou outros programas de software que estejam sendo executados no computador.

Xota Para encerrar um programa antivírus, siga as instruções do fabricante.

- 8. Reinstale o software da impressora:
  - **a**. Coloque o CD do software da impressora em sua respectiva unidade.
  - b. Siga as instruções exibidas na tela. Quando o programa de instalação solicitar, conecte o cabo USB e o cabo de alimentação à impressora e, em seguida, verifique se a impressora liga.

Nota Não conecte o cabo USB antes de ser solicitado a fazer isso.

- c. Siga as instruções exibidas na tela para concluir a instalação.
- 9. Reinicie o programa antivírus.

### A mensagem "Dispositivo desconhecido" é exibida

**Causa:** Durante a instalação, uma mensagem "Dispositivo desconhecido" pode ser exibida quando um cabo USB é conectado entre a impressora e o computador. Uma causa possível pode ser um cabo USB com defeito.

### Solução:

Nota Esse não é um problema caso esteja usando o Windows 2000. Se estiver usando o Windows 2000 e essa mensagem for exibida, você poderá prosseguir com a instalação do software.

### Para solucionar o problema

- 1. Desconecte o cabo USB da impressora.
- 2. Desconecte o cabo de alimentação da impressora.
- **3.** Espere aproximadamente 30 segundos.
- 4. Conecte novamente o cabo de alimentação à impressora.
- 5. Reconecte o cabo USB à impressora.
- 6. Se a mensagem "Dispositivo desconhecido" continuar sendo exibida, substitua o cabo USB.

### O nome da impressora não aparece

**Solução:** Se o software da impressora foi instalado corretamente, mas o nome da impressora não aparece na lista de impressoras depois de clicar em **Imprimir** no menu **Arquivo** ou na pasta Impressoras no Painel de controle, tente instalar novamente o software da impressora.

### Para reinstalar o software da impressora

- 1. Encerre os programas antivírus ou outros programas de software que estejam sendo executados no computador.
  - Xota Para encerrar um programa antivírus, siga as instruções do fabricante.
- 2. Desinstale o software da impressora:
  - a. Insira o CD do software da impressora na unidade de CD e siga as instruções exibidas na tela.
    - Nota Se o programa de instalação não se iniciar automaticamente, clique na letra de sua unidade de CD no Windows Explorer e, em seguida, clique duas vezes no arquivo setup.exe. Por exemplo, clique duas vezes em D:\setup.exe.
  - b. Quando solicitado, clique em Remover todos.
- 3. Reinstale o software da impressora:
  - a. Coloque o CD do software da impressora em sua respectiva unidade.
  - b. Siga as instruções exibidas na tela para concluir a instalação.
- 4. Reinicie o programa antivírus.
Capítulo 11

## As luzes da impressora estão piscando ou acesas

As luzes da impressora indicam o status da impressora.

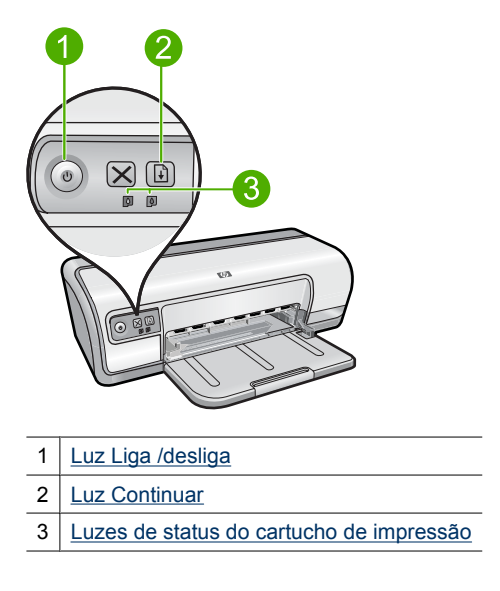

Para resolver o problema que faz as luzes piscarem, clique no link apropriado.

- Nota Pode haver mais de um motivo pelo qual as luzes da impressora estejam piscando; por isso, pode haver várias soluções.
- <u>A luz Liga/desliga está piscando</u>
- <u>A luz Continuar está piscando</u>
- As luzes de Alimentação e Continuar estão piscando
- As luzes de Status do cartucho de impressão estão acesas ou piscando

## A luz Liga/desliga está piscando

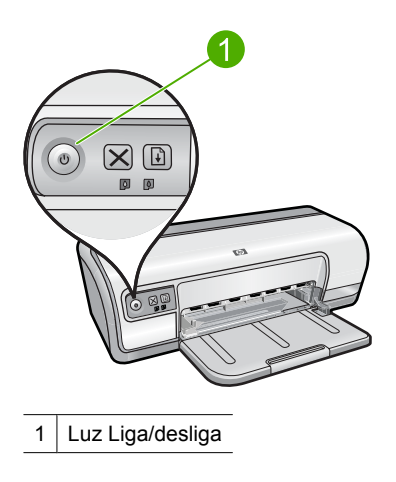

Se a luz de Liga/desliga estiver piscando, a impressora está se preparando para imprimir. A luz pára de piscar quando a impressora recebe todos os dados.

## A luz Continuar está piscando

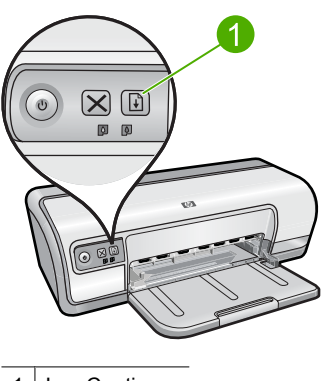

1 Luz Continuar

Se a luz Continuar estiver piscando, verifique as seguintes condições:

- A impressora pode estar sem papel.
  Coloque papel na bandeja de entrada e pressione o botão Continuar.
- Pode haver um congestionamento de papel.
  Para obter mais informações sobre como eliminar um congestionamento de papel, consulte <u>Congestionamento de papel</u>.
- A impressora pode ter parado de funcionar.
  Para obter instruções sobre como corrigir o problema, consulte <u>O carro de impressão</u> travou.

## As luzes de Alimentação e Continuar estão piscando

Pode ser necessário reiniciar a impressora.

- 1. Pressione o botão Liga/desliga para desligar a impressora e, em seguida, pressione novamente o botão Liga/desliga para reinicializá-la. Passe para a etapa 2 se as luzes continuarem a piscar.
- 2. Pressione o botão Liga/desliga para desligar a impressora.
- 3. Desconecte o cabo de alimentação da impressora da tomada elétrica.
- Reconecte o cabo de alimentação da impressora na tomada elétrica.
- 5. Pressione o botão Liga/desliga para ligar a impressora.

## As luzes de Status do cartucho de impressão estão acesas ou piscando

A impressora tem duas luzes de status do cartucho de tinta.

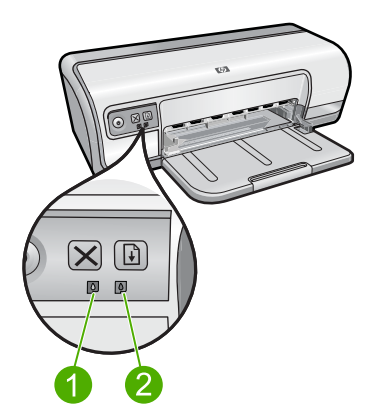

- 1. A luz de status à esquerda representa o cartucho de tinta colorido, que está instalado do lado esquerdo do carro do cartucho de impressão.
- 2. A luz de status à direita representa o cartucho de tinta preto, que está instalado do lado direito do carro do cartucho de impressão.

## Se uma ou ambas as luzes de Status do cartucho de impressão estiverem acesas e não estiverem piscando

- Verifique se o cartucho de tinta está com pouca tinta. Para mais informações, consulte Exibir os níveis de tinta estimados.
  - Nota Avisos sobre o nível de tinta e indicadores fornecem estimativas apenas em termos de planejamento. Quando receber uma mensagem de pouca tinta. considere ter um cartucho de substituição disponível para evitar possíveis atrasos nas impressões. Não é necessário trocar o cartucho até que a gualidade de impressão esteja muito ruim.
- Se o nível de tinta de ambos os cartuchos de tinta não for o problema, pressione o botão Continuar. Se a luz de Status do cartucho de tinta permanecer acesa, desligue e, em seguida, ligue a impressora.

# Se uma ou ambas as luzes de Status do cartucho de impressão estiverem acesas e piscando

- A luz à esquerda pisca quando o cartucho de tinta colorido (à esquerda) é o problema, a luz à direita pisca quando o cartucho de preto (à direita) é o problema. Para solucionar o erro no cartucho problemático, consulte <u>Solucionar mensagens de erro do cartucho de impressão</u>.
- Se as duas luzes estiverem piscando, verifique se os cartuchos de impressão corretos estão instalados. Para mais informações, consulte <u>Instruções de</u> <u>instalação</u>.
- Se você estava imprimindo um documento sem bordas quando a luz começou a piscar, consulte <u>Instruções para impressão sem margem</u>.

Caso contrário, siga estas etapas:

- 1. Levante a tampa da impressora, retire o cartucho de tinta à direita e feche a tampa.
- 2. Siga uma destas etapas:
  - Se a luz de Alimentação estiver piscando: Abra a tampa superior da impressora, reinsira o cartucho de impressão removido e remova o outro cartucho. Prossiga para a etapa 3.
  - Se a luz de Alimentação estiver apagada: Há um problema no cartucho de impressão que foi removido. Siga para a etapa 3.
- 3. <u>Limpe manualmente</u> o cartucho de tinta.

Depois de limpar o cartucho de tinta, insira-o novamente na impressora. Se a luz continuar piscando, <u>substitua o cartucho de tinta</u>.

## A impressora não imprime

Se a impressora não imprimir, procure mais informações nestes tópicos:

- Verifique os seguintes itens
- <u>Não é possível imprimir</u>
- Se ainda assim a impressora não funcionar

## Verifique os seguintes itens

Verifique as condições a seguir caso a impressora não esteja imprimindo:

- A impressora está conectada a uma tomada elétrica.
- As conexões do cabo estão firmes.
- A impressora está ligada.
- Os cartuchos são corretos para a impressora e estão instalados apropriadamente. Para obter mais informações, consulte <u>Cartuchos de impressão</u> e <u>Instruções de</u> <u>instalação</u>.
- O papel ou outro tipo de mídia está colocado corretamente na bandeja de papel.
- A tampa da impressora está fechada.
- A porta de acesso traseira está conectada.

Capítulo 11

## Não é possível imprimir

Siga estas instruções:

- Solução 1: Verificar se a impressora está ligada
- Solução 2: Imprimir uma página de teste
- Solução 3: Limpar a fila de impressão
- Solução 4: Verificar a conexão do cabo da impressora
- Solução 5: Verificar a configuração do driver da impressora
- Solução 6: Verificar se a impressora está pausada ou off-line
- Solução 7: Limpar a fila de impressão manualmente
- Solução 8: Reiniciar o spooler de impressão
- Solução 9: Verificar se o aplicativo está causando o problema

## Solução 1: Verificar se a impressora está ligada

**Solução:** Observe a luz Liga/desliga na frente da impressora. Se ela não estiver acesa, a impressora estará desligada. Verifique se o cabo de alimentação está conectado com segurança à impressora e a uma tomada. Pressione o botão **Liga/ desliga** para ligar a impressora.

Causa: O equipamento estava desligado.

Se esse procedimento não resolver o problema, passe para a próxima solução.

## Solução 2: Imprimir uma página de teste

**Solução:** Imprima uma página de teste para verificar se o produto pode imprimir e se está se comunicando com o computador.

## Para imprimir uma página de teste

- 1. Coloque papel não usado, branco, de tamanho Carta ou A4, na bandeja de papel.
- 2. Abra a Caixa de ferramentas da impressora.
- 3. Na guia Serviços do dispositivo, clique no botão Imprimir uma página de teste.

A caixa de diálogo Imprimir uma página de teste é exibida.

 Clique no botão Imprimir página. Recicle ou descarte a página de teste.

Se a impressão da página de teste falhar, verifique se o produto foi configurado corretamente. Para mais informações, consulte o Guia de Configuração que acompanha o equipamento.

Causa: O produto não foi configurado corretamente.

## Solução 3: Limpar a fila de impressão

Solução: Reinicie o computador para limpar a fila de impressão.

## Para limpar a fila de impressão

- 1. Reinicie o computador.
- 2. Feito isso, verifique a fila de impressão.
  - a. Dependendo do seu sistema operacional, consulte uma das seções a seguir:
    - Windows Vista: Na barra de tarefas do Windows, clique em Iniciar, Painel de controle e Impressoras.
    - Windows XP: Na barra de tarefas do Windows, clique em Iniciar, Painel de controle e Impressoras e aparelhos de fax.
    - Windows 2000: Na barra de tarefas do Windows, clique em Iniciar, aponte para **Configurações** e clique em Impressoras.
  - b. Clique duas vezes no ícone de seu produto para abrir a fila de impressão. Caso não haja trabalhos pendentes, o problema deve ter sido resolvido.
- 3. Tente imprimir novamente.
- Causa: Era preciso reiniciar o computador para limpar a fila de impressão.

Se esse procedimento não resolver o problema, passe para a próxima solução.

## Solução 4: Verificar a conexão do cabo da impressora

Solução: Desconecte o cabo USB do computador e do produto e reconecte-o.

## Para desconectar e conectar novamente o cabo USB

- 1. Desconecte o cabo USB do produto.
- 2. Desconecte o cabo USB do computador.
- 3. Deixe o cabo USB desconectado de cinco a seis segundos.
- 4. Conecte novamente o cabo USB ao produto e ao computador.

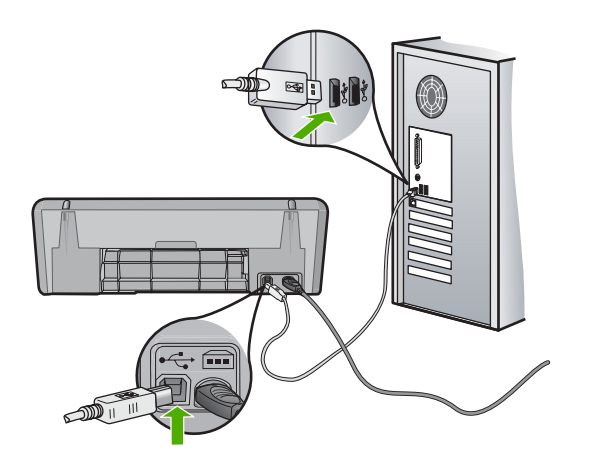

Após a reconexão do cabo USB, o produto deve começar a imprimir os trabalhos da fila.

- Nota Se você estiver conectando o produto por meio de um hub USB, verifique se o hub está ligado. Se estiver, tente estabelecer a conexão diretamente ao computador.
- 5. Se o produto não começar a imprimir automaticamente, inicie outro trabalho de impressão.

Causa: Era preciso desconectar o cabo USB.

Se esse procedimento não resolver o problema, passe para a próxima solução.

## Solução 5: Verificar a configuração do driver da impressora

**Solução:** Verifique se o produto está definido como a impressora-padrão e se está usando o driver de impressão correto.

## Para verificar se o produto está configurado como a impressora padrão

- 1. Dependendo do seu sistema operacional, consulte uma das seções a seguir:
  - Windows Vista: Na barra de tarefas do Windows, clique em Iniciar, Painel de controle e Impressoras.
  - Windows XP: Na barra de tarefas do Windows, clique em Iniciar, Painel de controle e Impressoras e aparelhos de fax.
  - Windows 2000: Na barra de tarefas do Windows, clique em Iniciar, aponte para **Configurações** e clique em Impressoras.
- Certifique-se de que o produto correto está configurado como a impressora padrão.

A impressora padrão tem uma marca de seleção em um círculo preto próximo a ela.

3. Caso a impressora configurada como padrão não seja a correta, clique com o botão direito do mouse no produto correto e selecione **Definir como Padrão**.

## Para examinar o driver da impressora

- 1. Dependendo do seu sistema operacional, consulte uma das seções a seguir:
  - Windows Vista: Na barra de tarefas do Windows, clique em Iniciar, Painel de controle e Impressoras.
  - Windows XP: Na barra de tarefas do Windows, clique em Iniciar, Painel de controle e Impressoras e aparelhos de fax.
  - Windows 2000: Na barra de tarefas do Windows, clique em **Iniciar**, aponte para **Configurações** e clique em **Impressoras**.
- Clique com o botão direito do mouse no ícone próximo ao produto e selecione Propriedades.
- Clique na guia Portas para averiguar se o produto está utilizando a porta correta. A porta em uso está destacada e tem uma marca de seleção. O produto deve ser definido para usar uma porta DOT4 ou USB00X (em que X é substituído por um número).

4. Caso o produto esteja usando uma porta errada, clique na correta para selecionála.

A porta que o produto está usando agora está destacada e tem uma marca de seleção.

- 5. Clique na guia Avançadas.
- 6. Verifique o driver listado no menu suspenso **Driver** para averiguar se o driver correto está sendo usado.

O nome do seu produto deve estar listado como o driver.

- 7. Se o driver errado estiver marcado, selecione o correto no menu suspenso **Driver**.
- 8. Clique em OK para salvar as alterações.

**Causa:** Se havia mais de um produto configurado no mesmo computador, o que estava em uso não estava como impressora-padrão, ou o driver errado pode ter sido configurado.

Se esse procedimento não resolver o problema, passe para a próxima solução.

## Solução 6: Verificar se a impressora está pausada ou off-line

Solução: Certifique-se de que o produto não esteja pausado ou off-line

## Para verificar se a impressora está pausada ou off-line

- 1. Dependendo do seu sistema operacional, consulte uma das seções a seguir:
  - Windows Vista: Na barra de tarefas do Windows, clique em Iniciar, Painel de controle e Impressoras.
  - Windows XP: Na barra de tarefas do Windows, clique em Iniciar, Painel de controle e Impressoras e aparelhos de fax.
  - Windows 2000: Na barra de tarefas do Windows, clique em Iniciar, Configurações e Impressoras.
- 2. Clique duas vezes no ícone do dispositivo, para abrir a fila de impressão.
- 3. No menu Impressora, verifique se não há marcas de seleção em Pausar impressão ou Usar impressora off-line. Se alguma dessas opções estiver marcada, clique na opção de menu para desmarcá-la. Caso o menu tenha a opção Usar impressora on-line, selecione-a para marcá-la.
- 4. Caso tenha feito alguma alteração, tente imprimir novamente.

Causa: O produto estava pausado ou off-line.

## Solução 7: Limpar a fila de impressão manualmente

**Solução:** Limpe manualmente a fila de impressão.

## Para limpar a fila de impressão manualmente

- 1. Dependendo do seu sistema operacional, consulte uma das seções a seguir:
  - Windows Vista: Na barra de tarefas do Windows, clique em Iniciar, Painel de controle e Impressoras.
  - Windows XP: Na barra de tarefas do Windows, clique em Iniciar, Painel de controle e Impressoras e aparelhos de fax.
  - Windows 2000: Na barra de tarefas do Windows, clique em Iniciar, aponte para **Configurações** e clique em Impressoras.
- 2. Clique duas vezes no ícone de seu produto para abrir a fila de impressão.
- 3. No menu Impressora, clique em Cancelar todos os documentos ou Excluir documento da fila de impressão e escolha Sim para confirmar.
- 4. Se ainda houver documentos na fila, reinicie o computador e tente imprimir novamente após a reinicialização.
- 5. Verifique a fila mais uma vez para ter certeza de que está limpa e tente imprimir novamente.

Se ainda houver documentos na fila ou se esta estiver vazia mas ainda houver falhas na impressão de trabalhos, prossiga para a próxima solução.

Causa: Era preciso limpar a fila de impressão manualmente.

Se esse procedimento não resolver o problema, passe para a próxima solução.

## Solução 8: Reiniciar o spooler de impressão

Solução: Reinicie o spooler de impressão.

## Para interromper e reiniciar o spooler de impressão

- 1. Dependendo do seu sistema operacional, consulte uma das seções a seguir:
  - Windows XP e Windows Vista: Na barra de tarefas do Windows, clique em Iniciar e em Painel de controle.
  - Windows 2000: Na barra de tarefas, clique em **Iniciar**, aponte para **Configurações** e, então, clique em **Painel de controle**.
- 2. Clique duas vezes em Ferramentas administrativas e, em seguida, clique duas vezes em Serviços.
- 3. Role a lista para baixo e clique em **Spooler de impressão** e em **Interromper** com intuito de parar o serviço.
- 4. Clique em Iniciar para reiniciar o serviço e em OK.
- 5. Reinicie o computador e tente imprimir novamente.

Causa: Era preciso reiniciar o spooler de impressão.

## Solução 9: Verificar se o aplicativo está causando o problema

Solução: Verifique se o aplicativo está causando o problema.

## Para examinar o aplicativo

- 1. Feche e abra o aplicativo.
- 2. Tente imprimir novamente a partir do aplicativo.
  - Nota Talvez a impressora não seja compatível com a impressão a partir de um aplicativo do DOS. Verifique se o aplicativo é baseado em Windows ou em DOS observando seus requisitos de sistema.
- 3. Tente imprimir pelo Bloco de notas para ver se o problema está no aplicativo ou no driver.

## Para imprimir a partir do Bloco de notas

- a. Na barra de tarefas do Windows, clique em Iniciar e, em seguida, em Programas ou Todos os programas.
- b. Clique em Acessórios e em Bloco de notas.
- c. Digite alguns caracteres de texto no Bloco de notas.
- d. Clique em Arquivo e depois em Imprimir.
- 4. Se a impressão pelo Bloco de notas for bem-sucedida, mas não pelo aplicativo, entre em contato com o fabricante desse aplicativo para obter suporte.

**Causa:** Houve falha no aplicativo ou a interface entre ele e a impressora não estava funcionado corretamente.

## Se ainda assim a impressora não funcionar

- 1. Selecione o tópico abaixo que melhor descreve o problema:
  - <u>Congestionamento de papel</u>
  - Sem papel
  - O carro de impressão travou
- 2. Se mesmo assim a impressora não imprimir, desligue e reinicie o computador.

## O documento é impresso lentamente

Pode haver várias razões para a impressora funcionar lentamente. Para obter mais informações, consulte os seguintes tópicos:

- Vários programas de software estão abertos
- Documentos complexos, gráficos ou fotos estão sendo impressos
- Modo de impressão de Resolução máxima (dpi) ou Melhor selecionado
- A impressora está no modo de reserva de tinta
- <u>O software da impressora está desatualizado</u>
- O computador não atende aos requisitos do sistema

## Vários programas de software estão abertos

O computador não possui recursos suficientes para que a impressora funcione em sua melhor velocidade.

Para aumentar a velocidade da impressora, feche todos os programas de software que não estiverem sendo utilizados durante a impressão.

## Documentos complexos, gráficos ou fotos estão sendo impressos

Documentos que contêm gráficos ou fotografias imprimem mais lentamente do que documentos que contêm somente texto.

## Modo de impressão de Resolução máxima (dpi) ou Melhor selecionado

A impressora imprime mais lentamente quando **Melhor** ou **Resolução máxima (dpi)** estão selecionados como qualidade de impressão. Para aumentar a velocidade da impressora, selecione um modo de qualidade de impressão diferente.

## A impressora está no modo de reserva de tinta

A impressora pode ficar mais lenta se estiver no modo de reserva de tinta. Para obter mais informações, consulte <u>Modo de reserva de tinta</u>.

Para aumentar a velocidade de impressão, use dois cartuchos de impressão na impressora.

## O software da impressora está desatualizado

Talvez software instalado na impressora esteja desatualizado.

Para informações sobre atualizar o software da impressora, consulte Fazer o download de atualizações do software da impressora.

## O computador não atende aos requisitos do sistema

Se o computador não tiver memória RAM suficiente ou se não houver muito espaço disponível em disco, o tempo de processamento da impressora aumentará.

- Verifique se o espaço em disco, a memória RAM e a velocidade do processador do computador atendem aos requisitos de sistema. Os requisitos do sistema estão no arquivo Leiame que acompanha a impressora.
- 2. Disponibilize espaço no disco rígido, excluindo arquivos indesejados.

## Problemas com o cartucho de impressão

Se a impressora diminuir a velocidade ou não imprimir, poderá ser sinal de problema com o cartucho de impressão. Para obter mais informações, consulte os seguintes tópicos:

- Solucionar mensagens de erro do cartucho de impressão
- <u>O carro de impressão travou</u>

## Solucionar mensagens de erro do cartucho de impressão

Depois de instalar o cartucho de tinta, a luz de status de ambos ou de apenas um deles começa a piscar. A impressora não funciona. Uma das seguintes mensagens pode ser exibida na tela do computador:

## Problema no cartucho de impressão

## Cartucho(s) de impressão incorreto(s)

## Cartucho(s) instalado(s) incorretamente

## Cartucho(s) de tinta faltando

Nota Nos procedimentos a seguir, o cartucho "com problema" é identificado pela luz piscando. A luz à esquerda pisca quando o cartucho de tinta colorido (à esquerda) é o problema, a luz à direita pisca quando o cartucho de preto (à direita) é o problema. Se as duas luzes piscarem, o problema pode estar em um dos cartuchos ou nos dois ou a impressora não consegue determinar o cartucho com problema.

## Para determinar qual cartucho está com problema

- 1. Certifique-se de que a impressora esteja ligada.
- 2. Abra a tampa da impressora. Aguarde até que o carro do cartucho de impressão se movimente para o lado direito da impressora e depois pare.
- **3.** Remova o cartucho de tinta colorido do compartimento à esquerda. Pressione o cartucho para baixo e deslize-o para fora do carro do cartucho de impressão.

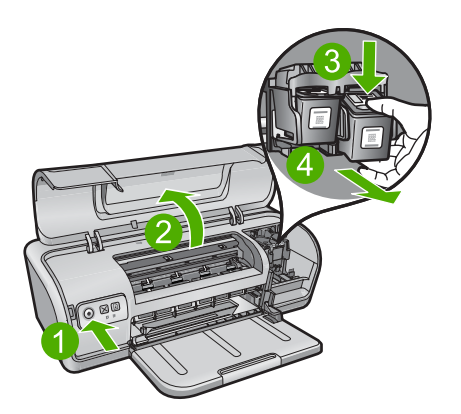

- 4. Feche a tampa da impressora.
- **5.** Verifique se o erro foi resolvido.
  - Caso tenha sido resolvido, isso significa que o cartucho colorido está com problema.
  - Se o erro não tiver sido resolvido, prossiga para a próxima etapa.

6. Abra a tampa e reinsira o cartucho colorido deslizando-o na direção do compartimento à esquerda. Em seguida, empurre o cartucho para a frente até que ele se encaixe.

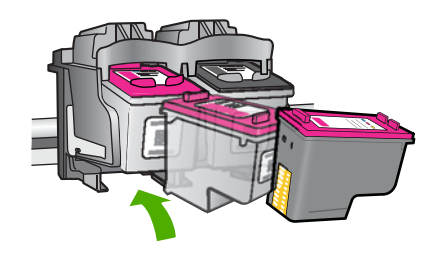

- 7. Repita as etapas para remover o outro cartucho do compartimento à direita.
- 8. Verifique se o erro foi resolvido.
  - · Caso tenha sido resolvido, isso significa que o cartucho preto está com problema.
  - Caso não tenha sido resolvido, isso significa que os dois cartuchos estão com problema.
- **9.** Quando tiver identificado o cartucho com problema, continue com as soluções a seguir.

Siga as seções abaixo na ordem. Quando a luz de status do cartucho de tinta parar de piscar, o problema foi resolvido.

- Solução 1: Remover e inserir novamente os cartuchos de impressão
- Solução 2: Limpar os contatos do cartucho de impressão
- Solução 3: Imprimir no modo de reserva de tinta

## Solução 1: Remover e inserir novamente os cartuchos de impressão

**Solução:** O cartucho talvez não tenha contato elétrico total com a impressora. A remoção e a recolocação dos cartuchos podem ajudar.

Xota A HP não garante a qualidade de cartuchos remanufaturados.

## Para verificar e instalar os cartuchos de impressão corretos

- Certifique-se de que a impressora esteja ligada. Pressione o botão Liga/ desliga se ele não estiver aceso.
- Levante a tampa da impressora e espere até que o carro de impressão esteja parado.
- 3. Pressione levemente o cartucho que está com problema, para soltá-lo.
- 4. Retire o cartucho e examine-o:
  - △ Cuidado Não toque nos contatos elétricos de cobre nem nos injetores de tinta.

|   | 2                              |
|---|--------------------------------|
| 1 | Injetores de tinta (não toque) |
| 2 | Contatos de cobre              |
|   |                                |

- Verifique os contatos elétricos para identificar fragmentos.
- Certifique-se de que toda a fita de proteção do bico foi removida.

 $\triangle$  Cuidado Não tente remover os contatos elétricos de cobre!

 Leia o número de seleção na etiqueta do cartucho de impressão e certifique-se de que ele é compatível com a impressora. Os cartuchos de impressão compatíveis estão listados no guia de referência que acompanha a impressora.

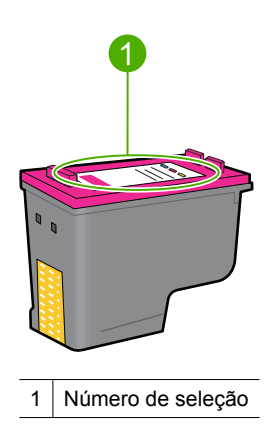

- Se o cartucho de impressão tiver o número de seleção errado, instale um novo cartucho de impressão. Para obter mais informações, consulte <u>Instruções de</u> <u>instalação</u>.
- 7. Feche a tampa da impressora.

Se esse procedimento não resolver o problema, passe para a próxima solução.

## Solução 2: Limpar os contatos do cartucho de impressão

**Solução:** Se o número de seleção do cartucho estiver correto e a solução anterior não tiver resolvido o problema, tente limpar o cartucho de impressão. Para mais informações, consulte <u>Limpar os cartuchos de impressão manualmente</u>.

Se a luz do status do cartucho de impressão continuar piscando após a limpeza do cartucho, substitua o cartucho. Para mais informações, consulte <u>Substituir cartuchos</u> <u>de impressão</u>.

Se esse procedimento não resolver o problema, passe para a próxima solução.

#### Solução 3: Imprimir no modo de reserva de tinta

**Solução:** Caso você não tenha um outro cartucho de impressão, poderá imprimir pelo modo de reserva de tinta. Retire o cartucho com problema e imprima com o outro.

Para mais informações, consulte Modo de reserva de tinta.

## O carro de impressão travou

O suporte dos cartuchos de impressão (carro) pode travar em um dos lados ou no meio da impressora. Esse problema é conhecido como "o carro travou". Quando isso ocorre, pode aparecer a mensagem de erro **O suporte dos cartuchos de impressão está preso**.

Tente estas soluções:

- Solução 1: Desligar e religar a impressora
- Solução 2: Remover congestionamentos de papel
- Solução 3: Mover o carro de impressão
- <u>Solução 4: Verificar a fonte de alimentação</u>
- Solução 5: Remover e reinserir os cartuchos de impressão

## Solução 1: Desligar e religar a impressora

Solução: Desligue e religue a impressora.

△ **Cuidado** Verifique se há peças soltas ou quebradas na impressora. Se encontrar peças soltas ou quebradas, acesse <u>www.hp.com/support</u>.

#### Para desligar a impressora

- 1. Desligue a impressora pressionando e soltando o botão Liga/desliga. Caso ela não desligue, vá para a próxima solução.
- Depois que a impressora desligar, pressione o botão Liga/desliga para religála.
  - Nota A impressora pode passar por um período de aquecimento de até dois minutos. As luzes podem piscar, e o carro de impressão pode se mover. Aguarde a finalização do aquecimento antes de prosseguir para a próxima etapa.
- 3. Se a luz de Ligada estiver acesa e não piscando, imprima uma página de autoteste. Para mais informações, consulte <u>Imprimir uma página de teste</u>.

## Solução 2: Remover congestionamentos de papel

**Solução:** Remova da impressora quaisquer congestionamentos de papel. Para mais informações, consulte <u>Congestionamento de papel</u>.

Se esse procedimento não resolver o problema, passe para a próxima solução.

## Solução 3: Mover o carro de impressão

**Solução:** Caso o carro de impressão ainda esteja preso, tente movê-lo como descrito no procedimento seguinte.

## Para mover o carro de impressão

- 1. Pressione o botão Liga/desliga para desligar a impressora e depois desconecte o cabo de alimentação dela.
- 2. Abra a tampa da impressora e tente mover manualmente o carro de um lado para o outro.

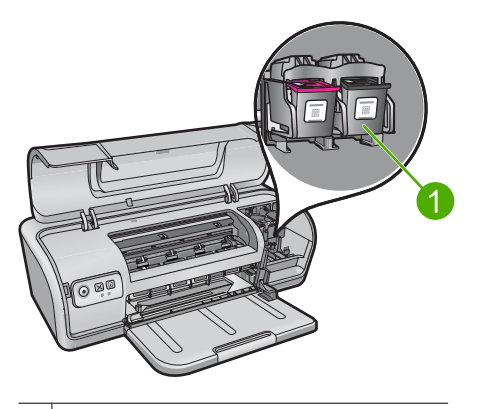

1 Carro de impressão na porta de acesso

Se o carro de impressão não se mover, a impressora deverá ser encaminhada à assistência técnica. Se o carro de impressão se mover, prossiga para a próxima etapa.

- Verifique se os cartuchos de impressão estão bem firmes no carro. Verifique também se não há obstruções embaixo ou ao redor do carro da impressora, impedindo que ele se mova.
- Verifique se o carro da impressora pode se mover livremente na unidade, empurrando-o com cuidado para a esquerda e para a direita. Elimine qualquer obstrução.
- 5. Feche a tampa da impressora e reconecte o cabo de alimentação.
- 6. Pressione o botão Liga/desliga para ligar a impressora.
- Tente imprimir o trabalho novamente, para ver se esse procedimento resolveu o problema.

## Solução 4: Verificar a fonte de alimentação

**Solução:** Verifique se a impressora está corretamente conectada a uma fonte de alimentação adequada.

#### Para verificar a fonte de alimentação

- 1. Verifique se o computador e a impressora têm os plugues de alimentação corretos, dependendo do país/região.
- Remova o cabo da impressora do filtro de linha ou estabilizador e conecte-o diretamente a uma tomada.
- Tente imprimir o trabalho novamente, para ver se esse procedimento resolveu o problema.
  - Nota Se a impressora imprimir somente quando conectada diretamente à tomada, o filtro de linha ou o estabilizador podem não estar liberando tensão suficiente para alcançar a impressora.

Se esse procedimento não resolver o problema, passe para a próxima solução.

#### Solução 5: Remover e reinserir os cartuchos de impressão

**Solução:** Colocar os cartuchos de impressão inadequadamente pode fazer o carro de impressão travar. Remova e reinstale os cartuchos de impressão. Para mais informações, consulte <u>Instruções de instalação</u>.

## Problemas com o papel

Para limpar um congestionamento de papel ou resolver outros problemas com o papel, consulte estes tópicos:

- <u>Congestionamento de papel</u>
- <u>A impressora não alimenta papel</u>
- Sem papel
- A impressora imprime em várias folhas de uma só vez

## Congestionamento de papel

## Para remover um congestionamento de papel

- 1. Remova o papel da bandeja.
- 2. Se estiver imprimindo etiquetas, verifique se alguma delas se soltou da folha de etiquetas ao passar por dentro da impressora.
- 3. Desligue a impressora.
- 4. Desconecte, da tomada elétrica, o cabo de alimentação da impressora.

5. Remova a porta de acesso traseira, pressione a alça para a direita e puxe a porta para fora.

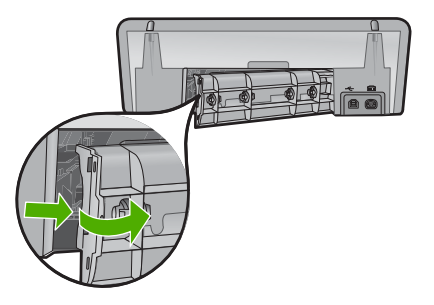

6. Remova o congestionamento de papel da parte traseira da impressora e, em seguida, recoloque a porta de acesso traseira em seu lugar.

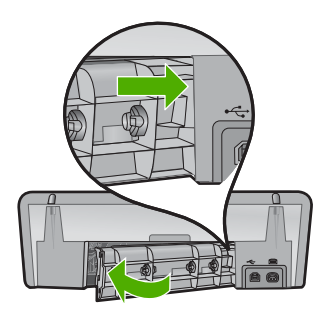

- Se o congestionamento de papel não puder ser removido da parte de trás da impressora, levante a tampa da impressora, retire-o pela frente da impressora e depois abaixe a tampa.
  - △ Cuidado Retire o congestionamento de papel com cuidado já que ele pode danificar a impressora quando retirado pela frente da impressora.
- 8. Carregue novamente papel na bandeja.
- 9. Reconecte, à tomada elétrica, o cabo de alimentação da impressora.
- 10. Ligue a impressora.
- **11.** Imprima o documento novamente.
- Nota Se congestionamentos de papel ocorrerem com freqüência, tente usar um papel de gramatura mais alta. Consulte <u>Especificações da impressora</u> para obter as especificações de gramatura do papel.

## A impressora não alimenta papel

Solução: Tente uma ou mais soluções a seguir:

- Reduza o número de folhas na bandeja de entrada.
- Retire o papel da bandeja de papel e recoloque-o.

- Use um tipo diferente de papel.
- Não misture tipos de papel na bandeja.

## Sem papel

Siga estas instruções:

- Solução 1: Verificar se a bandeja de papel não está vazia
- Solução 2: Verificar a porta traseira da impressora
- Solução 3: Verificar o papel
- Solução 4: Usar o Kit de limpeza para alimentação de papel
- Solução 5: Limpar os roletes
- Solução 6: Entrar em contato com o Suporte HP para obter assistência

#### Solução 1: Verificar se a bandeja de papel não está vazia

Solução: Se estiver, insira papel.

Causa: A bandeja de papel está vazia.

#### Solução 2: Verificar a porta traseira da impressora

**Solução:** Caso a porta traseira tenha sido removida para eliminar um congestionamento de papel, reinstale-a. Empurre a tampa para frente com cuidado até que ela se encaixe.

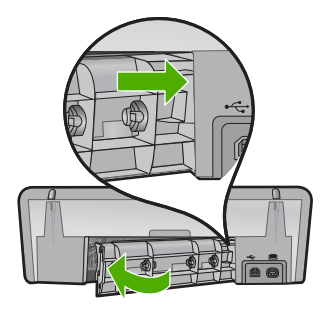

Causa: A porta traseira foi retirada do produto.

## Solução 3: Verificar o papel

**Solução:** Verifique o papel carregado na bandeja e as configurações de impressão.

## Para verificar o papel na bandeja

- 1. Com o equipamento ligado, desconecte o cabo de alimentação da parte traseira.
- 2. Aguarde 30 segundos e reconecte o cabo de alimentação ao equipamento.
- 3. Se o produto não estiver ligado, pressione o botão Liga/desliga.
- 4. Retire a pilha de papel da bandeja e verifique se todas as folhas são do mesmo tamanho e tipo.
- Substitua o papel rasgado, empoeirado, enrugado ou dobrado. Se o papel estiver enrolado, enrole-o com cuidado na direção oposta, para desenrolá-lo, ou troque o papel.

Xota Use papel comum no produto até que o problema esteja resolvido.

- 6. Bata a pilha de papel sobre uma superfície plana para alinhar as bordas.
- 7. Verifique se a pilha tem entre 10 e 25 folhas de papel.
- Insira a pilha de papel na bandeja com a borda curta para a frente na direção da impressora e o lado a ser impresso voltado para baixo. Deslize a pilha de papel na direção da impressora até que ela pare.
- **9.** Deslize para dentro a guia de comprimento de papel até que ela pare nas bordas do papel.
  - Nota Não sobrecarregue de papel a bandeja. Verifique se a pilha de papel cabe na bandeja e se essa pilha não é mais alta do que a parte superior da guia de largura de papel.

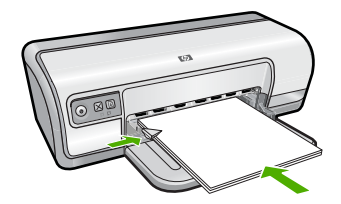

- Verifique se as configurações de impressão tipo e tamanho de papel correspondem ao papel colocado na bandeja. Consulte as seguintes tarefas para obter informações sobre como verificar e alterar essas configurações.
- **11.** Tente imprimir novamente.

## Para definir o tamanho do papel

- 1. Certifique-se de que haja papel na bandeja de entrada.
- 2. No menu Arquivo do aplicativo, clique em Imprimir.
- 3. Verifique se a impressora correta está selecionada.

- Clique no botão que abre a caixa de diálogo Propriedades da impressora. Dependendo do aplicativo, o botão pode se chamar Propriedades, Opções, Configuração da impressora, Impressora ou Preferências.
- 5. Clique na guia Avançadas.
- 6. Na área **Opções de redimensionamento**, clique no tamanho de papel adequado da lista **Tamanho**.

A tabela a seguir relaciona as configurações recomendadas de tamanho de papel para os diferentes tipos de papel que podem ser carregados na bandeja de entrada. Não deixe de consultar a ampla lista de opções da lista **Tamanho** para verificar se já existe um tamanho definido para o papel que está sendo utilizado.

| Tipo de papel                                | Configurações recomendadas para o tamanho de papel                                                                                                  |
|----------------------------------------------|----------------------------------------------------------------------------------------------------|
| Papéis comuns, de<br>multiuso ou para cópias | Carta ou A4                                                                                                    |
| Envelopes                                    | Tamanhos de envelope adequados listados                                                                                                    |
| Papéis para cartões de<br>felicitação        | Carta ou A4                                                                                                    |
| Cartões de índice                            | Tamanho de cartão listado apropriado (se os tamanhos<br>listados não forem adequados, você poderá especificar um<br>tamanho de papel personalizado) |
| Papéis para Inkjet                           | Carta ou A4                                                                                                    |
| Decalques para<br>camisetas                  | Carta ou A                                                                                                    |
| Etiquetas                                    | Carta ou A4                                                                                                    |
| Papel timbrado                               | Carta ou A4                                                                                                    |
| Papel fotográfico<br>panorâmico              | Tamanho panorama listado apropriado (se os tamanhos<br>listados não forem adequados, você poderá especificar um<br>tamanho de papel personalizado)  |
| Papéis fotográficos                          | 10 x 15 cm (com aba), 4 x 6 pol. (com aba), carta, A4, ou<br>tamanho listado apropriado                                                             |
| Transparências                               | Carta ou A4                                                                                                    |
| Papéis com tamanho<br>personalizado          | Tamanho personalizado de papel                                                                                                    |

## Para selecionar um tipo de papel específico

- 1. Abra a Caixa de diálogo Propriedades da impressora.
- 2. Clique na guia Recursos.
- Clique em Mais na lista suspensa Tipo do papel e, em seguida, selecione o tipo de papel desejado.
- 4. Clique em OK.
- 5. Selecione as outras configurações de impressão desejadas e clique em OK.

**Causa:** Houve um problema com o papel carregado na bandeja ou as configurações de impressão não são compatíveis.

## Solução 4: Usar o Kit de limpeza para alimentação de papel

**Solução:** Alguns produtos Deskjet requerem um kit especial, denominado Kit de limpeza para alimentação de papel, para limpar os roletes de alimentação e solucionar esse problema. Para verificar se esse é o caso de seu equipamento, acesse: <u>www.hp.com/support</u>.

Procure "Kit de limpeza para alimentação de papel" para obter mais informações sobre esse kit e saber se ele é necessário para seu produto.

**Causa:** Os roletes de alimentação estavam sujos e precisam ser limpos com o Kit de limpeza para alimentação de papel.

Se esse procedimento não resolver o problema, passe para a próxima solução.

## Solução 5: Limpar os roletes

Solução: Limpe os roletes.

Certifique-se de que tenha o seguinte material disponível:

- Pano sem fiapos ou qualquer outro material que não se parta ou solte fibras.
- Água destilada, filtrada ou mineral.

## Para limpar os roletes

- 1. Desligue o produto e retire o cabo de alimentação.
- 2. Remova a porta traseira para ter acesso aos roletes.

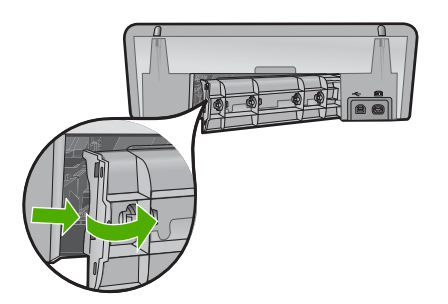

- 3. Molhe um pano sem fiapo em água destilada ou purificada e aperte-o para retirar o excesso de água.
- 4. Limpe os roletes de borracha para remover poeira e camadas de sujeira.
- 5. Recoloque a porta traseira. Empurre a tampa para frente com cuidado até que ela se encaixe.
- 6. Conecte o cabo de alimentação de volta e ligue o produto.
- 7. Tente imprimir novamente.

Causa: Os roletes estavam sujos e precisavam ser limpos.

Se esse procedimento não resolver o problema, passe para a próxima solução.

## Solução 6: Entrar em contato com o Suporte HP para obter assistência

**Solução:** Se você tiver seguido todas as instruções fornecidas nas soluções anteriores, entre em contato com o Suporte da HP para assistência técnica.

Acesse: www.hp.com/support.

Caso solicitado, selecione seu país ou região e, em seguida, clique em **Fale com a HP** para obter informações sobre como ligar para o suporte técnico.

Causa: O equipamento precisava ser enviado à assistência técnica.

## A impressora imprime em várias folhas de uma só vez

Se a impressora imprimir em várias folhas de uma só vez, observe o seguinte:

- Gramatura do papel
- O papel pode ter sido colocado de forma incorreta

## Gramatura do papel

Se o papel estiver abaixo da gramatura recomendável, a impressora talvez imprima em várias folhas de uma só vez. Use papel que esteja dentro das especificações recomendadas. Para mais informações, consulte <u>Gramaturas do papel</u>.

## O papel pode ter sido colocado de forma incorreta

A impressora talvez imprima em várias folhas de uma só vez se o papel for colocado a uma distância muito grande em relação à parte traseira da impressora ou se a guia de papel não for posicionada firmemente no papel. Recarregue o papel na bandeja, empurrando-o até sentir que ele está bem encaixado. Em seguida, deslize a guia do papel firmemente em direção à borda da pilha do papel.

A impressora também pode imprimir várias folhas mesmo quando tipos de papel diferentes estiverem carregados. Por exemplo, pode existir uma mistura de papel fotográfico e papel comum. Esvazie a bandeja de papel e carregue somente o tipo de papel adequado para o documento sendo impresso.

## As fotos não são impressas corretamente

Se as fotos não forem impressas corretamente, verifique a bandeja de papel ou as propriedades da impressora.

- Verifique a bandeja de papel
- Verificar propriedades da impressora

## Verifique a bandeja de papel

- 1. Verifique se o papel fotográfico foi colocado na bandeja de papel com o lado a ser impresso voltado para baixo.
- 2. Empurre o papel para a frente até que ele pare.
- Empurre a guia de papel firmemente contra a margem do papel.
  Pressione a guia com a firmeza suficiente, mas sem curvar nem dobrar o papel.

Para obter mais informações, consulte:

- Imprimir documentos
- Imprimir fotos

## Verificar propriedades da impressora

Abra a Caixa de diálogo Propriedades da impressora e verifique as seguintes opções:

| Guia     | Configuração                                                                                                    |
|----------|----------------------------------------------------------------------------------------------------|
| Recursos | Tamanho: tamanho apropriado do papel<br>Tipo do papel: papel fotográfico apropriado<br>Qualidade de impressão: Melhor ou Resolução máxima (dpi) |
|          | <b>Nota</b> Para obter mais informações sobre o uso da resolução máxima (dpi), consulte <u>Resolução máxima (dpi)</u> .                         |

## Problemas com documentos sem margem

Se houver problemas ao se imprimirem documentos e fotos sem bordas, consulte as diretrizes e procure soluções nos seguintes tópicos:

- Instruções para impressão sem margem
- <u>A imagem é impressa de forma inclinada</u>
- O desbotamento ocorre nas margens de uma foto
- A fotografia apresenta uma margem indesejada

## Instruções para impressão sem margem

Ao fazer impressões de fotos ou brochuras sem margem, siga estas instruções:

- Verifique se o tamanho do papel especificado na lista suspensa Tamanho do papel da guia Atalhos de impressão corresponde ao tamanho do papel carregado na bandeja de papel.
- Selecione o tipo de papel adequado na lista suspensa **Tipo do papel** na guia **Atalhos de impressão**.
- Se estiver imprimindo em escala de cinza, selecione Alta qualidade em Imprimir em escala de cinza na guia Cor.
- Não imprima documentos sem margem no modo de reserva de tinta. Ao imprimir documentos sem margem, sempre verifique se há dois cartuchos de impressão instalados na impressora.

Para obter mais informações, consulte Modo de reserva de tinta.

#### Capítulo 11

## A imagem é impressa de forma inclinada

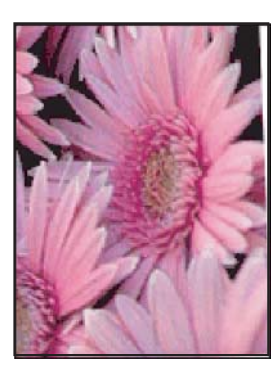

Verifique se não há nenhum problema na imagem original. Por exemplo, se você estiver imprimindo uma imagem digitalizada, verifique se a imagem não ficou torta durante a digitalização.

Se o problema não tiver sido causado pela imagem original, siga estas etapas:

- 1. Remova todo o papel da bandeja de papel.
- 2. Carregue o papel fotográfico corretamente na bandeja de papel.
- 3. Empurre a guia de papel firmemente contra a margem do papel.
- 4. Siga as instruções de colocação de acordo com o tipo de papel.

## O desbotamento ocorre nas margens de uma foto

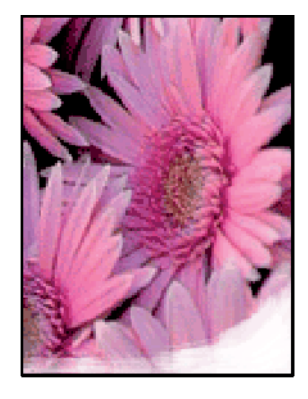

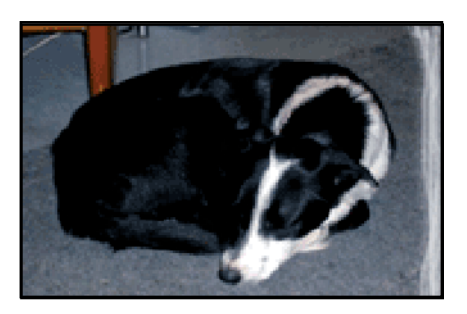

Verifique se o papel fotográfico não está enrolado. Se ele estiver enrolado, coloque o papel em um saco plástico e curve-o cuidadosamente no sentido oposto da curva até que o papel fique esticado. Se o problema persistir, use um papel fotográfico que não esteja enrolado.

Para instruções sobre como evitar que o papel enrole, consulte <u>Armazenar e manusear</u> papel fotográfico.

## A fotografia apresenta uma margem indesejada

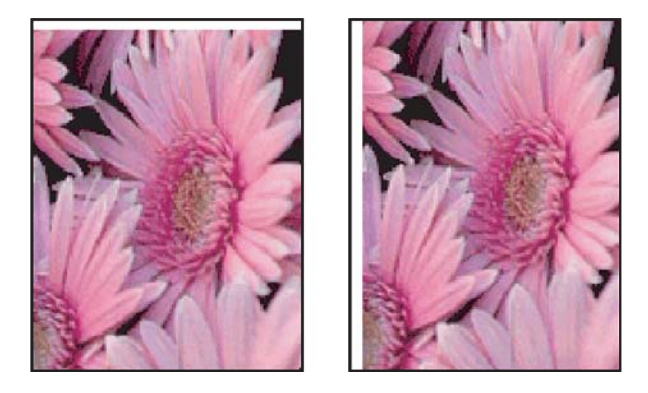

Se a impressão apresentar uma margem indesejada, tente uma das soluções a seguir:

- Alinhe os cartuchos de impressão.
- Abra a <u>Caixa de diálogo Propriedades da impressora</u>, clique na guia **Recursos** e verifique se o tamanho do papel selecionado corresponde ao tamanho de papel para o qual a foto está formatada e ao tamanho do papel carregado na impressora.
- Verifique se não há nenhum problema na imagem original. Por exemplo, se você estiver imprimindo uma imagem digitalizada, verifique se a imagem não ficou torta durante a digitalização.
- Verifique se o aplicativo utilizado oferece suporte à impressão sem margens.

## A qualidade de impressão é baixa

Esta seção contém os seguintes tópicos:

- · Cores erradas, imprecisas ou que escorrem
- <u>A tinta não preenche completamente o texto ou os gráficos</u>
- <u>A impressão sem bordas tem uma faixa horizontal de distorção perto de sua parte inferior</u>
- <u>As impressões têm traços ou linhas horizontais</u>
- <u>As impressões estão desbotadas ou as cores estão fracas</u>
- As impressões estão manchadas ou confusas
- <u>As impressões têm traços verticais</u>
- <u>As impressões estão inclinadas ou enviesadas</u>
- Listras de tinta no verso do papel
- O papel não é recolhido da bandeja de entrada
- <u>As bordas do texto estão irregulares</u>

## Cores erradas, imprecisas ou que escorrem

Se a impressão apresentar um dos seguintes problemas de qualidade, siga as instruções desta seção para obter ajuda.

- As cores são diferentes do resultado esperado.
  Por exemplo, as cores em sua foto ou figura aparecem de uma forma na tela do computador e são impressas de outra.
- Você esperava uma cor na impressão, e o resultado foi diferente. Por exemplo, magenta foi substituído por ciano na impressão.
- As cores misturam-se ou ficam borradas na página. As margens têm um aspecto ondulado em vez de serem nítidas e definidas.
- Solução 1: A HP recomenda o uso de cartuchos de impressão HP originais
- Solução 2: Observar o papel carregado na bandeja de entrada
- Solução 3: Verificar o tipo de papel
- Solução 4: Averiguar se o produto está no modo de reserva de tinta
- Solução 5: Verificar as configurações de impressão
- Solução 6: Limpar os cartuchos de impressão

## Solução 1: A HP recomenda o uso de cartuchos de impressão HP originais

**Solução:** Verifique se os cartuchos são HP originais.

A HP recomenda a utilização de cartuchos de impressão HP originais. Os cartuchos de impressão HP originais foram desenvolvidos e testados para ajudar a produzir ótimos resultados de forma fácil e contínua.

Nota A HP não pode garantir a qualidade ou confiabilidade de suprimentos que não sejam da HP. Serviços de assistência técnica e manutenção decorrentes do uso de suprimentos que não sejam da HP não serão cobertos pela garantia.

Se você acredita ter adquirido cartuchos de impressão HP originais, acesse:

www.hp.com/go/anticounterfeit

Causa: Foi utilizada uma tinta que não é da HP.

Se esse procedimento não resolver o problema, passe para a próxima solução.

## Solução 2: Observar o papel carregado na bandeja de entrada

**Solução:** Certifique-se de que o papel esteja carregado corretamente e que não esteja amassado nem seja muito espesso.

- Coloque papel com o lado que você deseja imprimir voltado para baixo. Por exemplo, se estiver carregando papel fotográfico brilhante, carregue o papel com o lado brilhante voltado para baixo.
- Se o papel ficar muito próximo do cartucho durante a impressão, a tinta poderá borrar. Isso acontece quando o papel tem relevo, está amassado ou é muito grosso, como é o caso de envelopes para correspondência. Verifique se o papel está na horizontal na bandeja de entrada e se não está amassado.

Para obter mais informações, consulte:

- Imprimir outros documentos
- <u>Armazenar e manusear papel fotográfico</u>

Causa: O papel foi carregado incorretamente, está amassado ou é muito grosso.

Se esse procedimento não resolver o problema, passe para a próxima solução.

#### Solução 3: Verificar o tipo de papel

**Solução:** A HP recomenda o uso de papéis avançados HP ou qualquer outro tipo de papel apropriado ao produto.

Verifique sempre se o papel em que você está imprimindo é plano. Para obter os melhores resultados na impressão das imagens, use o papel fotográfico avançado HP.

Para obter mais informações, consulte:

Armazenar e manusear papel fotográfico

Causa: O tipo de papel incorreto estava carregado na bandeja de entrada.

Se esse procedimento não resolver o problema, passe para a próxima solução.

#### Solução 4: Averiguar se o produto está no modo de reserva de tinta

**Solução:** Verifique se o produto está no modo de reserva de tinta, com apenas um cartucho de impressão instalado.

Se estiver nesse modo, a qualidade de textos e fotos será diferente da obtida na impressão com todos os cartuchos.

Caso esteja satisfeito com a qualidade de impressão, continue no modo de reserva de tinta ou substitua o cartucho ausente.

Para obter mais informações, consulte:

- Modo de reserva de tinta
- <u>Substituir cartuchos de impressão</u>

**Causa:** Estava faltando um cartucho, e o equipamento estava imprimindo em modo de reserva de tinta.

## Solução 5: Verificar as configurações de impressão

**Solução:** Verifique as configurações de impressão.

- Observe as configurações de impressão para verificar se elas estão incorretas. Por exemplo, veja se o documento não está definido para ser impresso em escala de cinza. Ou verifique se as configurações de cor avançadas, como saturação, brilho ou tom de com, estão definidas para modificar a aparência das cores.
- Observe a configuração da qualidade de impressão para ver se corresponde ao tipo de papel carregado no equipamento Talvez seja preciso configurar uma qualidade de impressão mais baixa se as cores estiverem se misturando ou escolher uma configuração mais alta se estiver imprimindo uma foto de alta qualidade. Nesse caso, certifique-se de que haja papel como papel fotográfico HP Premium carregado na bandeja de entrada.
- Nota Em algumas telas de computador, as cores podem parecer um tanto diferentes da impressão em papel. Nesse caso, não há nada de errado com o equipamento, as configurações de impressão ou o cartucho. Não é necessária nenhuma solução de problema adicional.

Para obter mais informações, consulte:

Alterar a velocidade ou a qualidade de impressão

Causa: As configurações de impressão estavam definidas incorretamente.

Se esse procedimento não resolver o problema, passe para a próxima solução.

## Solução 6: Limpar os cartuchos de impressão

**Solução:** Imprima um relatório de autoteste para determinar se há problemas com os cartuchos de impressão. Se o relatório de autoteste indicar um problema, limpe os cartuchos de impressão. Se o problema persistir, pode ser necessário substituir os cartuchos de impressão.

Causa: Os cartuchos de impressão precisam ser limpos.

## A tinta não preenche completamente o texto ou os gráficos

Tente as seguintes soluções se a tinta não estiver preenchendo o texto ou a imagem completamente, de maneira que parece que há partes faltando ou em branco.

- Solução 1: A HP recomenda o uso de cartuchos de impressão HP originais
- <u>Solução 2: Verificar as configurações de impressão</u>
- Solução 3: Verificar o tipo de papel
- Solução 4: Limpar os cartuchos de impressão

## Solução 1: A HP recomenda o uso de cartuchos de impressão HP originais

Solução: Verifique se os cartuchos são HP originais.

A HP recomenda a utilização de cartuchos de impressão HP originais. Os cartuchos de impressão HP originais foram desenvolvidos e testados para ajudar a produzir ótimos resultados de forma fácil e contínua. Nota A HP não pode garantir a qualidade ou confiabilidade de suprimentos que não sejam da HP. Serviços de assistência técnica e manutenção decorrentes do uso de suprimentos que não sejam da HP não serão cobertos pela garantia.

Se você acredita ter adquirido cartuchos de impressão HP originais, acesse:

www.hp.com/go/anticounterfeit

Causa: Foi utilizada uma tinta que não é da HP.

Se esse procedimento não resolver o problema, passe para a próxima solução.

#### Solução 2: Verificar as configurações de impressão

**Solução:** Verificar as configurações de impressão.

- Verifique a configuração do tipo de papel para ver se corresponde ao tipo de papel carregado na bandeja de entrada.
- Verifique a definição da qualidade. Use uma definição de qualidade superior para aumentar a quantidade de tinta usada para impressão.

Para obter mais informações, consulte:

- Selecionar um tipo de papel
- <u>Alterar a velocidade ou a qualidade de impressão</u>
- <u>Resolução máxima (dpi)</u>

**Causa:** As configurações do tipo de papel ou da qualidade de impressão estavam incorretas.

Se esse procedimento não resolver o problema, passe para a próxima solução.

#### Solução 3: Verificar o tipo de papel

**Solução:** A HP recomenda o uso de papéis avançados HP ou qualquer outro tipo de papel apropriado ao produto.

Verifique sempre se o papel em que você está imprimindo é plano. Para obter os melhores resultados na impressão das imagens, use o papel fotográfico avançado HP.

Para obter mais informações, consulte:

Armazenar e manusear papel fotográfico

Causa: O tipo de papel incorreto estava carregado na bandeja de entrada.

Se esse procedimento não resolver o problema, passe para a próxima solução.

#### Solução 4: Limpar os cartuchos de impressão

**Solução:** Imprima um relatório de autoteste para determinar se há problemas com os cartuchos de impressão. Se o relatório de autoteste indicar um problema, limpe os cartuchos de impressão. Se o problema persistir, pode ser necessário substituir os cartuchos de impressão. Causa: Os cartuchos de impressão precisam ser limpos.

# A impressão sem bordas tem uma faixa horizontal de distorção perto de sua parte inferior

Experimente seguir estas instruções se sua impressão sem bordas tiver uma faixa ou linha manchada em sua parte inferior.

- Nota Esse problema não está relacionado a suprimento de tinta. Portanto, não é preciso substituir os cartuchos de impressão.
- Solução 1: Verificar o tipo de papel
- <u>Solução 2: Verificar a configuração da qualidade de impressão</u>
- Solução 3: Girar a imagem

## Solução 1: Verificar o tipo de papel

**Solução:** A HP recomenda o uso de papéis avançados HP ou qualquer outro tipo de papel apropriado ao produto.

Verifique sempre se o papel em que você está imprimindo é plano. Para obter os melhores resultados na impressão das imagens, use o papel fotográfico avançado HP.

Para obter mais informações, consulte:

Armazenar e manusear papel fotográfico

Causa: O tipo de papel incorreto estava carregado na bandeja de entrada.

Se esse procedimento não resolver o problema, passe para a próxima solução.

## Solução 2: Verificar a configuração da qualidade de impressão

**Solução:** Verifique a definição da qualidade. Use uma definição de qualidade superior para aumentar a quantidade de tinta usada para impressão.

Para obter mais informações, consulte:

- Alterar a velocidade ou a qualidade de impressão
- <u>Resolução máxima (dpi)</u>

Causa: A qualidade de impressão foi definida como baixa.

Se esse procedimento não resolver o problema, passe para a próxima solução.

## Solução 3: Girar a imagem

**Solução:** Se o problema persistir, use o software que você instalou com o produto ou outro aplicativo para girar a imagem em 180 graus, de forma que os tons de azul claro, cinza ou marrom da imagem não sejam impressos na parte inferior da página.

**Causa:** A foto tem tons de azul claro, cinza ou marrom impressos perto da parte inferior da página.

## As impressões têm traços ou linhas horizontais

Tente o seguinte se sua impressão tiver linhas, listras ou marcas de um lado a outro da página.

- Solução 1: Verificar se o papel está colocado corretamente
- Solução 2: Verificar a configuração da qualidade de impressão
- Solução 3: Aguardar alguns minutos se o cartucho de impressão tiver caído
- Solução 4: Limpar os injetores do cartucho de impressão
- Solução 5: Limpar os cartuchos de impressão

## Solução 1: Verificar se o papel está colocado corretamente

Solução: Verifique se o papel está colocado corretamente.

Para obter mais informações, consulte:

- Imprimir documentos
- Imprimir fotos

Causa: O papel não foi inserido corretamente.

Se esse procedimento não resolver o problema, passe para a próxima solução.

## Solução 2: Verificar a configuração da qualidade de impressão

**Solução:** Verifique a definição da qualidade. Use uma definição de qualidade superior para aumentar a quantidade de tinta usada para impressão.

Para obter mais informações, consulte:

- <u>Alterar a velocidade ou a qualidade de impressão</u>
- <u>Resolução máxima (dpi)</u>

Causa: A qualidade de impressão foi definida como baixa.

Se esse procedimento não resolver o problema, passe para a próxima solução.

## Solução 3: Aguardar alguns minutos se o cartucho de impressão tiver caído

**Solução:** Deixe o cartucho de impressão se recuperar durante meia hora.

**Causa:** O cartucho de impressão foi sacudido ou manuseado de maneira descuidada durante a instalação.

## Solução 4: Limpar os injetores do cartucho de impressão

**Solução:** Verifique os cartuchos de impressão. Se parecer que há acúmulo de fibra ou poeira ao redor dos injetores de tinta, limpe essa área do cartucho de impressão.

Para obter mais informações, consulte:

Limpar os cartuchos de impressão manualmente

Causa: Os injetores do cartucho de impressão precisavam ser limpos.

Se esse procedimento não resolver o problema, passe para a próxima solução.

#### Solução 5: Limpar os cartuchos de impressão

**Solução:** Verifique os níveis de tinta estimados restantes nos cartuchos de impressão.

Nota Avisos sobre o nível de tinta e indicadores fornecem estimativas apenas em termos de planejamento. Quando receber uma mensagem de pouca tinta, considere adquirir um cartucho de substituição para evitar possíveis atrasos nas impressões. Não é necessário trocar o cartucho até que a qualidade de impressão esteja muito ruim.

Se houver tinta nos cartuchos de impressão, mas o problema persistir, imprima um relatório de autoteste para verificar se há um problema nos cartuchos. Se o relatório indicar um problema, limpe os cartuchos de impressão. Se o problema persistir, pode ser necessário substituir os cartuchos.

Para mais informações, consulte Imprimir uma página de teste.

Causa: Os cartuchos de impressão precisavam ser limpos ou havia pouca tinta.

## As impressões estão desbotadas ou as cores estão fracas

Experimente seguir estas instruções se as cores das impressões não forem tão vivas ou intensas como você esperava.

- <u>Solução 1: Verificar as configurações de impressão</u>
- Solução 2: Verificar o tipo de papel
- <u>Solução 3: Limpar os cartuchos de impressão</u>

## Solução 1: Verificar as configurações de impressão

Solução: Verificar as configurações de impressão.

- Verifique a configuração do tipo de papel para ver se corresponde ao tipo de papel carregado na bandeja de entrada.
- Verifique a definição da qualidade. Use uma definição de qualidade superior para aumentar a quantidade de tinta usada para impressão.

Para obter mais informações, consulte:

- Selecionar um tipo de papel
- Alterar a velocidade ou a qualidade de impressão
- <u>Resolução máxima (dpi)</u>

**Causa:** As configurações do tipo de papel ou da qualidade de impressão estavam incorretas.

Se esse procedimento não resolver o problema, passe para a próxima solução.

## Solução 2: Verificar o tipo de papel

**Solução:** A HP recomenda o uso de papéis avançados HP ou qualquer outro tipo de papel apropriado ao produto.

Verifique sempre se o papel em que você está imprimindo é plano. Para obter os melhores resultados na impressão das imagens, use o papel fotográfico avançado HP.

Para obter mais informações, consulte:

Armazenar e manusear papel fotográfico

Causa: O tipo de papel incorreto estava carregado na bandeja de entrada.

Se esse procedimento não resolver o problema, passe para a próxima solução.

## Solução 3: Limpar os cartuchos de impressão

**Solução:** Verifique os níveis de tinta estimados restantes nos cartuchos de impressão.

Nota Avisos sobre o nível de tinta e indicadores fornecem estimativas apenas em termos de planejamento. Quando receber uma mensagem de pouca tinta, considere adquirir um cartucho de substituição para evitar possíveis atrasos nas impressões. Não é necessário trocar o cartucho até que a qualidade de impressão esteja muito ruim.

Se houver tinta nos cartuchos de impressão, mas o problema persistir, imprima um relatório de autoteste para verificar se há um problema nos cartuchos. Se o relatório indicar um problema, limpe os cartuchos de impressão. Se o problema persistir, pode ser necessário substituir os cartuchos.

Para mais informações, consulte Imprimir uma página de teste.

Causa: Os cartuchos de impressão precisavam ser limpos ou havia pouca tinta.

## As impressões estão manchadas ou confusas

Experimente seguir estas instruções se as impressões estiverem manchadas ou confusas.

- Dica Depois de rever as soluções desta seção, acesse o site de suporte da HP para averiguar se há soluções adicionais. Para mais informações, acesse: <u>www.hp.com/</u> <u>support</u>.
- <u>Solução 1: Verificar as configurações de impressão</u>
- Solução 2: Verificar a resolução da imagem

## Solução 1: Verificar as configurações de impressão

Solução: Verificar as configurações de impressão.

- Verifique a configuração do tipo de papel para ver se corresponde ao tipo de papel carregado na bandeja de entrada.
- Verifique a definição da qualidade. Use uma definição de qualidade superior para aumentar a quantidade de tinta usada para impressão.

Para obter mais informações, consulte:

- Selecionar um tipo de papel
- <u>Alterar a velocidade ou a qualidade de impressão</u>
- <u>Resolução máxima (dpi)</u>

**Causa:** As configurações do tipo de papel ou da qualidade de impressão estavam incorretas.

Se esse procedimento não resolver o problema, passe para a próxima solução.

## Solução 2: Verificar a resolução da imagem

**Solução:** Verifique a resolução da imagem. Se estiver imprimindo uma foto ou figura e a resolução estiver muito baixa, as impressões sairão manchadas ou confusas.

Se você redimensionar uma foto digital ou um figura convertida em bitmap, é possível que fiquem manchadas ou confusas depois de impressas.

Causa: A resolução da imagem estava muito baixa.

## As impressões têm traços verticais

Consulte essa seção se a impressão tiver linhas, traços ou marcas nos sentidos vertical ou horizontal.

Nota Esse problema não está relacionado a suprimento de tinta. Portanto, não é preciso substituir os cartuchos de impressão.

**Solução:** A HP recomenda o uso de papéis avançados HP ou qualquer outro tipo de papel apropriado ao produto.

Verifique sempre se o papel em que você está imprimindo é plano. Para obter os melhores resultados na impressão das imagens, use o papel fotográfico avançado HP.

Para obter mais informações, consulte:

Armazenar e manusear papel fotográfico

Causa: O tipo de papel incorreto estava carregado na bandeja de entrada.

## As impressões estão inclinadas ou enviesadas

Tente as seguintes soluções se as impressões ficarem inclinadas na página.

- Solução 1: Verificar se o papel está colocado corretamente
- Solução 2: Examinar se apenas um tipo de papel foi carregado
- <u>Solução 3: Verificar a porta traseira</u>

## Solução 1: Verificar se o papel está colocado corretamente

**Solução:** Verifique se o papel está colocado corretamente. Para obter mais informações, consulte:

- Imprimir documentos
- Imprimir fotos

Causa: O papel não foi inserido corretamente.

Se esse procedimento não resolver o problema, passe para a próxima solução.

## Solução 2: Examinar se apenas um tipo de papel foi carregado

Solução: Coloque somente um tipo de papel por vez.

Causa: Mais de um tipo de papel foi carregado na bandeja de entrada.

Se esse procedimento não resolver o problema, passe para a próxima solução.

## Solução 3: Verificar a porta traseira

Solução: Veja se a porta traseira está instalada corretamente.

Causa: A porta traseira pode não estar instalada corretamente.

## Listras de tinta no verso do papel

Experimente seguir estas instruções se houver tinta borrada no verso da impressão.

- Solução 1: Fazer uma impressão em papel comum
- Solução 2: Aguardar a secagem da tinta

## Solução 1: Fazer uma impressão em papel comum

**Solução:** Faça uma ou mais impressões em papel comum para absorver o excesso de tinta no produto.

## Para remover o excesso de tinta usando papel comum

- 1. Coloque várias folhas de papel comum na bandeja.
- 2. Aguarde cinco minutos.
- 3. Imprima um documento com pouco texto ou sem texto.
- 4. Procure vestígios de tinta no verso do papel. Se ainda houver tinta no verso, tente fazer uma impressão em outra página de papel comum.
**Causa:** Tinta acumulada no equipamento, na parte em que o verso do papel fica durante a impressão.

Se esse procedimento não resolver o problema, passe para a próxima solução.

### Solução 2: Aguardar a secagem da tinta

**Solução:** Aguarde pelo menos 30 minutos para que a tinta dentro do produto seque; depois, tente imprimir o trabalho novamente.

Causa: É necessário que o excesso de tinta no produto seque.

# O papel não é recolhido da bandeja de entrada

### Solução:

Proceda de uma das seguintes maneiras:

- Se o produto estiver sem papel ou se houver apenas algumas folhas, carregue mais papel na bandeja de entrada.
- Se houver papel na bandeja de entrada:
  - Retire a pilha de papel da bandeja de entrada e verifique se todas as folhas são do mesmo tamanho e tipo.
  - Substitua o papel rasgado, empoeirado, enrugado ou dobrado.
     Se o papel estiver enrolado, enrole-o com cuidado na direção oposta, para desenrolá-lo, ou troque o papel.
  - Bata a pilha de papel sobre uma superfície plana para alinhar as bordas.
  - Verifique se a pilha tem entre 10 e 25 folhas de papel.
  - Recoloque o papel na bandeja de entrada.

Siga as instruções no visor para continuar.

Causa: Não havia papel suficiente na bandeja de entrada.

### As bordas do texto estão irregulares

Tente o seguinte se o texto nas impressões não estiver nítido e as bordas estiverem amassadas.

**Solução:** Use fontes TrueType ou OpenType para garantir que o equipamento imprima fontes planas. Quando selecionar uma fonte, procure o ícone TrueType ou OpenType.

Alguns aplicativos oferecem fontes personalizadas que ficam com bordas irregulares quando ampliadas ou impressas. Se você quiser imprimir um texto em bitmap, pode ser que ele apresente bordas irregulares quando aumentado ou impresso.

Causa: A fonte era de tamanho personalizado.

# Documento impresso incorretamente

Se o documento não for impresso corretamente, consulte estes tópicos para ver como os problemas podem ser resolvidos:

- Texto e imagem estão desalinhados
- O documento é impresso fora do centro ou de forma inclinada
- Partes do documento estão faltando ou são impressas no local errado
- O envelope é impresso inclinado
- O documento não reflete as novas configurações de impressão

# Texto e imagem estão desalinhados

**Solução:** Se o texto e as imagens dos impressos estiverem desalinhados, alinhe os cartuchos de impressão.

Para mais informações, consulte Alinhar cartuchos de impressão.

# O documento é impresso fora do centro ou de forma inclinada

# Solução:

- 1. Verifique se o papel foi colocado corretamente na bandeja de entrada. Para mais informações, consulte <u>Imprimir documentos</u>.
- 2. Empurre a guia de papel firmemente contra a margem do papel.
- 3. Imprima o documento novamente.

### Partes do documento estão faltando ou são impressas no local errado

**Solução:** Abra a <u>Caixa de diálogo Propriedades da impressora</u> e confirme as seguintes opções:

| Guia     | Configuração                                                                                                    |  |  |
|----------|----------------------------------------------------------------------------------------------------|--|--|
| Recursos | Retrato ou Paisagem. Verifique a orientação apropriada.                                                                                                    |  |  |
|          | Tamanho: Verifique o tamanho apropriado do papel.                                                                                                    |  |  |
|          | <b>Dimensionar para o tamanho do papel</b> : Selecione<br>essa opção para dimensionar o texto e os gráficos para<br>o tamanho específico do papel na lista suspensa<br>correspondente. |  |  |

Se ainda faltarem partes do documento, talvez as configurações da impressora tenham sido anuladas pelas configurações de impressão do programa de software. Selecione as configurações de impressão apropriadas no programa de software.

# O envelope é impresso inclinado

# Solução:

- Coloque a aba dentro do envelope antes de carregá-lo na impressora. Para mais informações sobre colocar envelopes, consulte <u>Imprimir envelopes</u>.
- 2. Verifique se a guia de papel está firmemente encostada na margem do envelope.
- 3. Imprima o envelope novamente.

## O documento não reflete as novas configurações de impressão

**Solução:** As configurações da impressora podem diferir das configurações de impressão do programa de software. Selecione as configurações de impressão apropriadas no software.

# Se os problemas persistirem

Se os problemas persistirem, depois de investigar os tópicos da solução de problemas, desligue e reinicie o computador.

Se ainda houver perguntas depois de reiniciar o computador, visite o Suporte Técnico da HP em <u>www.hp.com/support</u>.

Para obter informações sobre o processo de suporte, consulte Suporte HP.

# A Suporte HP

- Informações sobre a garantia do cartucho de impressão
- Processo de suporte
- Suporte HP por telefone

# Informações sobre a garantia do cartucho de impressão

A garantia do(s) cartucho(s) de impressão HP se aplica quando o produto é usado no dispositivo de impressão HP designado. Essa garantia não cobre produtos de tinta HP que foram recarregados, recondicionados, reconstruídos, usados incorretamente ou violados.

Durante o período de garantia, o produto estará coberto enquanto a tinta HP não tiver se esgotado e a data limite da garantia não tiver sido atingida. A data limite da garantia, no formato AAAA/MM/ DD, pode ser encontrada no produto, conforme indicado:

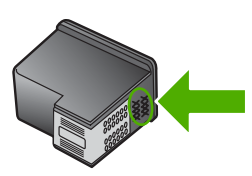

Para uma cópia da Declaração de garantia limitada HP, consulte o Guia de referência que acompanha a impressora.

# Processo de suporte

### Caso ocorra algum problema, siga estas etapas

- 1. Verifique a documentação fornecida com o HP Deskjet.
- Visite o suporte online da HP no website <u>www.hp.com/support</u>. O suporte online da HP está disponível para todos os clientes HP. Esta é a fonte mais rápida para a obtenção de informações atualizadas sobre dispositivos e inclui os seguintes recursos:
  - Acesso rápido a especialistas de suporte online qualificados
  - Atualizações de software e drivers para seu HP Deskjet
  - Valiosas informações e soluções de problemas comuns do HP Deskjet
  - Atualizações de dispositivos, alertas de suporte e boletins HP proativos que estão disponíveis quando você registra seu dispositivo
- Somente para a Europa: Entre em contato com seu revendedor local. Caso seu dispositivo apresente falha de hardware, será solicitado que você o leve de volta ao ponto de venda local. (Este serviço é fornecido gratuitamente durante o período de garantia limitada do dispositivo. Depois desse período, o serviço será cobrado.)
- 4. Ligue para o suporte HP. A disponibilidade e as opções de suporte variam dependendo do dispositivo, país/região e idioma.

# Suporte HP por telefone

- Período de suporte por telefone
- Para fazer uma ligação
- Depois do período de suporte por telefone

# Período de suporte por telefone

Um ano de suporte por telefone está disponível na América do Norte, região Ásia-Pacífico e América Latina (incluindo o México). Para verificar a duração do suporte por telefone na Europa, no Oriente Médio e na África, acesse <u>www.hp.com/support</u>. As tarifas usuais da companhia telefônica se aplicam.

# Para fazer uma ligação

Ligue para o suporte HP quando estiver na frente do computador e da HP Deskjet. Esteja preparado para fornecer as seguintes informações:

- Número do modelo do dispositivo (localizado na etiqueta na parte dianteira do dispositivo)
- · Número de série do dispositivo (localizado na parte traseira ou inferior do dispositivo)
- · Mensagens que aparecem quando ocorre o problema
- Respostas para estas perguntas:
  - Este problema já aconteceu antes?
  - Você pode recriá-lo?
  - Você adicionou algum hardware ou software novo no computador no período em que este problema começou?
  - Alguma outra coisa aconteceu antes dessa situação (como um temporal, movimentação do dispositivo, etc.)?

# Depois do período de suporte por telefone

Depois do período de suporte por telefone, a HP oferece ajuda por um custo adicional. Ajuda também pode ser encontrada no Web site de suporte on-line da HP: <u>www.hp.com/support</u>. Entre em contato com seu revendedor HP ou ligue para o telefone de suporte de seu país/região para obter as opções de suporte.

# Informações técnicas 111

# **B** Informações técnicas

- Especificações da impressora
- <u>Aviso aos usuários do Windows 2000</u>
- Programa de controle do risco ambiental dos produtos
- Avisos sobre regulamentação

# Especificações da impressora

O HP Deskjet possui as especificações e os requisitos a seguir.

# Especificações físicas

Dimensões da impressora (sem a bandeja estendida): 140,8 mm de altura x 437,5 mm de largura x 209,1 mm de profundidade (5,54 pol. de altura x 17,22 pol. de largura x 8,23 pol. de profundidade) Peso da impressora (sem os cartuchos de impressão): 2,8 kg

# Memória

Memória integrada de 8 MB

# Requisitos mínimos de sistema

Os requisitos do sistema e do software estão no arquivo Leiame.

Nota Para obter um excelente desempenho de impressão, utilize um cabo USB 2.0 compatível.

# Capacidade da bandeja de papel

Folhas de papel comum: Até 80

### Tamanho do papel

Para obter uma lista completa dos tamanhos de mídia compatíveis, consulte o software da impressora.

# Gramaturas do papel

Papel Carta: 65 a 90 g/m<sup>2</sup> (16 a 24 lb) Papel Ofício: 70 a 90 g/m<sup>2</sup> (20 a 24 lb) Envelopes: 70 a 90 g/m<sup>2</sup> (20 a 24 lb) Cartões: Até 200 g/m<sup>2</sup> (índice máximo de 110 lb) Papel Fotográfico: Até 280 g/m<sup>2</sup> (índice máximo de 75 lb)

# Rendimento do cartucho de impressão

Acesse www.hp.com/pageyield para mais informações sobre o rendimento esperado dos cartuchos.

# Aviso aos usuários do Windows 2000

Este produto tem funcionalidade limitada com o Windows 2000, incluindo:

- O software HP Photosmart não será instalado.
- A Ajuda na tela não será instalada, mas está disponível como um download da Web em <u>www.hp.com/support</u>.

# Programa de controle do risco ambiental dos produtos

A Hewlett-Packard tem o compromisso de fornecer produtos de qualidade de forma favorável para o meio ambiente. O projeto deste produto prevê a reciclagem. A quantidade de material foi reduzida ao mínimo, embora estejam garantidas funcionalidade e confiabilidade adequadas. Os materiais

não semelhantes foram projetados para se separarem facilmente. Os fechos e outras conexões são de fácil localização, acesso e remoção com a utilização de ferramentas comuns. As peças de alta prioridade permitem acesso rápido para facilitar a desmontagem e o reparo.

Para obter mais informações, visite o site Commitment to the Environment da HP:

www.hp.com/hpinfo/globalcitizenship/environment/index.html

Esta seção contém os tópicos a seguir:

- <u>Uso de papel</u>
- <u>Plásticos</u>
- Folhas de dados de segurança de materiais
- Programa de reciclagem
- Programa de reciclagem de suprimentos para jato de tinta HP
- <u>Notificação da Energy Star®</u>
- Disposal of waste equipment by users in private households in the European Union

### Uso de papel

Este produto é apropriado para uso de papel reciclado de acordo com o DIN 19309 e EN 12281:2002.

### Plásticos

As peças plásticas com mais de 25 gramas são marcadas de acordo com os padrões internacionais para facilitar a identificação de materiais plásticos para fins de reciclagem no final da vida útil do produto.

# Folhas de dados de segurança de materiais

As planilhas de dados de segurança do material (MSDS) podem ser obtidas no site da HP, em: www.hp.com/go/msds

### Programa de reciclagem

A HP oferece um crescente número de programas de devolução e reciclagem de produtos em diversos países/regiões, e faz parceria com alguns dos maiores centros de reciclagem de produtos eletrônicos em todo o mundo. A HP preserva recursos revendendo alguns de seus produtos mais populares.

Para obter mais informações sobre a reciclagem de produtos HP, visite: www.hp.com/hpinfo/globalcitizenship/environment/recycle/

### Programa de reciclagem de suprimentos para jato de tinta HP

A HP tem um compromisso com a proteção do meio ambiente. O Programa de reciclagem de suprimentos para jato de tinta HP está disponível em vários países/regiões e permite reciclar gratuitamente cartuchos de tinta usados. Para obter mais informações, visite o seguinte site na Web: <a href="https://www.hp.com/hpinfo/globalcitizenship/environment/recycle/">www.hp.com/hpinfo/globalcitizenship/environment/recycle/</a>

### Notificação da Energy Star®

Este produto foi projetado para consumir menos energia e economizar recursos naturais, sem comprometer seu desempenho. Ele foi projetado para reduzir o consumo total de energia, estando

ativo ou ocioso. Este produto está qualificado para o ENERGY STAR®, um programa voluntário criado para incentivar o desenvolvimento de produtos para escritório que economizem energia.

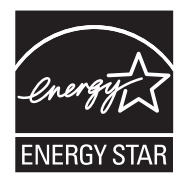

ENERGY STAR é uma marca de serviço registrada do EPA dos EUA. Como um parceiro ENERGY STAR, a HP determinou que este produto atende às diretrizes do ENERGY STAR para economia de energia.

Para obter mais informações sobre as diretrizes ENERGY STAR, visite o seguinte site:

www.energystar.gov

### Disposal of waste equipment by users in private households in the European Union

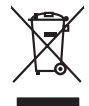

Disposal of Waste Equipment by Users in Private Households in the European Union. This symbol on the product or on is poologing indicates that this product must not be disposed of with your other household weate. Instead, it is your responsibility to dispose of your waste equipment by house it over to a dispute cluciation point on the neychigal of wave becitication and excited. The second wave equipment of the first of disposal will help to conserve native resolutes and ensure that protects finance health and the emission of a wave equipment. The negating of wave excited in a name that protect finance health and the emission of a wave equipment of the first or a disposed of your wate equipment for resoluting points and to be private explorement. The resoluting of your wate equipment for resoluting points are to be point water explorement for resoluting points and to be point and the protect.

No con topol tipol mane, provide sequeptinem do response, proder colonal por a concurso proder a direct sequeptinem da response, proder colonal por a concurso proder a direct sequeptinem da response, proder colonal por a concurso direct sequeptinem da response proder a direct sequeptinem da response proder a direct concurso direct sequeptinem da response proder a direct sequeptinem da response proder a direct sequeptinem da response proder a direct sequeptinem da response proder a direct sequeptinem da response proder a direct sequeptinem da response direct sequeptinem da response direct de response direct sequeptinem da response direct sequeptinem da response direct sequeptinem da response direct sequeptinem da response direct sequeptinem da response direct sequeptinem da response direct sequeptinem da response direct sequeptinem da response direct sequeptinem da response direct sequeptinem da response direct sequeptinem da response direct sequeptinem da response direct sequeptinem da response direct de response da response direct da res

Note many, wire sind um autometer bes section intendiges on e magane to two view downer product. **Ensorgung von stelle der autometer bes sections intendiges on erindgalan for two view downer product**. Dess symbol auf dem Produkt oder dessen Verprodukting glif zur, dass der Produkt nicht zusammen mit dem Restmill enterogt wenden darf. Es söbliegt daher fliher Versentwortung, dass Speziehn ihrer diese Editorgenite zur zur der dessen Verprodukting glif zur "dass der Produkt nicht zusammen mit dem Restmill enterogt wenden darf. Es söbliegt daher fliher Versentwortung, dass Speziehn ihrer diese Editorgenite zum zur darfeich ihrer Editorgenite grift zur hörder der Humale blis in der Aufstatzung darfeit. Sin der Verstehlt der Bestmitter der Bestmitter auf der Bestmitter der Bestmitter auf der Bestmitter der Bestmitter der

Eliminación de residuos de aparatos elétricos y electrónicos por parte de usuarios domésticos en la Unión Europea Eliminación de residuos de aparatos elétricos y electrónicos por parte de usuarios domésticos. For el contensi, si debe eliminar este tipo de residuo, es reponsabilidad de usuario entregante no unante de recesión designada de aparatos de entoritos y elétricos. El recidar y la recogida por sepando de estos residuos en el momento de la eliminación ovularios a preserva recursos naturales y o granitizar que el enciciale proteja la caldar y el medio ambientos de designados de estos residuos la grande de parte de residuos por su recidados aportanse de tencidas proteja la caldar y el medio ambientos de estos residuos do constructivos de fortericos y eléctricos o con la devicida de la caldar de activa de tencidar parte el caldar parte de tencos estas de la caldar de la caldar de activa de activa de la caldar de la caldar de

Likvidace vysloužilého zařízení uživateli v domácnosti v zemich EU Tala značka na pradukt nebo na jeho obalo značuje, že teto produkt nemi byl likvidován pratým vyhozenim do běžného domovního odpadu. Odpovídále za to, že vysloužilé znátem bude předova k likvida ci do stanových běmých mia uterných k revylkace polebine zpisobem drvinicím liduže zdraví a živnis pratelik. Dabi niformace o tom, kom nižket a polečna k stanova stanovaní přirodnich zdroji a zajíšluje, že nevylkace polebine zpisobem drvinicím liduže zdraví a živnis pratelik. Dabi niformace o tom, kom nižket vyslužile zárazem lided k revylkaci, mialete zsika d vidadí mini samapravy, o zajednosta produkti sava čisla v sa dovala polebo volavela, ka je pradukt v sa stravenské stravel v sa velkaci na stravenské sa v sa stravenské sa v sa stravenské sa stravenské sa stravenské sa stravenské sa stravel vidadí mini samapravy o v spěcenské prováděli sa vzi livitará dovalovali polebo volavbě, kde je pradukt

Borskaffelse af affaldsudstyr for brugere i private husholdninger i EU Dette symlop på posikket eller på dets embalage indikere, at produktet ikke må borskaffe stammen med andet husholdningsaffald. I stedet er det dit ansvar at borskaffe affaldsudstyr på af at allevere det all det alle bergene en danningsateber met herbik på genbarg af eldetnik saffaldsudstyr. Den separate indramling og genbrag af af affaldsudstyr på ridspunkte for borskaffelse med til at berøre naturige resourcer og sike, at gentrug inder sted på en måde, de beskyfter mennesken heldes anim miljeet. Hvis du vil vide mete om, hvor d kan afberee aft allafaldsudst.

om, mor au van onterere an anaausustyr ti gentrug, kan du kontate kommunen, det kake ternovatiensvesen eller den formetnig, hvor du keke pradukki. Afver van anglesafanke epparaturu door gebruiteren in particulierte hulshabadens in de Kuropses Unit Di symbol og het product of de verpakking geet oan dat dit product nije mag, worden algevoerd met het hushabadiki af det. Het is uw ventrukordelijkde uw algedankke apparaturu draag hij ta het symen van naturlijke kommen. en bi het hetgebruit van metericatio ge een vijze die de valageanscheid en het milles beschertt, van valgedankke apparaturu draag hij ta het symen van naturlijke kommen. en bi het hetgebruit van metericatio ge een vijze die de valageanscheid en het milles beschertt, van vere informatio een het baarangebruit aussi millesen voor encyclie glauf van canted personem en het gemeentuit in uw verophiet, de enningradens of de het product het angebruit.

nen oragieroan. Termaligieroan tes kastwaht kärveldistorent sedernete källernise tureege tildet utiliserimisiska kuitensi en sesistella et bi visit terkel versi kaste kuitensi on viis totekski muturud vede selleks etterahtud eletri- ja elektroonika utiliserimisiaka. Utiliserimoste sedertee erakti kagamine ja kallemine olab saata loodusraanid ning tapada, et kallemine toimus himeset tervise ja elektroonika utiliserimisiaka. Utiliserimoste sedertee erakti kagamine ja kallemine olab saata loodusraanid ning tapada, et kallemine toimus himeset, kalle tervise ja elektroonika utiliserimiserimiseri kallemine tervise ja kallemine viis aata kallemine tervise ja elektroonika. Kallemine tervise ja elektroonika

Har-IntelVan laiteiden käsittely kottalouksias Eurooppan unionin aluvelle män kuteisessi ja espäksiksissi ole enterkitä esittelä eli kuteittei sia on kuteihätä kuiskajäteiden mukana. Käyttäjän vehellisuus on huolehtia siita, että hävitettavä laite oimitelaan sähkö, ja elektroniikkajateironna teröppisteisesen. Hävitettävin laitaiden eilillen teröryta ja keirötys sääädä luonnovaroija, kutei kuteissi ja kuteittavä ja kuteittavä sia ta keirän kajaduu toralla, joku suojette limiteit tervenjä ja prapäristä. Saatta vahritassa läätelää ja jakai kuteissi ja keirätys sääädä luonnovaroija. Näitä kuteissi kuteissi ja ja kuteissi sia kuteissi ja kuteissi ja kuteissi ja kuteissi ja kuteissi ja kuteissi ja kuteissi ja kuteissi ja kuteissi ja kuteissi ja kuteissi ja kuteissi ja kuteissi ja Kuteissi ja kuteissi ja kuteissi

### Απόρριψη άχρηστ

επιπηγησια. Τόρομη άχρηταν ανακτικόν στην Ευρωπαϊκή Ένωση παρών συμβοίο στον έξανλαμό ή στη αμοκτιασία του υπρόκειγα ήτι το προϊέγι από δεν πρίπει να πταρτί μαζί με άλλα οικαικά αποροίματα. Αντίθητα παθύτη σας έναι το παρών συμβοίο στον έξανλαμό ή στη αμοκτιασία του υπρόκειγα ήτι το προϊέγι από δεν πρίπει να πταρτί μαζί με άλλα σκαικά στηροίματα. Αντίθητα παθύτη από τη παρών συμβοίο στον έξανλαμό τη διατήρητα των έφαισκά πρώτε το πού μπορτίει να απορρίματα τη παρών συμβοία. Τη μαστά παλλαγή από το περιβάλλον. Για παροσότερις ήλοροορείς οχεικά με το πού μπορείτε να απορρίματα τι σταρτίβαλλον. Για παροσότερι το βαστά το ποίο στο ποίο πρόσο πρόσσει το προίο.

apper, i per samonigue ano to enois organoste na posor. A hulidadéamographi kezelése a meginhatartataskhen az Európai Uniciban. Es a subcialat hulida y a temelan vegy anak, cossingli nam vegen este de la cossi de la cossi de la coss

o nery monitary zanace, in rusci na minace vegnjerene ogunaco vanana z voj o enne organizacijana. Uzotaju ostrživačniš na nederičjan intricem Eropes Savienibas privitajis majisaminelicitas Sis simbal su ierices voi tis ispolojuma norida, je so ierici nedrist izmest kopā or prēsijem mijaraminelicitas to nadod nordžitajis avakšanas veika ji ništi veika nederija elektrika an estava norizētā partatotā. Specida nederigās ierices, polidzi tarajā avakšanas veika ir veika partatota sargā cilektrika ar estava artikas norizētā partatotā. Specida nederigās ierices savakšana un oterzietā partatota. padat nederģis terstas un nederima tadu arteizēja pārtatā, kas sargā cilektu vestiku un opkatēju veika, kari tegadājātes to ieris veika partatota ver negādāt nederģis terici, lakas, sacinties ar vietep partatota, majama artikuma sardīšama dienest vei relitai, kari tegadājātes to ieris veika partatota ver

naguaa menango mico, taou, au aumente ai meng panahaka, mapaminekata damania dankasina demiar da menala, kai egodapeta so renct. Evropos Squageas vantoloje ja privacije namu uku da produkta negali biti ilmentas kartu su klomis namu oko difekomis. Jas privalari ismo alfekama janga diduodami ja ja falekamo elektroni angao parlicihan punku je alfekamo janga pabu bakihai sumentan i perdidame, bus takogani nationali stelikoli i rutzitirinama, kad janga ya pedrida zinaga na ja mita pusajanci bidu. Del informacio pet ta ju da produkta pedri biti sinta pedra pedri si gama panaha na janga diduodami ja difetu vizetika tampia arta ja padauta, kurio pirake penaduka,

# Utylizacja zużytego sprzętu przez użytkowników domowych w Unii Europejskiej Staład za uniestatowa na pradukcie lub opakowaniu oznacza, że lego produktu nie należy wyrzucać ra

u vyjuzida u zajvego sprzetu przez u uzytawanikow somowych w Unii suropejskoj ca u innymi odpodni domowali, Upławnik jest odpowiedaj na obatrzenie su zajwe przek da wyzaczenego poliku grandzanie datowa i stodowala natvarinego. Datas informacje na temat podaću utyżetych urządzeń natvari u zajska u odpowiednich wdat z ladatych, w przeskiejalnowi z admowali z dodowala natvarinego. Datas informacje na temat poda u vjizacji zużytych urządzeń natvari u zajska u odpowiednich wdat z ladatych, w przeskiejalnowi z admowali z modarnego ka w miejcu zajska produku.

us prace o opportezima, moza navanyci, w przepaporame zajmięcym se pownienia obspacóm na w miejsza zakuja produku. Descarde će edystafomentos por vsakrónis om ersidélnicas da União Evropéia Este simbolo no produlo ou ne mobalogem indica oga o produlo não pode ser descardado junta com las domásticas. No entanto, é sua responsabilidade levar os equipamentos a semi descardada su un ponto de calcel designado para a reciclogem de edupumento delto-definicas. A coles separada e o reciclogem das equipamentos descarde tojadam na conservação das recursos mitarias e garantem que se equipamentos servos deltas recidados de descarde tojadam na conservação das recursos mitarias e garantem que se equipamentos encodos de las colados os ceriços de limpera publica de se ubiora os lajo em mismanções subjer ende descartar e equipamentos para reciclados; ente em constitucio com escritário tacida das us adantos os serviços de limpera publica de se ubiora os lajo em

### vžívateľov v krajinách Európskej únie pri vyhadzovaní zariadenia v domácom používaní do odpadu na produkte alebo na jeho obale znamená, že nesmie by vyhodený s iným komunálnym odpadom. Namiesto toho máte pr tup po

os odovzda toto zariade remo symbol na produkti je usob ila pro dolazi zalamenta, era internative vy vyhodeni sy mym kalinavamym dopodani. Kalimesta na mol ma povinina od osobada na zakate zakate je na miest, kale sa zakate predvje revyklaci ce kalinava na odpad pomože chrvni priradne zakate je a zabezpeči kaly spisob revyklacii, ktorý bude chrvni ľudské zdravke a životné posterelie. Dálšie informácie o separovanom zbere a recykláci ziskate na miestnom obecnom úrade, vo firme zabezpečivice: ubor vyhlo komvaňeho dodaval jedbo v ordenimi. Kele se rodukti kujili.

na man sunsequençase, pare vanan somuranneno oppoar area y presidenti, tate te produkt kipili. Ravnanje z dypadno opereno z sepodinjstvih razvatel [kropska wali] To znak na udelika oli embidati izdelika pomeni, da tzielak ne mete dollagati skapa i z drugini gaspodinjskimi odpadki. Odpadno opereno se dollari oddati na določenem zbirnem meta za recklinane odpadne adelitiča i delika pomeni, da tzielak ne mete dollagati skapa i z drugini gaspodinjskimi odpadki. Odpadno opereno se dollari oddati na določenem zbirnem meta za recklinane tako dodate dollagati skapa i z druginem i necklinane odpadne opereno bodigagoni. baste pomegali okranili narove tri zagatovili, da bo odpadno opereno reclinane tako, da se vanje stavnje ljudi i nadaje. Vći informaci o metilih, ter lakiho oddate odpadio opereno se odbilane odbale na občini, v konstinem počija tri gastovi, ter se od ter prevenice tako se od ter prevenice tako se od ter pomegali okranili narove ter in zagatovili, da bo odpadno opereno reclinane tako, da se vanje privratarnihadne ti li D Produkter uber produktorpodningar med den bir vina kaseros med valigit huballavifal. I stalle hor du anavar for att produkter lamana till en behörig davriningdatabe maninatar och miljan ner produkter derivina på rätt satt. Kommunda myndigheter, sophanteringsloretag eller bulken dar varan koptes kan ge mer information om var du lamar

налистие произве на оконстрание потадъции от патръблени и части раналиста в Екронейски съоз Ихъграние на оборудане за отпадъци от патръблени и части раналиста в Екронейски съоз оборудането за отпадъци, како то правдете на определе пулкт за рециклърове на елетричеко ини изълично оборудането за отпадъци. Отделного съберане и рециклъро на оборудането за отпадъци и пот оправдете на определе пулкт за рециклърове на елетричеко ини изълично оборудането за отпадъци. Отделного съберане и рециклъро на оборудането за отпадъц на изълитата на съберато на сталитата на потадъци за рециклъране се сърхете със съотвени информаци на редисти продука зараке и колнета среда. За повече информация на ележе да освоите оборудането за отпадъци за рециклъране се сърхете със съотвени офис в града и, фирата за съберане на отпадъц и или с казатали, от обла от возулити продука

Laterplant to display must be under § 4 second a display the population of the population of the po

, is a

Svenska

# Avisos sobre regulamentação

- FCC statement
- Notice to users in Korea
- VCCI (Class B) compliance statement for users in Japan
- Notice to users in Japan about the power cord
- Toxic and hazardous substance table
- HP Deskjet D2500 series declaration of conformity

# FCC statement

# **FCC** statement

The United States Federal Communications Commission (in 47 CFR 15.105) has specified that the following notice be brought to the attention of users of this product.

This equipment has been tested and found to comply with the limits for a Class B digital device, pursuant to Part 15 of the FCC Rules. These limits are designed to provide reasonable protection against harmful interference in a residential installation. This equipment generates, uses and can radiate radio frequency energy and, if not installed and used in accordance with the instructions, may cause harmful interference to radio communications. However, there is no guarantee that interference will not occur in a particular installation. If this equipment does cause harmful interference to radio or television reception, which can be determined by turning the equipment off and on, the user is encouraged to try to correct the interference by one or more of the following measures:

- Reorient the receiving antenna.
- Increase the separation between the equipment and the receiver.
- Connect the equipment into an outlet on a circuit different from that to which the receiver is connected.
- Consult the dealer or an experienced radio/TV technician for help.

For further information, contact:

Manager of Corporate Product Regulations Hewlett-Packard Company 3000 Hanover Street Palo Alto, Ca 94304 (650) 857-1501

Modifications (part 15.21)

The FCC requires the user to be notified that any changes or modifications made to this device that are not expressly approved by HP may void the user's authority to operate the equipment.

This device complies with Part 15 of the FCC Rules. Operation is subject to the following two conditions: (1) this device may not cause harmful interference, and (2) this device must accept any interference received, including interference that may cause undesired operation.

# Notice to users in Korea

```
사용자 안내문(B급 기기)
이 기기는 비업무용으로 전자파 적합 등록을 받은 기기로서, 주거지역에서는 물론 모든
지역에서 사용할 수 있습니다.
```

# VCCI (Class B) compliance statement for users in Japan

この装置は、情報処理装置等電波障害自主規制協議会(VCCI)の基準に基づくクラス B情報技術装置です。この装置は、家庭環境で使用することを目的としていますが、こ の装置がラジオやテレビジョン受信機に近接して使用されると受信障害を引き起こす ことがあります。 取り扱い説明書に従って正しい取り扱いをして下さい。

### Notice to users in Japan about the power cord

製品には、同梱された電源コードをお使い下さい。 同梱された電源コードは、他の製品では使用出来ません。

### Toxic and hazardous substance table

| 零件描述                                                                       | 有毒有害物质和元素                                    |                               |                              |                            |                 |       |  |
|----------------------------------------------------------------------------|----------------------------------------------|-------------------------------|------------------------------|----------------------------|-----------------|-------|--|
|                                                                            | 铅                                            | 汞                             | 镉                            | 六价铬                        | 多溴联苯            | 多溴联苯醚 |  |
| 外壳和托盘*                                                                     | 0                                            | 0                             | 0                            | 0                          | 0               | 0     |  |
| 电线*                                                                        | 0                                            | 0                             | 0                            | 0                          | 0               | 0     |  |
| 印刷电路板*                                                                     | Х                                            | 0                             | 0                            | 0                          | 0               | 0     |  |
| 打印系统*                                                                      | Х                                            | 0                             | 0                            | 0                          | 0               | 0     |  |
| 显示器*                                                                       | Х                                            | 0                             | 0                            | 0                          | 0               | 0     |  |
| 喷墨打印机墨盒*                                                                   | 0                                            | 0                             | 0                            | 0                          | 0               | 0     |  |
| 驱动光盘*                                                                      | Х                                            | 0                             | 0                            | 0                          | 0               | 0     |  |
| 扫描仪*                                                                       | Х                                            | X                             | 0                            | 0                          | 0               | 0     |  |
| 网络配件*                                                                      | Х                                            | 0                             | 0                            | 0                          | 0               | 0     |  |
| 电池板*                                                                       | Х                                            | 0                             | 0                            | 0                          | 0               | 0     |  |
| 自动双面打印系统*                                                                  | 0                                            | 0                             | 0                            | 0                          | 0               | 0     |  |
| 外部电源*                                                                      | Х                                            | 0                             | 0                            | 0                          | 0               | 0     |  |
| 0: 指此部件的所有均一材<br>X: 指此部件使用的均一材<br>注:环保使用期限的参考 <sup>;</sup><br>*以上只适用于使用这些部 | 质中包含的这种有毒<br>质中至少有一种包含<br>示识取决于产品正常:<br>件的产品 | 有害物质,含量<br>的这种有毒有₹<br>工作的温度和涨 | 量低于SJ/T11<br>喜物质,含量<br>显度等条件 | 363-2006 的限<br>高于SJ/T1136: | 制<br>3-2006 的限制 |       |  |

# HP Deskjet D2500 series declaration of conformity

| DECLARATION OF CONFORMITY<br>according to ISO/IEC 17050-1 and EN 17050-1                                                                                                    |                                                                                                    |  |  |  |
|----------------------------------------------------------------------------------------------------|----------------------------------------------------------------------------------------------------|--|--|--|
| inveni                                                                                                    | DoC #: VCVRA-0810-01                                                                                                    |  |  |  |
| Supplier's Name:<br>Supplier's Address:                                                                                                    | Hewlett-Packard Company<br>60 Alexandra Terrace, #07-01 The Comtech, Singapore 118502                                                                                                    |  |  |  |
| aeclares, mar                                                                                                    |                                                                                                    |  |  |  |
| Product Name and Model:                                                                                                    | HP Deskjet D2500 Series                                                                                                    |  |  |  |
|                                                                                                    |                                                                                                    |  |  |  |
| Regulatory Model Number: <sup>1)</sup><br>AC Power Adapter:<br>Product Options:<br>conforms to the following Proc                                                                                                    | VCVRA-0810<br>0957-2242<br>All<br>Just Specifications and Regulations:                                                                                                    |  |  |  |
| FMC: Class B                                                                                                    |                                                                                                    |  |  |  |
| CISPR 22:1997 + A1:2000 + A2:20<br>EN 55022:1998 + A1:2000 + A2:<br>EN 55024:1998 + A1:2001 + A2:<br>EN 61000-32:2000 + A2:2005<br>EN 61000-33:1995 + A1:2001<br>FCC CFR 47 Part 15<br>CISPR 24:1997 + A1:2001 + A2:20 | 002<br>2003<br>2003                                                                                                    |  |  |  |
| Safety:                                                                                                    |                                                                                                    |  |  |  |
| EN 60950-1:2001<br>EN 60825-1:1994 + A1:2002 + A2<br>IEC 609501:2001<br>IEC 60825-1:1993 + A1:1997 + A                                                                                                    | 2:2001<br>2:2001                                                                                                    |  |  |  |
| This device complies with part 15 of the<br>may not cause harmful interference, and<br>may cause undesired operation.                                                                                                  | FCC Rules. Operation is subject to the following two conditions: (1) This device<br>(2) this device must accept any interference received, including interference that                                  |  |  |  |
| The product herewith complies with the re<br>2004/108/EC and carries the CE-marki                                                                                                    | equirements of the Low Voltage Directive 2006/95/EC and the EMC Directive ng accordingly.                                                                                                    |  |  |  |
| Additional Information                                                                                                    |                                                                                                    |  |  |  |
| <ol> <li>This product is assigned a Regulator<br/>Regulatory Model Number is the ma<br/>should not be confused with the mar</li> </ol>                                                                                 | y Model Number which stays with the regulatory aspects of the design. The<br>in product identifier in the regulatory documentation and test reports, this number<br>keling name or the product numbers. |  |  |  |
| Local contact for regulatory topics only                                                                                                    | v.                                                                                                    |  |  |  |

 Local contact for regulatory topics only:
 www.hp.com/go/certificates

 EMFA:
 HewletPackard GmbH, HQ-TRE, Herenberger Strasse 140, 71034 Boeblingen, Germany
 www.hp.com/go/certificates

 U.S.:
 Hewlett –Packard, 3000 Hanover St., Palo Alto 94304, U.S.A. 650-857-1501
 www.hp.com/go/certificates

# Índice

# Α

acessibilidade 2 a fotografia apresenta uma margem indesejada no caso de papel fotográfico pequeno 95 a impressora imprime em várias folhas de uma só vez 92 a impressora não alimenta papel 87 a impressora não está imprimindo 73 alinhar cartuchos de impressão 57 ambiente Programa de controle do risco ambiental dos produtos 111 atualizações downloads de software 52 software HP Photosmart 53 Avisos da Hewlett-Packard Company 2

# В

baixa qualidade da impressão de fax 98 bandeja de papel desdobrar a bandeja de papel 13 dobra da bandeja de papel 14 borrões de tinta 96 botões botão Cancelar 10 Botão Continuar 11 Botão Liga/desliga 10

# С

Caixa de ferramentas 61 Caixa de ferramentas da impressora 61 cartuchos de impressão alinhar 57

imprimir com um cartucho de impressão 16 informações sobre pedidos 58 instalação 54 limpeza automática 58 limpeza manual 59 manutenção 60 números de seleção 55 pouca tinta 65 usados com a impressora 15 Cartuchos de impressão usados anteriormente 64 Cartuchos de impressão ou tinta fazer um pedido 62 configurações 51 configurações de impressão alteração 51 configurações padrão 50 configurações de impressão padrão 50 congestionamento de papel 86 cores fracas 102

# D

depois do período de suporte 110 dicas de impressão 40 documento é impresso incorretamente o documento é impresso fora do centro ou de forma inclinada 107 documento é impresso lentamente Resolução máxima (dpi) selecionada 80 documento impresso incorretamente 107 dpi, resolução máxima 47 duplexação 44, 48

# Ε

especificações da impressora 111 Exif Print 23

# F

fax impressões de baixa qualidade 98 fotos digital 23 não são impressas corretamente 93 fotos digitais 23

# G

Guia Atalhos de impressão 40

# ļ

impressão brochuras 33 cartas 28 cartões de felicitação 34 cartões de índice e outras mídias pequenas 31 configuração da ordem das páginas 42 configurações de impressão 51 desbotadas 102 dicas 40 documentos 27 e-mails 26 envelopes 29 escala de cinza 43 etiquetas 32 Exif Print 23 impressão distorcida 100 impressão dupla-face 44 impressão dupla-face encadernada 48 livretos 35 outros documentos 26 postais 30 pôsteres 37

qualidade, solução de problemas 96, 98 qualidade de impressão 46 rápida/econômica 42 redimensionamento de documentos 47 resolução de impressão 46 seleção de um tipo de papel 45 software 50 tamanho de papel personalizado 45 traços verticais 104 transferências para uso com ferro de passar 38 transparências 33 várias páginas em uma única folha de papel 43 velocidade de impressão 46 visualização da impressão 44 impressão comum geral 44 impressão de brochuras 33 impressão de carta 28 impressão de cartão de felicitação 34 impressão de cartão de índice 31 impressão de cartões de felicitação 34 impressão de documento 27 impressão de e-mail 26 impressão de envelope 29 impressão de etiqueta 32 impressão de livreto 35 impressão de outros documentos 26 impressão de postal 30 impressão de pôster 37 impressão de transparência 33 impressão de transparência para uso com ferro de passar 38 impressão dupla-face 44 impressão dupla-face encadernada 48 impressão em escala de

cinza 43

impressão rápida/econômica 42 impressão sem margem 93 impressões de baixa qualidade 96 impressora padrão 50 impressora travou 84 imprimir alta qualidade 47 com um cartucho de impressão 16 fotos 19 fotos com margem 21 fotos digitais 23 fotos em papel comum 22 fotos sem margem 19 impressão comum geral 44 imprimir apresentações 49 otimizada em 4800 x 1200 dpi 47 páginas da web 49 qualidade, solução de problemas 101, 103 resolução máxima (dpi) 47 imprimir apresentações 49 imprimir fotos economizar dinheiro 24 fotos com margem 21 fotos em papel comum 22 fotos sem margem 19 Informações ambientais folhas de dados de segurança de materiais 112 plásticos 112 programa de reciclagem 112 uso de papel 112 instalação programa pára 68 instalação de cartuchos de impressão 54

# L

ligar para o suporte HP 110 limpeza automática de cartuchos de impressão 58 corpo da impressora 59 manual de cartuchos de impressão 59 luzes A luz Continuar está piscando 71 A luz de Status do cartucho de impressão está piscando 72 A luz Liga/desliga está piscando 71 as luzes estão todas piscando 72 Luz Continuar 11 Luz de Status do cartucho de tinta 11 Luz Liga/desliga 10 Luzes de Status do cartucho de tinta 11 luz liga/desliga piscando 70

# Μ

manutenção cartuchos de impressão 60 corpo da impressora 59 impressora 54 manutenção da impressora 54 Mensagem Dispositivo desconhecido 69 mensagens de erro erro do cartucho de impressão 63 sem papel 88 modo de reserva de tinta 16

# Ν

nível de tinta estimado 58

# 0

o documento é impresso lentamente documentos complexos estão sendo impressos 80 modo de reserva de tinta 80 o software da impressora está desatualizado 80 requisitos do sistema 80 vários programas estão abertos 80 o nome da impressora não aparece 69 opções de correção de fotos 23 ordem das páginas, configuração 42

# Ρ

página de teste, impressão 40 páginas da web, imprimir 49 papel falha de alimentação 106 sem 88 papel fotográfico, armazenar e manusear 24 Papel ou outra mídia fazer um pedido 62 para fazer uma ligação 110 Pedido de suprimentos 62 período de suporte por telefone período de suporte 110 pouca tinta 58 problemas de fax baixa qualidade de impressão 98 problemas de impressão de fotos verificar configurações de impressão 93 propriedades da impressora 51

# Q

qualidade de impressão borrões de tinta 96

# R

ndice

reciclar cartuchos de tinta 112 Recurso de ajuda O que é isto? 52 recursos da impressora 8 redimensionamento de documentos 47 remoção de tinta da pele e das roupas 59 resolução de impressão 46 resolução máxima (dpi) 47

# S

sem papel 88 software da impressora download de atualizações 52 software HP Photosmart download 53 solução de problemas a imagem é impressa de forma inclinada 94 a impressora não alimenta papel 87 a impressora não está imprimindo 73 A luz Continuar está piscando 71 A luz de Status do cartucho de impressão está piscando 72 A luz Liga/desliga está piscando 71 as luzes estão todas piscando 72 baixa qualidade de impressão 95 congestionamento de papel 86 documento impresso incorretamente 107 impressora 63 impressora travou 84 instruções para impressão sem margem 93 o documento é impresso lentamente 79 o documento não reflete as novas configurações de impressão 108 o envelope é impresso inclinado 108 o nome da impressora não aparece 69 o programa de instalação pára 68 partes do documento estão faltando ou no local errado 107 problemas de fax 98 problemas de impressão de fotos 92 problemas de impressão sem margem 93 texto e imagem estão desalinhados 107 várias páginas de uma só vez 92 solução de problemas da

impressora 63

solucionar problemas qualidade de impressão 96 Suprimentos fazer um pedido 62

# Т

tamanho de papel personalizado 45 Tecnologias Real Life 23 texto fontes suavizadas 106 irregulares 106 sem preenchimento 98 tinta baixo 65 listras no verso do papel 105 tinta, remoção de tinta da pele e das roupas 59 tipo de papel, seleção 45

# U

USB conectar a impressora 18

# V

velocidade de impressão 46 visualização da impressão 44